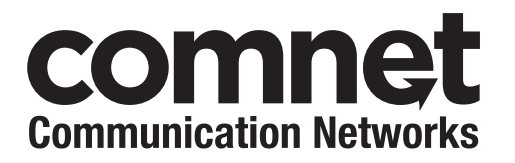

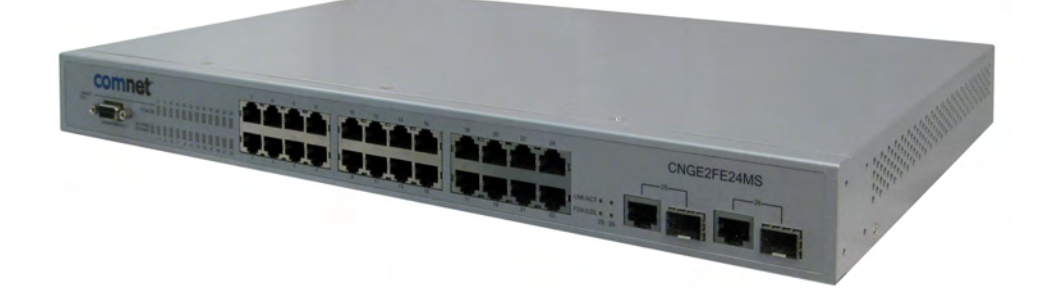

#### **INSTALLATION AND OPERATION MANUAL**

# **CNGE2FE24MS**

# ENVIRONMENTALLY HARDENED MANAGED ETHERNET SWITCH WITH (24) 10/100TX + (2) 10/100/1000TX RJ45 OR 1000 FX SFP PORTS

#### V1.02 - October 2009

The ComNet<sup>™</sup> CNGE2FE24MS Managed Ethernet Switch provides transmission of (24) 10/100 BASE-TX and (2) 10/100/1000TX or 1000FX combo ports. Unlike most Ethernet switches, these environmentally hardened units are designed for deployment in difficult operating environments, and are available for use with either conventional CAT-5e copper or optical transmission media. The 24 electrical ports support the 10/100 Mbps Ethernet IEEE 802.3 protocol, and autonegotiating and auto-MDI/MDIX features are provided for simplicity and ease of installation. 2 ports are 10/100/1000 configurable for copper or fiber media for use with multimode or single mode optical fiber, selected by optional SFP modules. These network managed layer 2 switches are optically (1000 BASE-FX) and electrically compatible with any IEEE 802.3 compliant Ethernet devices. Plugand-play design ensures ease of installation, and no electrical or optical adjustments are ever required. The CNGE2FE24MS incorporates LED indicators for monitoring the operating status of the managed switch and network. These units are rack mountable.

# **FCC Warning**

This Equipment has been tested and found to comply with the limits for a Class-A digital device, pursuant to Part 15 of the FCC rules. These limits are designed to provide reasonable protection against harmful interference in a residential installation. This equipment generates, uses, and can radiate radio frequency energy. It may cause harmful interference to radio communications if this equipment is not installed and used in accordance with the instructions. However, there is no guarantee that interference will not occur in a particular installation. If this equipment does cause harmful interference to radio or television reception, which can be determined by turning the equipment off and on, the user is encouraged to try to correct the interference by one or more of the following measures:

- Reorient or relocate the receiving antenna.
- Increase the separation between the equipment and receiver.
- Connect the equipment into an outlet on a circuit different from that to which the receiver is connected.
- Consult the dealer or an experienced radio/TV technician for help.

# **CE Mark Warning**

This is a Class-A product. In a domestic environment this product may cause radio interference in which case the user may be required to take adequate measures.

# **Content**

| FCC Warning                                          | i                |
|------------------------------------------------------|------------------|
| CE Mark Warning                                      | ii<br>ii         |
| Introduction                                         |                  |
| Hardware Features                                    | 1                |
| Software Feature                                     | 4                |
| Package Contents                                     | 7                |
| Hardware Description<br>Physical Dimension           | <b>8</b><br>8    |
| Front Panel                                          | 9                |
| Rear Panel                                           | 9                |
| LED Indicators                                       | 11               |
| Cabling                                              | 12               |
| Desktop Installation                                 | 16               |
| Attaching Rubber Feet                                | 16               |
| Rack-mounted Installation                            | 16               |
| Network Application                                  | 18               |
| X-Ring Application                                   | 19               |
| Couple Ring Application                              | 20               |
| Dual Homing Application                              | 21               |
| Console Management<br>Connecting to the Console Port | <b> 22</b><br>22 |
| Login in the Console Interface                       | 22               |
| CLI Management                                       | 23               |

| Web-Based Management                            | 26 |
|-------------------------------------------------|----|
| About Web-based Management                      | 26 |
| Preparing for Web Management                    | 26 |
| System Login                                    | 27 |
| System                                          | 28 |
| System Information                              | 28 |
| IP Configuration                                | 29 |
| DHCP Server – System configuration              | 31 |
| DHCP Server – Client Entries                    | 32 |
| DHCP Server - Port and IP Bindings              | 33 |
| TFTP - Update Firmware                          | 34 |
| TFTP – Restore Configuration                    | 34 |
| TFTP - Backup Configuration                     | 35 |
| System Event Log – Syslog Configuration         | 35 |
| System Event Log - SMTP Configuration           | 37 |
| System Event Log - Event Configuration          | 39 |
| Fault Relay Alarm                               | 41 |
| SNTP Configuration                              | 42 |
| IP Security                                     | 44 |
| User Authentication                             | 46 |
| Advanced Configuration—Broadcast Storm Filter . | 46 |
| Advanced Configuration—Aging Time               | 47 |
| Advanced Configuration—Jumbo Frame              | 48 |
| 1000TX Cable Length                             | 49 |

| Port                                 | 50 |
|--------------------------------------|----|
| Port Statistics                      | 50 |
| Port Counters                        | 51 |
| Port Control                         | 54 |
| Port Trunk                           | 56 |
| Aggregator setting                   | 56 |
| Aggregator Information               | 58 |
| State Activity                       | 59 |
| Port Mirroring                       | 61 |
| Rate Limiting                        | 62 |
| VLAN configuration                   | 63 |
| VLAN configuration - Port-based VLAN | 63 |
| 802.1Q VLAN                          | 67 |
| Rapid Spanning Tree                  | 72 |
| RSTP - System Configuration          | 73 |
| RSTP—Port Configuration              | 75 |
| SNMP Configuration                   | 77 |
| System Configuration                 | 77 |
| Trap Configuration                   | 79 |
| SNMPV3 Configuration                 | 80 |
| QoS Configuration                    |    |
| QoS Policy and Priority Type         | 83 |

| IGMP Configuration                                        |                   |
|-----------------------------------------------------------|-------------------|
| LLDP Configuration                                        |                   |
| X-Ring                                                    |                   |
| Security                                                  |                   |
| 802.1X/Radius Configuration                               | 89                |
| MAC Address Table                                         | 92                |
| Access Control List                                       |                   |
| Factory Default                                           |                   |
| Save Configuration                                        |                   |
| System Reboot                                             |                   |
| Troubleshooting<br>Incorrect connections                  |                   |
| Diagnosing LED Indicators                                 | 100               |
| Appendix A—RJ45 Pin Assignment<br>10 /100BASE-TX Pin outs | <b>101</b><br>101 |
| 10/100Base-TX Cable Schematic                             | 102               |
| 10/100/1000Base-TX Pin outs                               | 103               |
| 10/100/1000Base-TX Cable Schematic                        | 103               |
| Appendix B—Command Sets<br>Commands Set List              | <b>105</b><br>105 |
| System Commands Set                                       | 105               |
| Port Commands Set                                         | 109               |
| Trunk Commands Set                                        | 111               |

| VLAN Commands Set                      | 113 |
|----------------------------------------|-----|
| Spanning Tree Commands Set             | 115 |
| QOS Commands Set                       | 118 |
| IGMP Commands Set                      | 118 |
| Mac / Filter Table Commands Set        | 119 |
| SNMP Commands Set                      | 121 |
| Port Mirroring Commands Set            | 124 |
| 802.1x Commands Set                    | 124 |
| TFTP Commands Set                      | 127 |
| SystemLog, SMTP and Event Commands Set | 128 |
| SNTP Commands Set                      | 130 |
| X-Ring Commands Set                    | 132 |
| LLDP Command Set                       | 133 |
| Access Control List Command Set        | 133 |

# Introduction

The 24 10/100TX + 2 10/100/1000T/SFP Combo Managed Industrial Switch is a costeffective solution and meets the high reliability requirements demanded by industrial applications. Using fiber port can extend the connection distance that increases the network elasticity and performance.

#### **Hardware Features**

|               | IEEE 802.3 10Base-T Ethernet                        |
|---------------|-----------------------------------------------------|
| IEEE Standard | IEEE 802.3u 100Base-TX / 100Base-FX                 |
|               | IEEE802.3z Gigabit fiber                            |
|               | IEEE802.3ab 1000Base-T                              |
|               | IEEE802.3x Flow Control and Back Pressure           |
|               | IEEE802.3ad Port trunk with LACP                    |
|               | IEEE802.1d Spanning Tree/ IEEE802.1w Rapid Spanning |
|               | Tree                                                |
|               | IEEE802.1p Class of Service                         |
|               | IEEE802.1Q VLAN Tag                                 |
|               | IEEE 802.1x User Authentication (Radius)            |
|               | IEEE802.1ab LLDP                                    |
|               | Back-plane (Switching Fabric): 8.8Gbps              |
| Switch        | Packet throughput ability (Full-Duplex):            |
| Architecture  | 13.1Mpps@64bytes                                    |
|               | 14,880 pps for 10Base-T Ethernet port               |
| Transfer Rate | 148,800 pps for 100Base-TX/FX Fast Ethernet port    |
|               | 1,488,000 pps for Gigabit Fiber Ethernet port       |

| Packet Buffer | 4Mbits                                                     |  |  |
|---------------|------------------------------------------------------------|--|--|
| MAC address   | 8K MAC address table                                       |  |  |
| Flash ROM     | 4Mbytes                                                    |  |  |
| DRAM          | 32Mbytes                                                   |  |  |
| Jumbo Frame   | 9022bytes (for Gigabit Ports)                              |  |  |
|               | RS-232 console : Female DB-9                               |  |  |
| Connector     | 10/100TX: 24 x RJ45                                        |  |  |
|               | 10/100/1000T/ Mini-GBIC Combo: 2 x RJ45 + 2 x SFP          |  |  |
|               | sockets                                                    |  |  |
|               | DC-PWR1, DC-PWR2: Green, Fault: Red                        |  |  |
|               | Link/Activity (P1 ~ P26): Green                            |  |  |
|               | FDX (P1 ~ P24): Amber                                      |  |  |
|               | FDX/COL (P25, P26): Amber                                  |  |  |
|               | 10Base-T: 2-pair UTP/STP Cat. 3, 4, 5, 5e cable            |  |  |
|               | EIA/TIA-568 100-ohm (100m)                                 |  |  |
| Network Cable | 100Base-TX: 2-pair UTP/STP Cat. 5/5e cable                 |  |  |
| Network Cable | EIA/TIA-568 100-ohm (100m)                                 |  |  |
|               | 1000Base-TX: 2-pair UTP/STP Cat. 5e cable                  |  |  |
|               | EIA/TIA-568 100-ohm (100m)                                 |  |  |
|               | DC 12V ~ 48V – A readily accessible disconnect device      |  |  |
| Power Supply  | as part of the building installation shall be incorporated |  |  |
|               | into the fixed wiring. Moreover, The disconnect device     |  |  |
|               | (appropriate circuit breaker) must be included in the      |  |  |
|               | ungrounded supply conductor.                               |  |  |

| Redundant Power<br>Supply | DC 12V ~ 48V                                                                                                    |  |  |
|---------------------------|----------------------------------------------------------------------------------------------------|--|--|
| Power<br>Consumption      | 16.2 Watts                                                                                                    |  |  |
| Operating Temp.           | -40°C to 75°C                                                                                                    |  |  |
| Operation<br>Humidity     | 5% to 95% (Non-condensing)                                                                                                    |  |  |
| Storage<br>Temperature    | -40°C to 85°C                                                                                                    |  |  |
| Case Dimension            | 440mm (W) x 280mm (D) x 44mm (H)                                                                                                    |  |  |
| Installation              | 19" Rack mount                                                                                                    |  |  |
| EMI                       | FCC Class A, CE EN61000-4-2 (ESD),<br>CE EN61000-4-3 (RS), CE EN-61000-4-4 (EFT), CE<br>EN61000-4-5 (Surge), CE EN61000-4-6 (CS), CE<br>EN61000-4-8, CE EN61000-4-12,<br>CE EN61000-6-2, CE EN61000-6-4, C-Tick |  |  |
| Safety                    | UL, cUL, CE/EN60950-1                                                                                                    |  |  |
| Stability testing         | IEC60068-2-32 (Free fall), IEC60068-2-27 (Shock),<br>IEC60068-2-6 (Vibration)                                                                                                    |  |  |

# **Software Feature**

| Management                                                                                                    | SNMP v1<br>SNMP v2c<br>SNMP v3<br>Web/Telnet/Console (CLI)<br>RFC 2418 SNMP MIB, RFC 1213 MIBII, RFC 2011                                                                    |  |
|----------------------------------------------------------------------------------------------------|----------------------------------------------------------------------------------------------------|--|
| SNMP MIB                                                                                                    | SNMP V2 MIB, RFC 1493 Bridge MIB,<br>RFC 2674 VLAN MIB, RFC 1215 Trap MIB, RFC 1643<br>Ethernet Like, RFC 1757 RMON1, RSTP MIB, LLDP<br>MIB, Private MIB                     |  |
| VLAN                                                                                                    | Port based VLAN, up to 24 groups<br>IEEE802.1Q Tag VLAN<br>Static VLAN groups up to 256, Dynamic VLAN group<br>up to 2048, VLAN ID from 1 to 4096.<br>GVRP up to 256 groups. |  |
| Port Trunk with<br>LACP                                                                                                    | LACP Port Trunk: 13 Trunk groups/Maximum 4 trunk members                                                                                                    |  |
| LLDP                                                                                                    | Supports LLDP to allow switch to advertise its identification and capability on the LAN                                                                                      |  |
| Spanning Tree                                                                                                    | Supports IEEE802.1d Spanning Tree and IEEE802.1w<br>Rapid Spanning Tree                                                                                                    |  |
| X-Ring         Supports X-Ring, Dual Homing, Couple Ring and<br>Central Ring topology           Provides redundant backup feature and the recover<br>time below 20ms |                                                                                                    |  |

| Quality of service           | The quality of service determined by port, Tag and IPv4 Type of service, IPv4 Different Service                                                                                                    |  |
|------------------------------|----------------------------------------------------------------------------------------------------|--|
| Class of Service             | Supports IEEE802.1p class of service, per port provides 4 priority queues                                                                                                    |  |
| Port Security                | Supports 50 entries of MAC address for static MAC and another 50 for MAC filter                                                                                                    |  |
| Port Mirror                  | Supports 3 mirroring types: "RX, TX and Both packet"                                                                                                    |  |
| IGMP                         | Supports IGMP snooping v1, v2<br>256 multicast groups and IGMP query                                                                                                    |  |
| IP Security                  | Supports 10 IP addresses that have permission to access the switch management and to prevent unauthorized intruder                                                                                                    |  |
| Login Security               | Supports IEEE802.1X Authentication/RADIUS                                                                                                    |  |
| Access Control<br>List (ACL) | Supports up to 256 Policy                                                                                                    |  |
| Bandwidth<br>Control         | Support ingress packet filter and egress packet limit<br>The egress rate control supports all of packet type and<br>the limit rates are 0~100Mbps<br>Ingress filter packet type combination rules are<br>Broadcast/Multicast/Unknown Unicast packet,<br>Broadcast/Multicast packet, Broadcast packet only and<br>all of packet. The packet filter rate can be set from 0 to<br>100Mbps |  |

| Flow Control                            | Supports Flow Control for Full-duplex and Back<br>Pressure for Half-duplex                                                                                      |  |  |
|-----------------------------------------|----------------------------------------------------------------------------------------------------|--|--|
| System log                              | Supports System log record and remote system log server                                                                                                    |  |  |
| SMTP                                    | Supports 1 SMTP Server and 6 e-mail accounts for<br>receiving event alert                                                                                       |  |  |
| Relay Alarm                             | Provides one relay output for port breakdown and power failure<br>Alarm Relay current carry ability: 1A @ DC 24V                                                |  |  |
| SNMP Trap                               | <ol> <li>Device cold start,</li> <li>Authorization failure,</li> <li>X-Ring topology changed.</li> <li>Port link up/ link down.</li> </ol> Trap station up to 3 |  |  |
| DHCP                                    | Provides DHCP Client/DHCP Server/IP Relay<br>functions                                                                                                    |  |  |
| DNS                                     | Provides DNS client feature<br>Supports Primary and Secondary DNS server                                                                                        |  |  |
| SNTP                                    | Supports SNTP to synchronize system clock in<br>Internet                                                                                                    |  |  |
| Firmware<br>Upgrade                     | Supports TFTP & Console firmware update                                                                                                    |  |  |
| Configuration<br>Upload and<br>Download | Supports binary format configuration file for system quick installation (TFTP backup and restore)                                                               |  |  |

## **Package Contents**

Please refer to the package contents list below to verify them against the checklist.

- 24 10/100TX + 2 10/100/1000T/SFP Combo Managed Industrial Switch x 1
- User manual x 1
- Pluggable Terminal Block x 1
- Mounting plate x 2
- DB-9P/F TO DB-9P/M 150cm RoHS cable x 1
- Rubber feet

Compare the contents with the standard checklist above. If any item is damaged or missing, please contact the local dealer for service.

In this paragraph, the Industrial switch's hardware spec, port, cabling information, and wiring installation will be described.

# **Physical Dimension**

24 10/100TX + 2 10/100/1000T/SFP Combo Managed Industrial Switch dimension (W x D x H) is **17.6" x 11.2" x 1.75" (440mm x 280mm x 44mm)** 

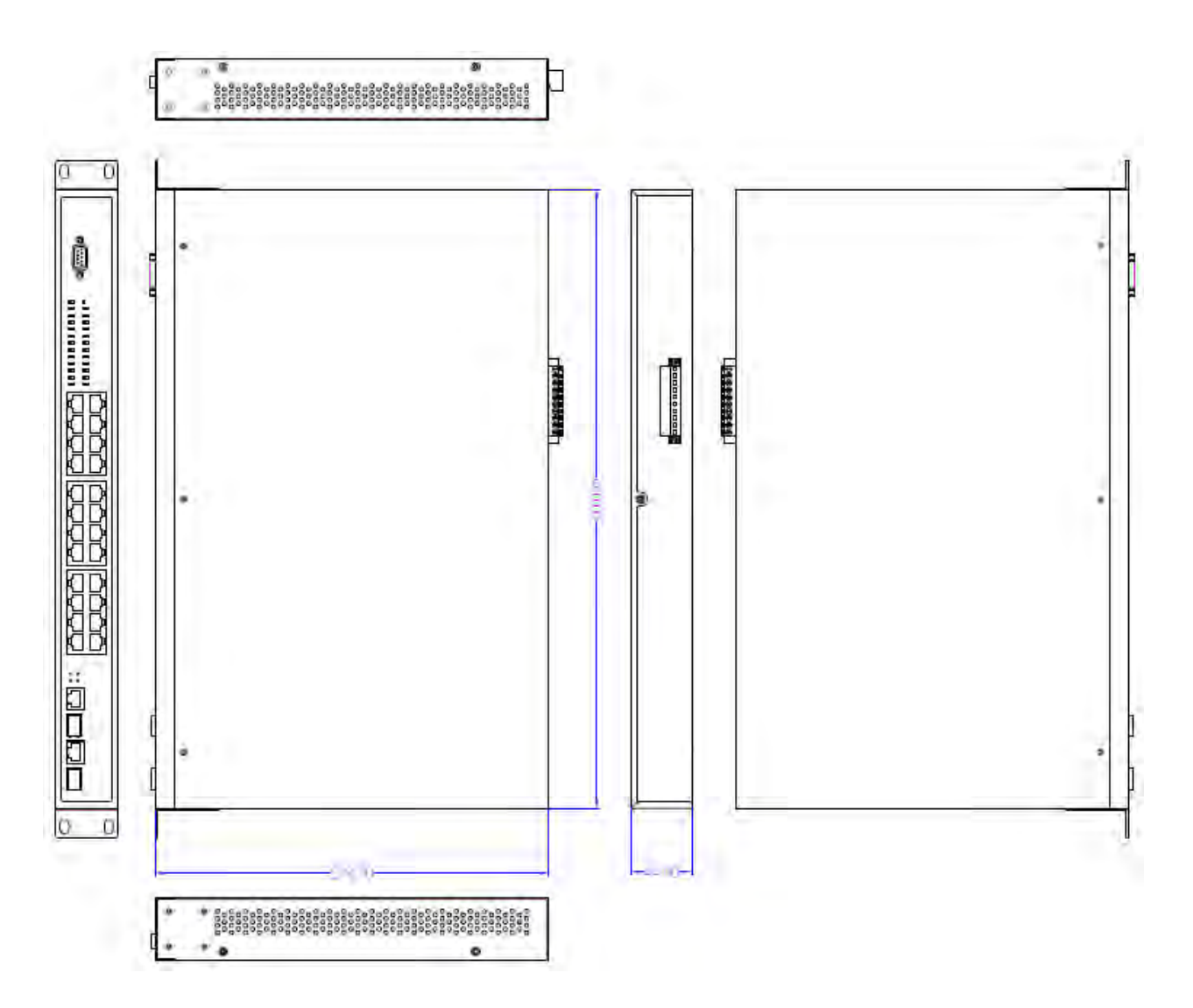

## **Front Panel**

The Front Panel of 24 10/100TX + 2 10/100/1000T/SFP Combo Managed Industrial Switch is shown as below:

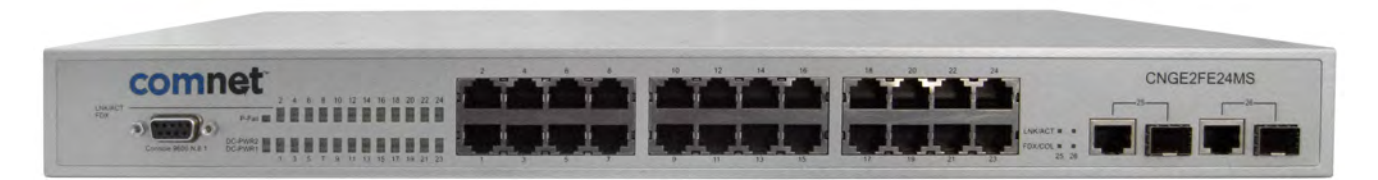

Front Panel of the Managed Industrial Switch

### **Rear Panel**

The rear panel of 24 10/100TX + 2 10/100/1000T/SFP Combo Managed Industrial Switch has one terminal block connector. The ten-pin screw clamp terminal strip is for power supply connections and connections to the fault relay. Redundant power sources may be used.

The fault relay can be configured to change from its normally open state in response to any or all of the following conditions using the GUI check boxes shown in the image below:

- failure of power supply 1
- failure of power supply 2
- failure or a port
- failure of a link to the port

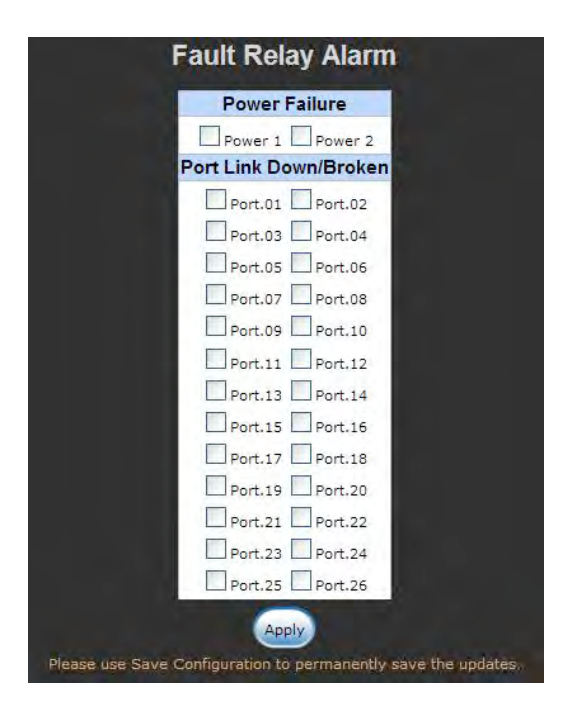

Pin-outs follow:

#### PWR1

Pin 1 or Pin 2 = +12 to +48 VDC

Pin 3 or Pin 4 = -12 VDC to -48 VDC

#### PWR2

Pin 7 or Pin 8 = +12 to +48 VDC

Pin 9 or Pin 10 = -12 VDC to -48 VDC

#### Fault

Pin 5 and Pin 6 = normally open relay secondary, contacts rated at 24 VDC 1A max, resistive loads only

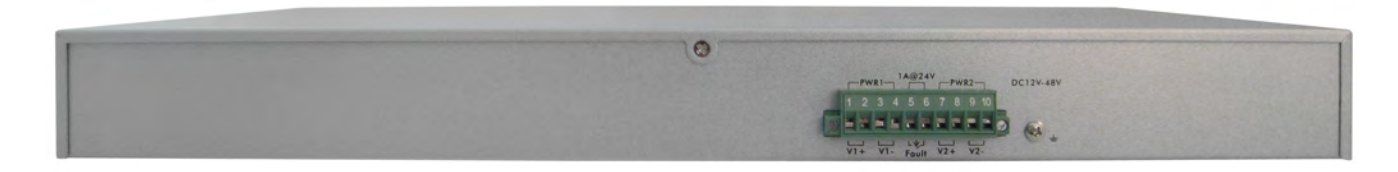

Rear Panel of the Managed Industrial Switch

## **LED Indicators**

The diagnostic LEDs located on the front panel of the industrial switch provide real-time information of the system and optional status. The following table provides the description of the LED status and their meanings for the switch.

| LED                      | Status | Description                                                              |
|--------------------------|--------|--------------------------------------------------------------------------|
|                          | Green  | DC power input 1 is active                                               |
|                          | Off    | DC power input 1 is inactive                                             |
| DC-PWR2                  | Green  | DC power input 2 is active                                               |
|                          | Off    | DC power input 2 is inactive                                             |
| Fault                    | Red    | DC power input 1 or 2 is inactive or port link down                      |
|                          | Off    | DC power 1/DC Power 2/port linking are all active,<br>or no power inputs |
| LNK/ACT<br>(Port 1 ~ 26) | Green  | The port is connecting with the device                                   |
|                          | Blink  | The port is receiving or transmitting data                               |
|                          | Off    | No device attached                                                       |
| FDX                      | Amber  | The port is operating in Full-duplex mode                                |
| (Port 1 ~ 24)            | Off    | In Half-duplex mode                                                      |
| FDX/COL<br>(Port 25, 26) | Amber  | The port is operating in Full-duplex mode                                |
|                          | Blink  | Collision of Packets occurs in the port                                  |
|                          | Off    | In Half-duplex mode                                                      |

# Cabling

- Use four twisted-pair, Category 5e or above cabling for RJ45 port connection. The cable between the switch and the link partner (switch, hub, workstation, etc.) must be less than 100 meters (328 ft.) long.
- Fiber segment using a small form-factor pluggable, a single-mode connector can be applied to standard (such as 9/125 μm, 9.5/125 μm, or 10/125 μm) single-mode fiber cable. Fiber spans are dependent on SFP used.
- Fiber segment using a small form-factor pluggable, a multi-mode connector can be applied to standard (such as 50 or 62.5/125 µm) multi-mode fiber cable. User can connect two devices up to 2km distances.

To connect the transceiver and LC cable, please follow the steps shown below:

First, insert the transceiver into the SFP module. Notice that the triangle mark is the bottom of the module.

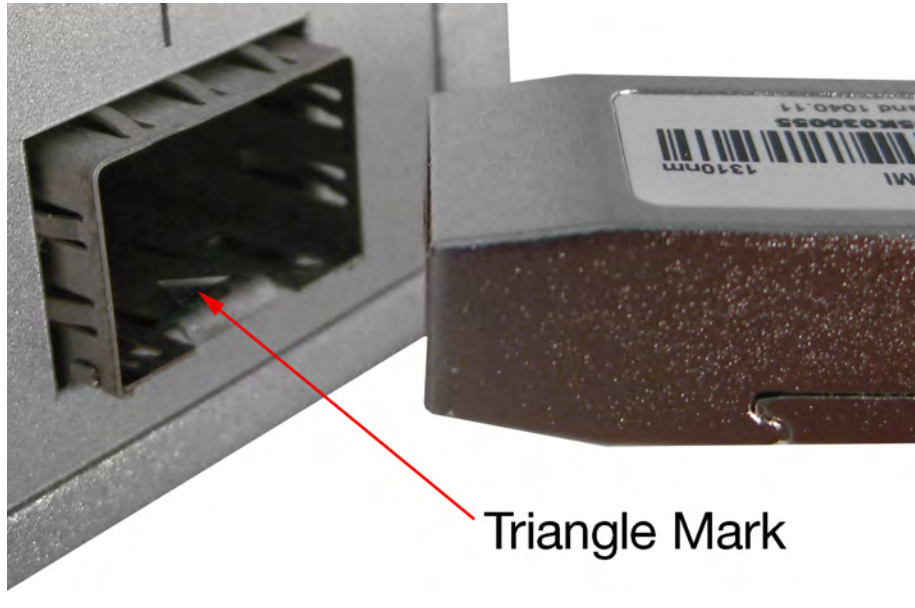

Transceiver to the SFP module

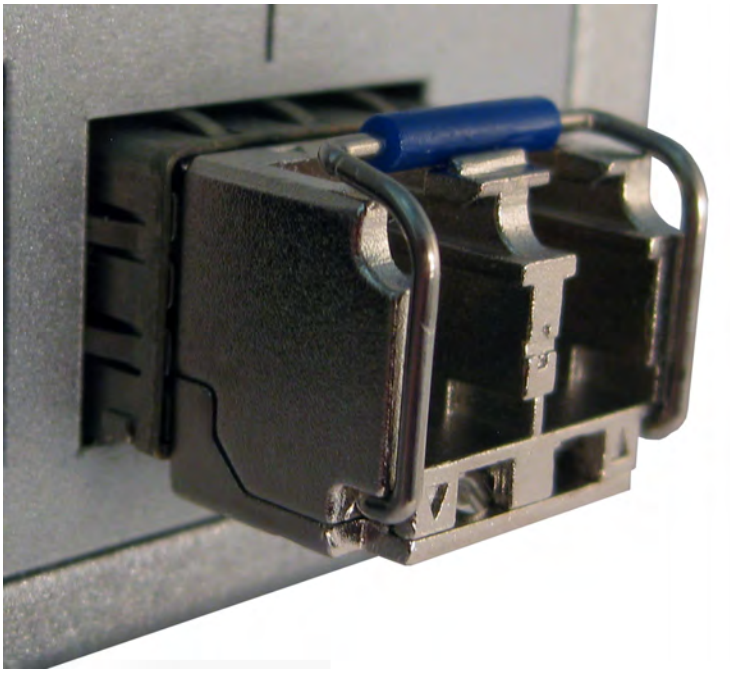

Transceiver Inserted

Second, insert the fiber cable of LC connector into the transceiver.

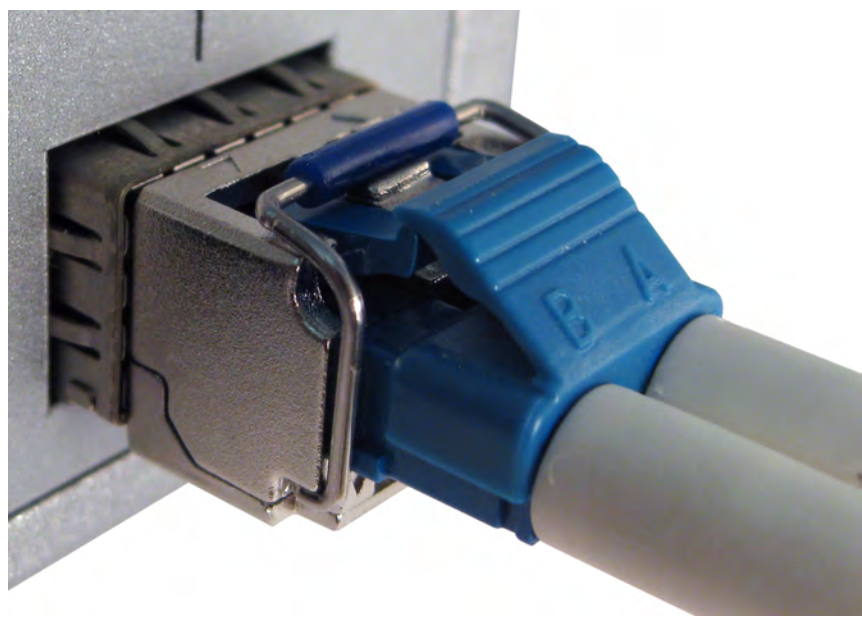

LC connector to the transceiver

To remove the LC connector from the transceiver, please follow the steps shown below:

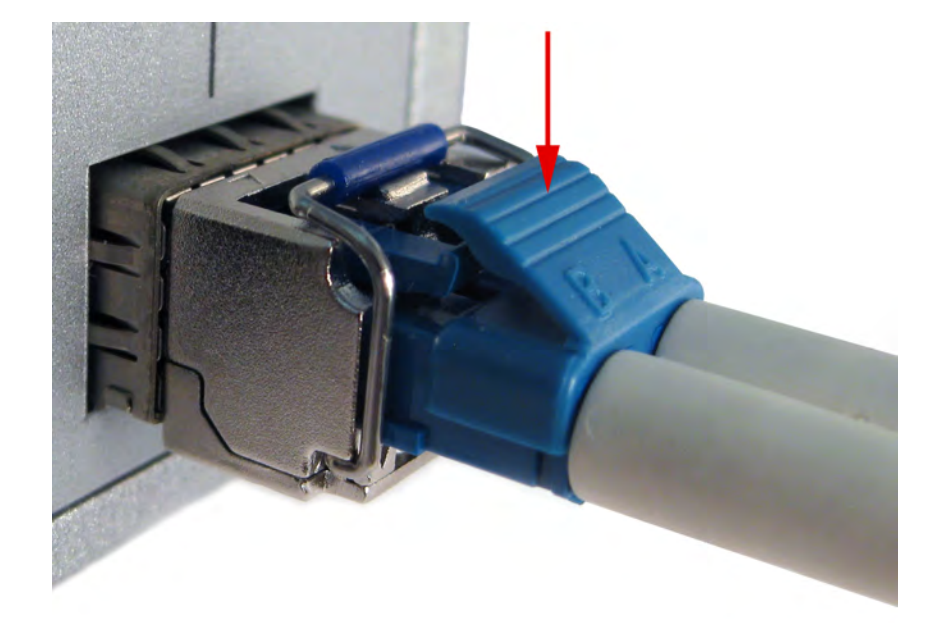

First, press the upper side of the LC connector to release from the transceiver and pull it out.

Remove LC connector

Second, push down the metal loop and pull the transceiver out by the plastic handle.

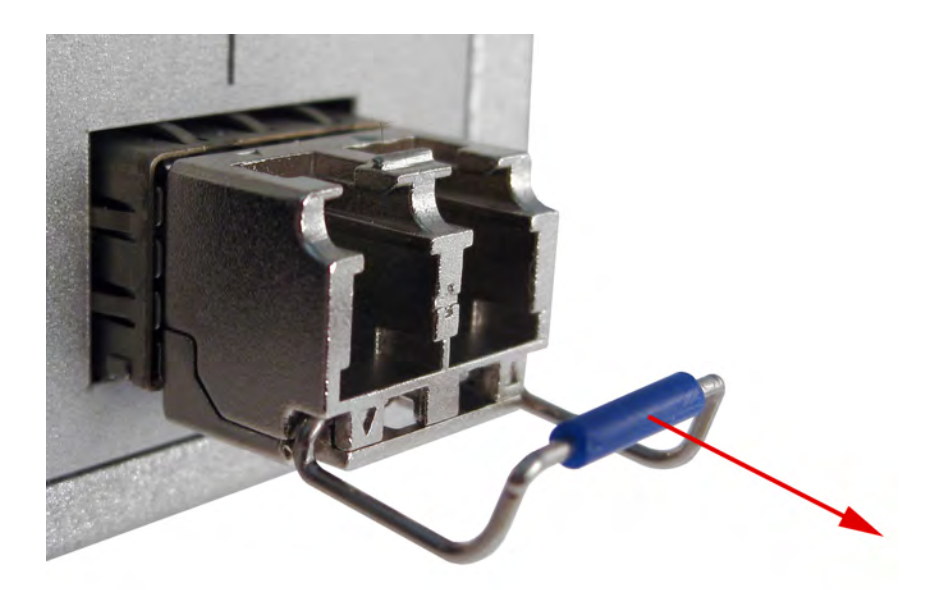

Pull out from the transceiver

#### **Desktop Installation**

Set the Switch on a sufficiently large flat space with a power outlet nearby. The surface where you put your switch should be clean, smooth, level and sturdy.

Make sure there is enough clearance around the Switch to allow attachment of cables, power cord and allow air circulation.

#### **Attaching Rubber Feet**

- A. Make sure mounting surface on the bottom of the Switch is grease and dust free.
- B. Remove adhesive backing from your Rubber Feet.
- C. Apply the Rubber Feet to each corner on the bottom of the Switch. These footpads can prevent the Switch from shock/vibration.

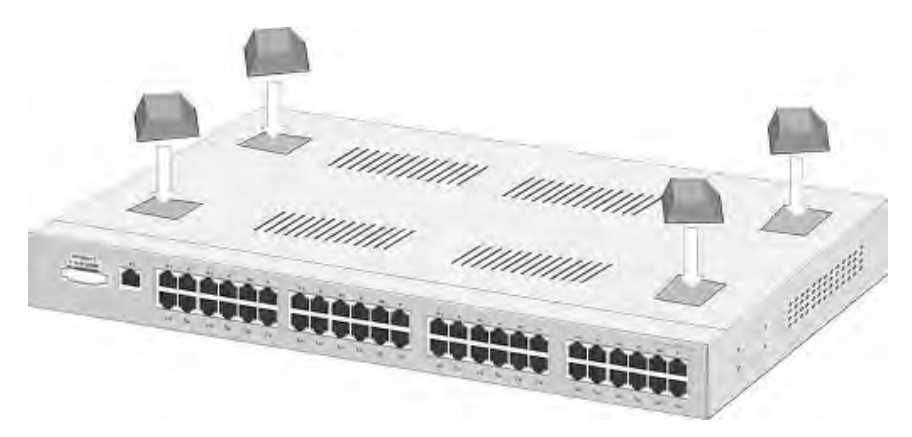

Attaching Rubber Feet to each corner on the bottom of the Switch

#### **Rack-mounted Installation**

The Switch comes with a rack-mounted kit and can be mounted in an EIA standard size, 19-inch Rack. It can be placed in a wiring closet with other equipment.

Perform the following steps to rack-mount the switch:

A. Position one plate to align with the holes on one side of the Switch and secure it with the smaller plate screws. Then, attach the remaining plate to the other side of the Switch.

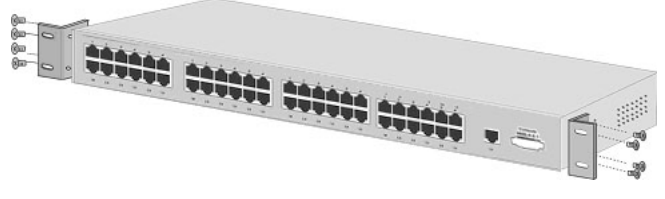

Attach mounting plates with screws

B. After attaching both mounting plates, position the Switch in the rack by lining up the holes in the plates with the appropriate holes on the rack. Secure the Switch to the rack with a screwdriver and the rack-mounting screws.

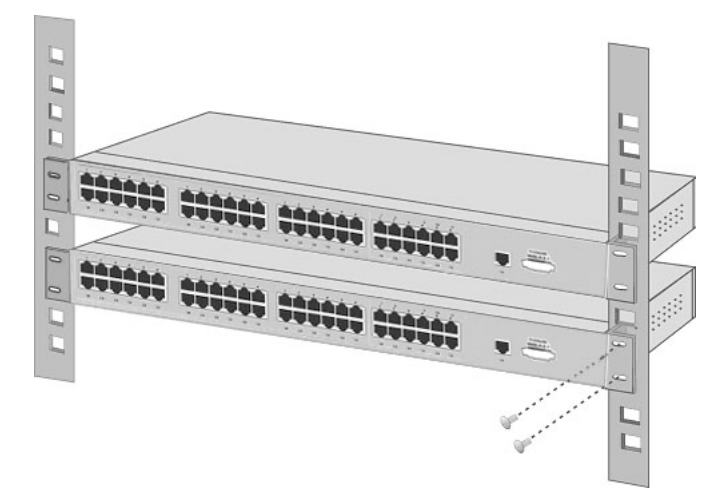

Mount the Switch in an EIA standard 19-inch Rack

**Note:** For proper ventilation, allows about at least 4 inches (10 cm) of clearance on the front and 3.4 inches (8 cm) on the back of the Switch. This is especially important for enclosed rack installation.

# **Network Application**

This segment provides the samples to help user have more actual idea of industrial switch application. For the sample applications of the industrial switch, see the figures below.

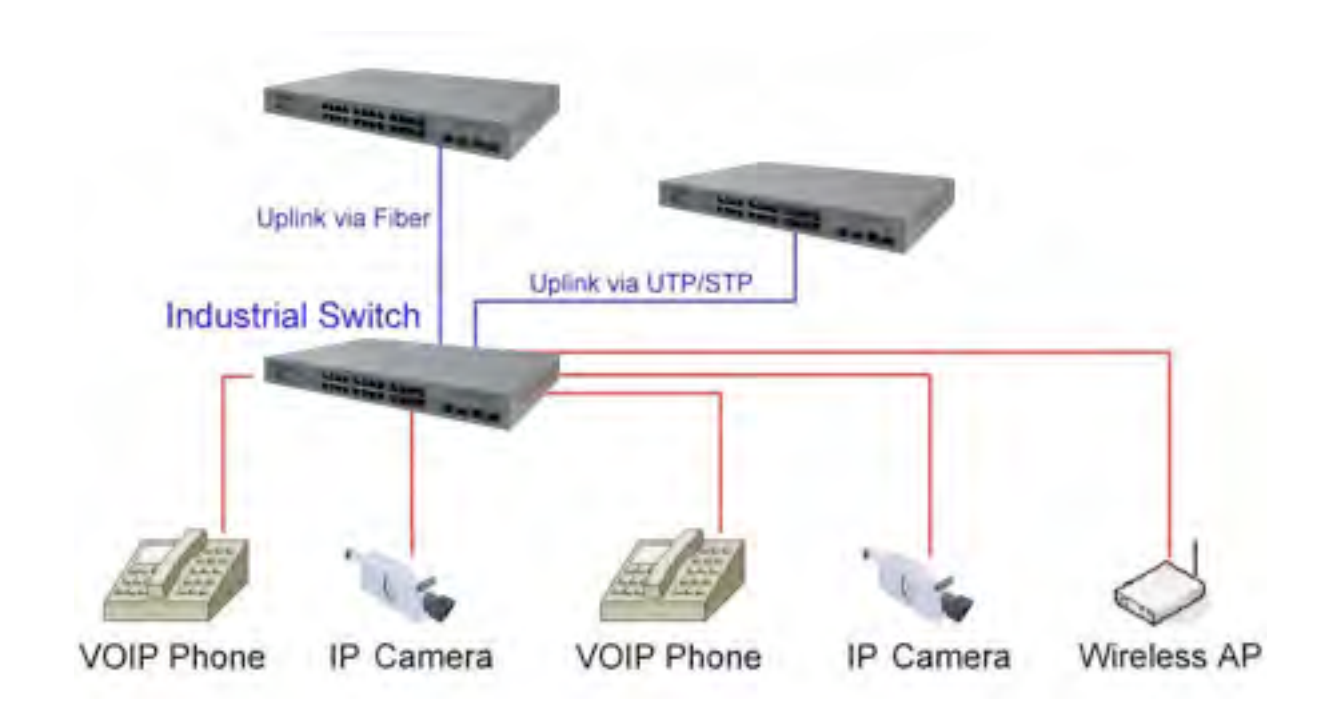

### **X-Ring Application**

The industrial switch supports the X-Ring protocol that can help the network system to recover from network connection failure within 20ms or less, and make the network system more reliable. The X-Ring algorithm is similar to Spanning Tree Protocol (STP) and Rapid STP (RSTP) algorithm but its recovery time is less than STP/RSTP. The figure below is a sample of X-Ring application.

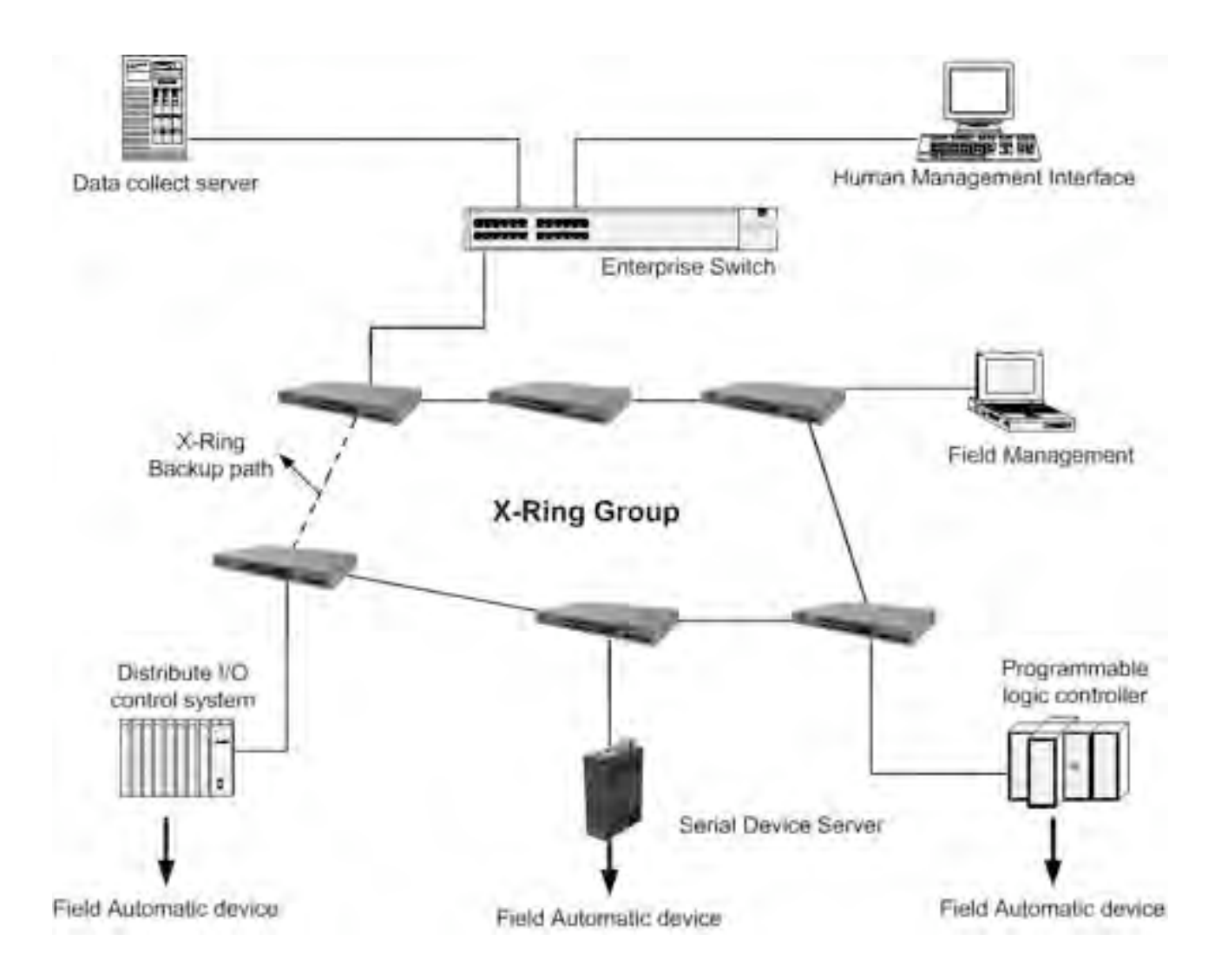

## **Couple Ring Application**

In the network, it may have more than one X-Ring group. Using the coupling ring function can connect each X-Ring for the redundant backup. It can ensure the transmissions between two ring groups not to fail. The following figure is a sample of coupling ring application.

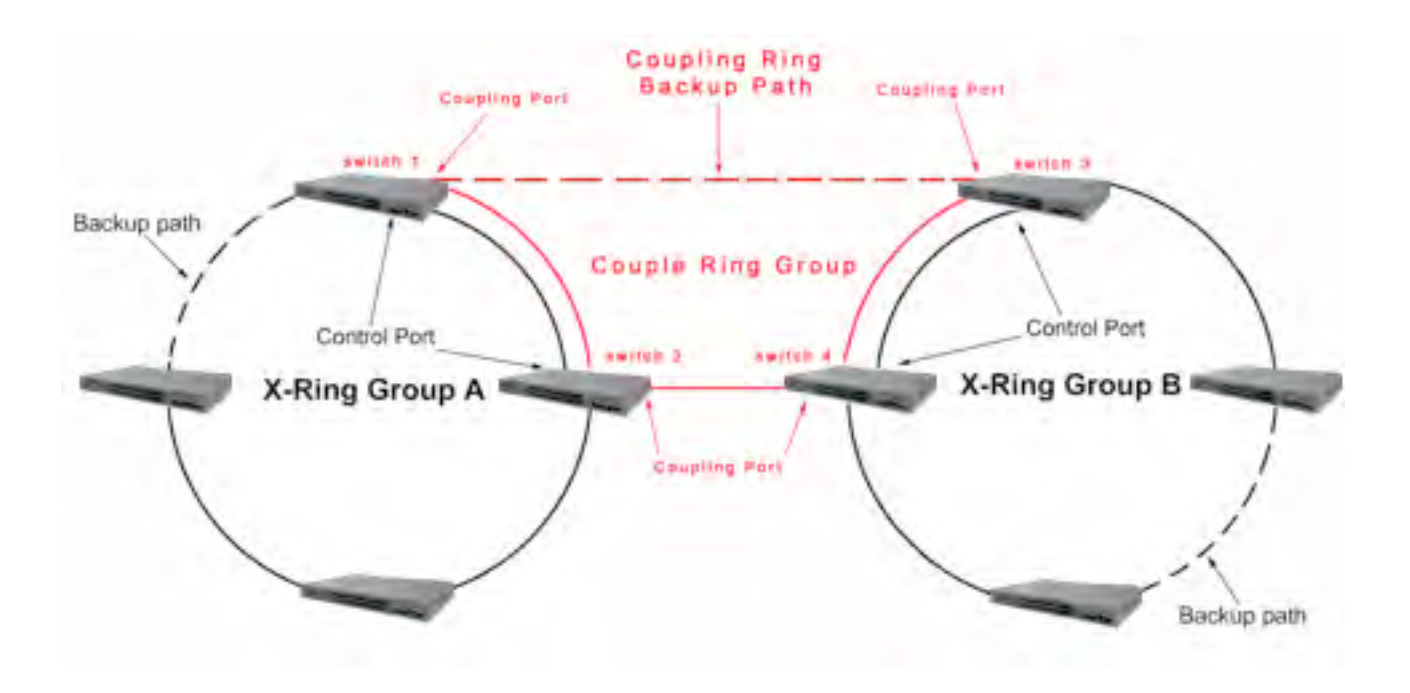

## **Dual Homing Application**

Dual Homing function is to prevent the connection loss from between X-Ring group and upper level/core switch. Assign two ports to be the Dual Homing port that is backup port in the X-Ring group. The Dual Homing function only works when the X-Ring function is active. Each X-Ring group only has one Dual Homing port.

**[NOTE]** In Dual Homing application architecture, the upper level switches need to enable the Rapid Spanning Tree protocol.

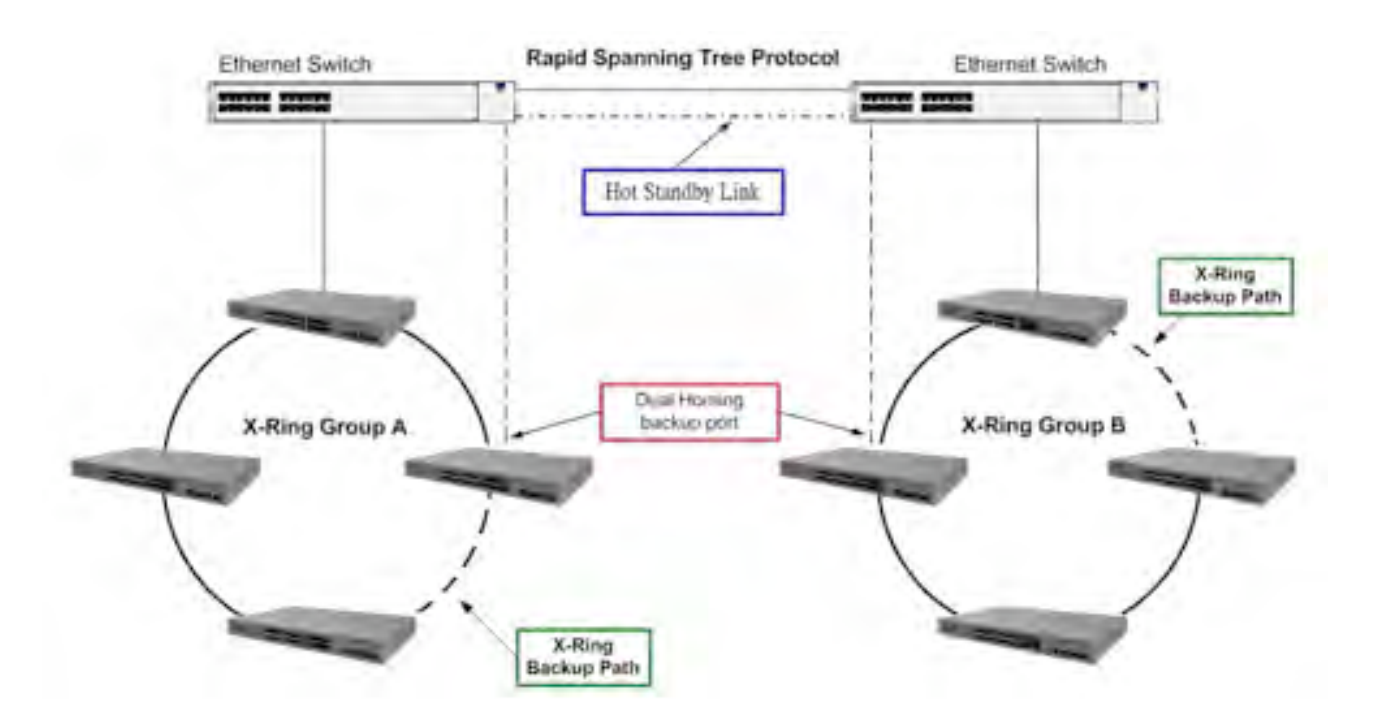

#### **Connecting to the Console Port**

Use the supplied RS-232 cable to connect between a terminal/PC and the console port. The terminal or PC to being connected must support the terminal emulation program.

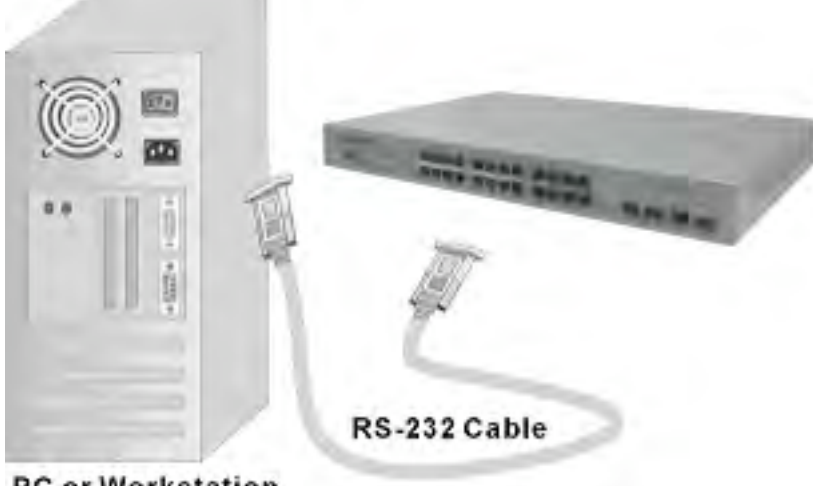

PC or Workstation Connecting the switch to a terminal via RS-232 cable

### Login in the Console Interface

When the connection between Switch and PC is ready, turn on the PC and run a terminal emulation program or **Hyper Terminal** and configure its **communication parameters** to match the following default characteristics of the console port:

Baud Rate: 9600 bps Data Bits: 8 Parity: none Stop Bit: 1

#### Flow control: None

| 2 Properties       | -    | 1                |
|--------------------|------|------------------|
| int Settings       |      |                  |
| Bits per second:   | 9600 |                  |
| <u>D</u> ata bits: | 8    | <u> </u>         |
| <u>P</u> arity:    | None | <u>•</u>         |
| <u>S</u> top bits: | 1    |                  |
| Elow control:      | None |                  |
| <u>A</u> dvanced   |      | Bestore Defaults |
|                    | ĸ 1  | Cancel Anolu     |

The settings of communication parameters

After finishing the parameter settings, click '**OK**'. When the blank screen shows up, press **Enter** key to bring out the login prompt. Key in '**admin**' (default value) for both User name and Password (use **Enter** key to switch), then press **Enter** key and the Main Menu of console management appears.

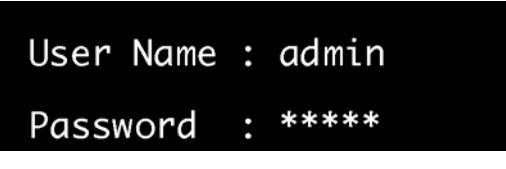

Console login interface

### **CLI Management**

The system supports the console management—CLI command. After you log in on the system, you will see a command prompt. To enter CLI management interface, type in "enable" command.

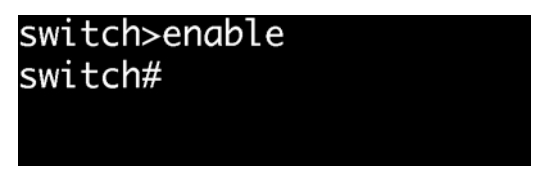

CLI command interface

The following table lists the CLI commands and description.

| Modes      | Access        | Brompt  | Exit       | About This Mode                          |
|------------|---------------|---------|------------|------------------------------------------|
| woues      | Method        | Prompt  | Method     | About This Mode                          |
|            |               |         |            | The user commands                        |
|            |               |         |            | available at the user                    |
|            |               |         |            | level are a subset of                    |
|            | Begin a       |         | Enter      | those available at the                   |
| User EXEC  | session with  | switch> | logout or  | privileged level.                        |
|            | your switch.  |         | quit.      | Use this mode to                         |
|            |               |         |            | <ul> <li>Perform basic tests.</li> </ul> |
|            |               |         |            | <ul> <li>Display system</li> </ul>       |
|            |               |         |            | information.                             |
|            |               |         |            | The privileged                           |
|            | Enter the     |         |            | command is the                           |
| Drivilogod | enable        |         | Enter      | advanced mode.                           |
| Fivileged  | command       | switch# | disable to | Use this mode to                         |
| EXEC       | while in User |         | exit.      | <ul> <li>Display advanced</li> </ul>     |
|            | EXEC mode.    |         |            | function status                          |
|            |               |         |            | <ul> <li>Save configuration</li> </ul>   |

| Global<br>Configuration    | Enter the<br>configure<br>command<br>while in<br>privileged<br>EXEC mode.                                                              | switch<br>(config)#    | To exit to<br>privileged<br>EXEC<br>mode, enter<br><b>exit</b> or <b>end</b>                                                                             | Use this mode to<br>configure those<br>parameters that are<br>going to be applied to<br>your switch. |
|----------------------------|----------------------------------------------------------------------------------------------------|------------------------|----------------------------------------------------------------------------------------------------|----------------------------------------------------------------------------------------------------|
| VLAN<br>database           | Enter the<br>vlan<br>database<br>command<br>while in<br>privileged<br>EXEC mode.                                                       | switch<br>(vlan)#      | To exit to<br>user EXEC<br>mode, enter<br><b>exit</b> .                                                                                                  | Use this mode to<br>configure VLAN-<br>specific parameters.                                          |
| Interface<br>configuration | Enter the<br>interface of<br>fast Ethernet<br>command<br>(with a<br>specific<br>interface)<br>while in global<br>configuration<br>mode | switch<br>(config-if)# | To exit to<br>global<br>configuratio<br>n mode,<br>enter <b>exit</b> .<br>To exit to<br>privileged<br>EXEC<br>mode, enter<br><b>exit</b> or <b>end</b> . | Use this mode to<br>configure parameters<br>for the switch and<br>Ethernet ports.                    |

This section introduces the configuration and functions of the Web-Based management.

### **About Web-based Management**

There is an embedded HTML web site residing in flash memory on CPU board of the switch, which offers advanced management features and allows users to manage the switch from anywhere on the network through a standard browser such as Microsoft Internet Explorer.

The Web-Based Management supports Internet Explorer 6.0 or later version. And, it is applied for Java Applets for reducing network bandwidth consumption, enhance access speed and present an easy viewing screen.

### **Preparing for Web Management**

Before using the web management, install the industrial switch on the network and make sure that any one of the PCs on the network can connect with the industrial switch through the web browser. The industrial switch default value of IP, subnet mask, username and password are listed as below:

- IP Address: **192.168.10.1**
- Subnet Mask: 255.255.255.0
- Default Gateway: 192.168.10.254
- User Name: admin
- Password: admin

# System Login

- 1. Launch the Internet Explorer on the PC
- 2. Key in "http:// "+" the IP address of the switch", and then Press "Enter".

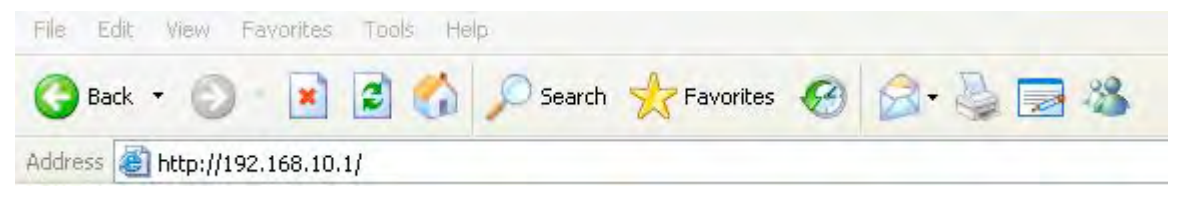

- 3. The login screen will appear right after.
- 4. Key in the user name and password. The default user name and password are the same as '**admin'**
- 5. Press **Enter** or click **OK**, and then the home screen of the Web-based management shows up.

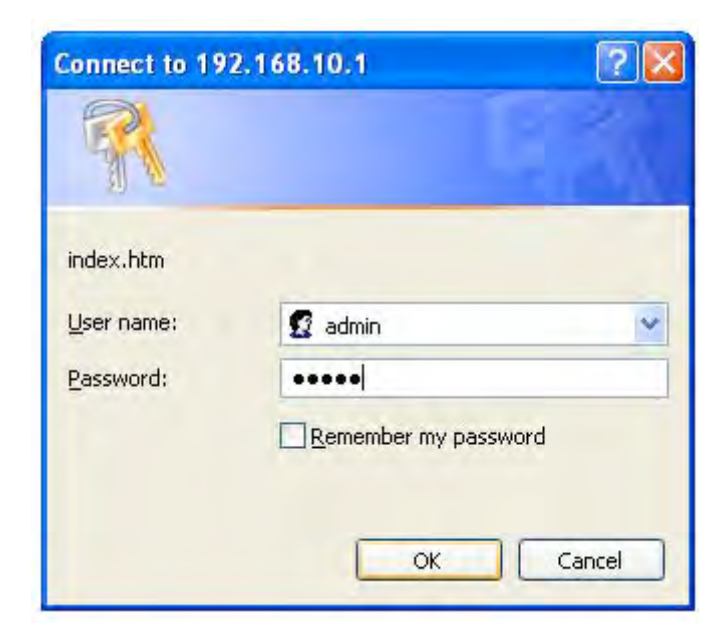

# System

### **System Information**

Assign the system name and location and view the system information.

- System Name: Assign the system name of the switch (The maximum length is 64 bytes)
- **System Description:** Describes the switch.
- System Location: Assign the switch physical location (The maximum length is 64 bytes).
- **System Contact:** Enter the name of contact person or organization.
- **Firmware Version:** Displays the switch's firmware version.
- **Kernel Version:** Displays the kernel software version.
- MAC Address: Displays the unique hardware address assigned by manufacturer (default).
- And than, click (Apply

| ystem Name         | CNGE2FE24MS                                                                |  |  |
|--------------------|----------------------------------------------------------------------------|--|--|
| System Description | 2 GE 24 FE Managed Switch                                                  |  |  |
| System Location    |                                                                            |  |  |
| System Contact     |                                                                            |  |  |
| Please use         | Apply Help<br>Save Configuration to permanently save the updates.          |  |  |
|                    | Firmware Version v2.10                                                     |  |  |
|                    | Firmware Version v2.10<br>Kernel Version v5.57                             |  |  |
|                    | Firmware Version v2.10<br>Kernel Version v5.57<br>MAC Address 002238030034 |  |  |

System information interface

### **IP** Configuration

User can configure the IP Settings and DHCP client function in here.

- DHCP Client: Enable or disable the DHCP client function. When DHCP client function is enabled, the industrial switch will be assigned an IP address from the network DHCP server. The default IP address will be replaced by the assigned IP address on DHCP server. After user click Apply, a popup dialog shows up. It is to inform the user that when the DHCP client is enabled, the current IP will lose and user should find the new IP on the DHCP server.
- IP Address: Assign the IP address that the network is using. If DHCP client function is enabled, and then the user doesn't need to assign the IP address. And, the network DHCP server will assign the IP address displaying in this column for the industrial switch. The default IP is 192.168.10.1.
- Subnet Mask: Assign the subnet mask to the IP address. If DHCP client function is enabled, and then the user does not need to assign the subnet mask.
- Gateway: Assign the network gateway for the industrial switch. The default gateway is 192.168.10.254.
- **DNS1:** Assign the primary DNS IP address.
- **DNS2:** Assign the secondary DNS IP address.
- And then, click Apply
| IP Conf                                | iguration                                  |
|----------------------------------------|--------------------------------------------|
| DHCP Clier                             | nt : Disable 💌                             |
| IP Address                             | 192.168.10.1                               |
| Subnet Mask                            | 255.255.255.0                              |
| Gateway                                | 192.168.10.254                             |
| DNS1                                   | 0.0.0.0                                    |
| DNS2                                   | 0.0.0.0                                    |
| Apply<br>Please use Save Configuration | Help<br>n to permanently save the updates. |

IP configuration interface

## **DHCP Server – System configuration**

DHCP is the abbreviation of Dynamic Host Configuration Protocol that is a protocol for assigning dynamic IP addresses to devices on a network. With dynamic addressing, a device can have a different IP address every time it connects to the network. In some systems, the device's IP address can even change while it is still connected. DHCP also supports a mix of static and dynamic IP addresses. Dynamic addressing simplifies network administration because the software keeps track of IP addresses rather than requiring an administrator to manage the task. This means that a new computer can be added to a network without the hassle of manually assigning it a unique IP address. The system provides the DHCP server function. Enable the DHCP server function, the switch system will be a DHCP server.

- DHCP Server: Enable or Disable the DHCP Server function. Enable—the switch will be the DHCP server on your local network.
- Low IP Address: Type in an IP address. Low IP address is the beginning of the dynamic IP range. For example, dynamic IP is in the range between 192.168.10.100
   ~ 192.168.10.200. In contrast, 192.168.10.100 is the Low IP address.
- High IP Address: Type in an IP address. High IP address is the end of the dynamic IP range. For example, dynamic IP is in the range between 192.168.10.100 ~ 192.168.10.200. In contrast, 192.168.10.200 is the High IP address.
- **Subnet Mask:** Type in the subnet mask of the IP configuration.
- **Gateway:** Type in the IP address of the gateway in your network.
- **DNS:** Type in the Domain Name Server IP Address in your network.
- Lease Time (sec): It is the time period that system will reset the dynamic IP assignment to ensure the dynamic IP will not been occupied for a long time or the server doesn't know that the dynamic IP is idle.
- And then, click (Apply

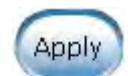

| System Configuration | Client E         | ntries         | Port and IP Binding |
|----------------------|------------------|----------------|---------------------|
|                      | DHCP Server      | Disable 💌      |                     |
|                      | Low IP Address   | 192.168.10.100 |                     |
|                      | High IP Address  | 192.168.10.200 |                     |
|                      | Subnet Mask      | 255.255.255.0  |                     |
|                      | Gateway          | 192.168.10.254 |                     |
|                      | DNS              | 0.0.0.0        |                     |
|                      | Lease Time (sec) | 86400          |                     |
|                      | Lease Time (sec) | 00400          |                     |

DHCP Server Configuration interface

# **DHCP Server – Client Entries**

When the DHCP server function is active, the system will collect the DHCP client information and displays it at this tab.

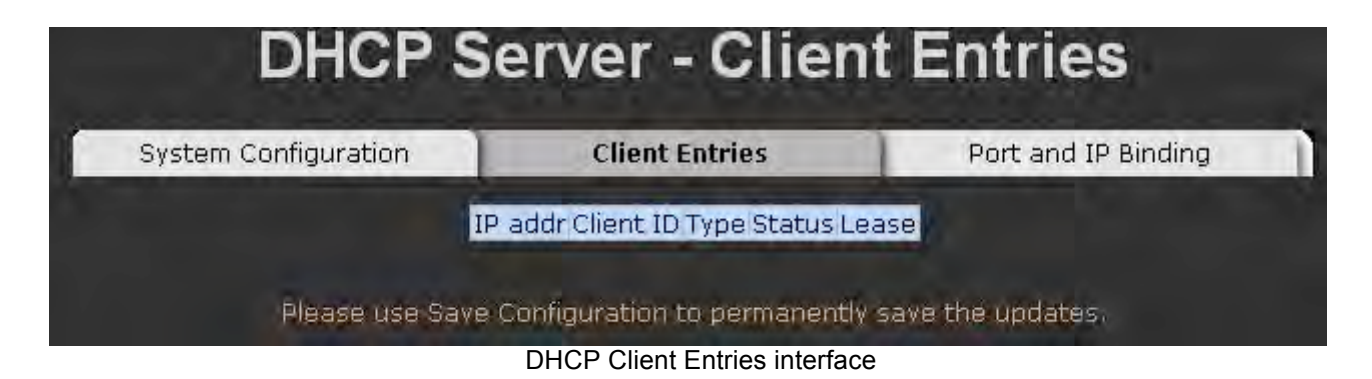

# **DHCP Server - Port and IP Bindings**

Assign the dynamic IP address to the port. When the device is connecting to the port and asks for IP assigning, the system will assign the IP address that has been assigned before to the connected device.

| stem Configuration | Client Entries  | Port and IP Binding |
|--------------------|-----------------|---------------------|
|                    | Port IP         |                     |
|                    | Port.01 0.0.0.0 |                     |
|                    | Port.02 0.0.0.0 |                     |
|                    | Port.03 0.0.0.0 |                     |
|                    | Port.04 0.0.0.0 |                     |
|                    | Port.05 0.0.0.0 |                     |
|                    | Port.06 0.0.0.0 |                     |
|                    | Port.07 0.0.0.0 |                     |
|                    | Port.08 0.0.0.0 |                     |
|                    | Port.09 0.0.0.0 |                     |
|                    | Port.10 0.0.0.0 |                     |
|                    | Port.11 0.0.0.0 |                     |
|                    | Port.12 0.0.0.0 |                     |
|                    | Port.13 0.0.0.0 |                     |
|                    | Port.14 0.0.0.0 |                     |
|                    | Port.15 0.0.0.0 |                     |
|                    | Port.16 0.0.0.0 |                     |
|                    | Port.17 0.0.0.0 |                     |
|                    | Port.18 0.0.0.0 |                     |
|                    | Port.19 0.0.0.0 |                     |
|                    | Port.20 0.0.0.0 |                     |
|                    | Port.21 0.0.0.0 |                     |
|                    | Port.22 0.0.0.0 |                     |
|                    | Port.23 0.0.0.0 |                     |
|                    | Port.24 0.0.0.0 |                     |
|                    | Port.25 0.0.0.0 |                     |
|                    | Port.26 0.0.0.0 |                     |
|                    | Apply Help      |                     |

# **TFTP - Update Firmware**

It provides the functions that allow user to update the switch firmware. Before updating, make sure the TFTP server is ready and the firmware image is located on the TFTP server.

- 1. TFTP Server IP Address: Type in your TFTP server IP.
- 2. Firmware File Name: Type in the name of firmware image.
- 3. Click Apply

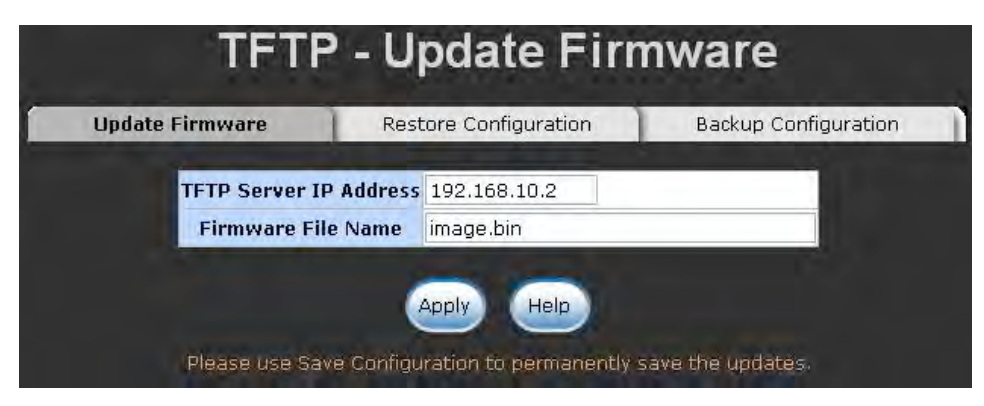

Update Firmware interface

## **TFTP – Restore Configuration**

You can restore the configuration from TFTP server. Before doing that, you must put the image file on TFTP server first and the switch will download back the flash image.

- 1. **TFTP Server IP Address:** Type in the TFTP server IP.
- 2. Restore File Name: Type in the correct file name for restoring.
- 3. Click Apply.

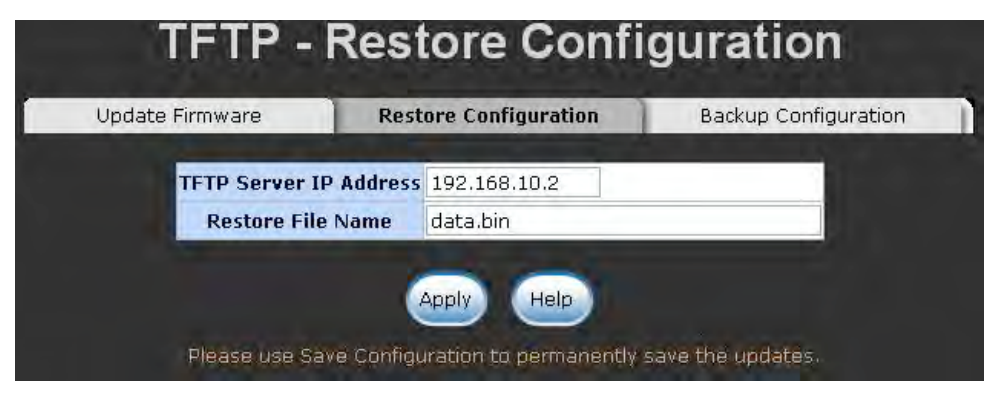

Restore Configuration interface

# **TFTP - Backup Configuration**

You can save the current configuration from flash ROM to TFTP server for restoring later.

- 1. TFTP Server IP Address: Type in the TFTP server IP.
- 2. Backup File Name: Type in the file name.
- 3. Click Apply.

| date Firmware | Res        | tore Configuration | Backup Configuration |
|---------------|------------|--------------------|----------------------|
|               | 3/65       |                    |                      |
| TFTP Server   | IP Address | 192.168.10.2       |                      |
| Backup Fil    | le Name    | data.bin           |                      |

Backup Configuration interface

# System Event Log – Syslog Configuration

Configure the system event mode to collect system log.

 Syslog Client Mode: Select the system log mode—Client Only, Server Only, or Both.

- 2. System Log Server IP Address: Assign the system log server IP.
- 3. When Syslog Client Mode is set as Client Only, the system event log will only be reserved in the switch's RAM until next reboot. When Syslog Client Mode is set as Server Only, the system log will only be sent to the syslog server and you have to type the IP address of the Syslog Server in the "Syslog Server IP Address" column. If the Syslog Client Mode is set as Both, the system log will be reserved in the switch's RAM and sent to server.
- 4. Click Reload to refresh the events log.
- 5. Click (clear) to clear all current events log.
- 5. After configuring, Click (Apply

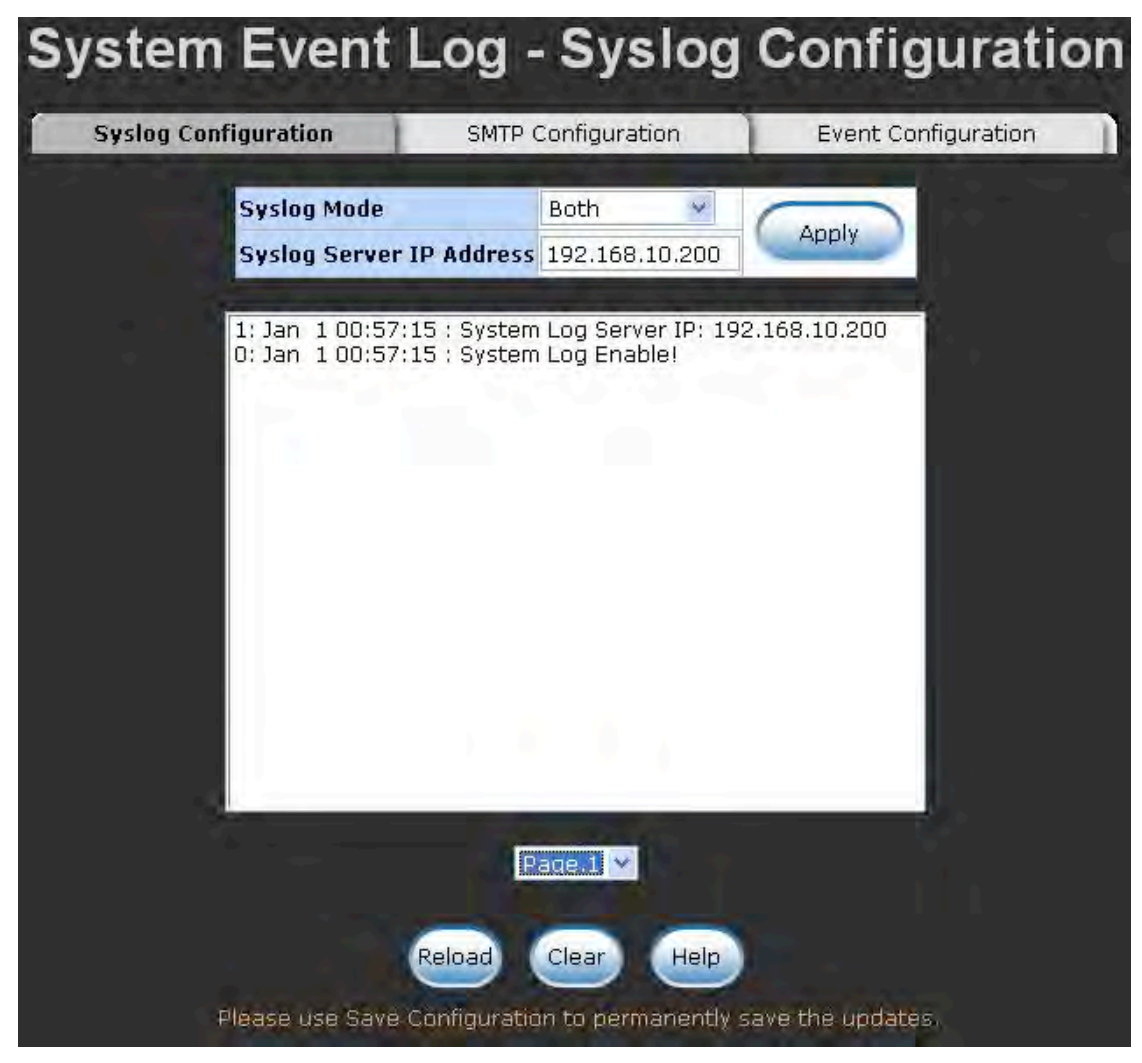

Syslog Configuration interface

# System Event Log - SMTP Configuration

You can set up the mail server IP, mail account, password, and forwarded email account for receiving the event alert.

- 1. **Email Alert:** Enable or disable the email alert function.
- 2. **SMTP Server IP:** Set up the mail server IP address (when **Email Alert** enabled, this function will then be available).
- Sender: Type in an alias of the switch in complete email address format, e.g. switch101@123.com, to identify where the event log comes from.

- 4. **Authentication:** Tick the checkbox to enable this function, configuring the email account and password for authentication (when **Email Alert** enabled, this function will then be available).
- Mail Account: Set up the email account, e.g. johnadmin, to receive the alert. It must be an existing email account on the mail server, which you had set up in SMTP Server IP Address column.
- 6. **Password:** Type in the password to the email account.
- 7. Confirm Password: Reconfirm the password.
- Rcpt e-mail Address 1 ~ 6: You can also assign up to 6 e-mail accounts to receive the alert.

9. Click Apply.

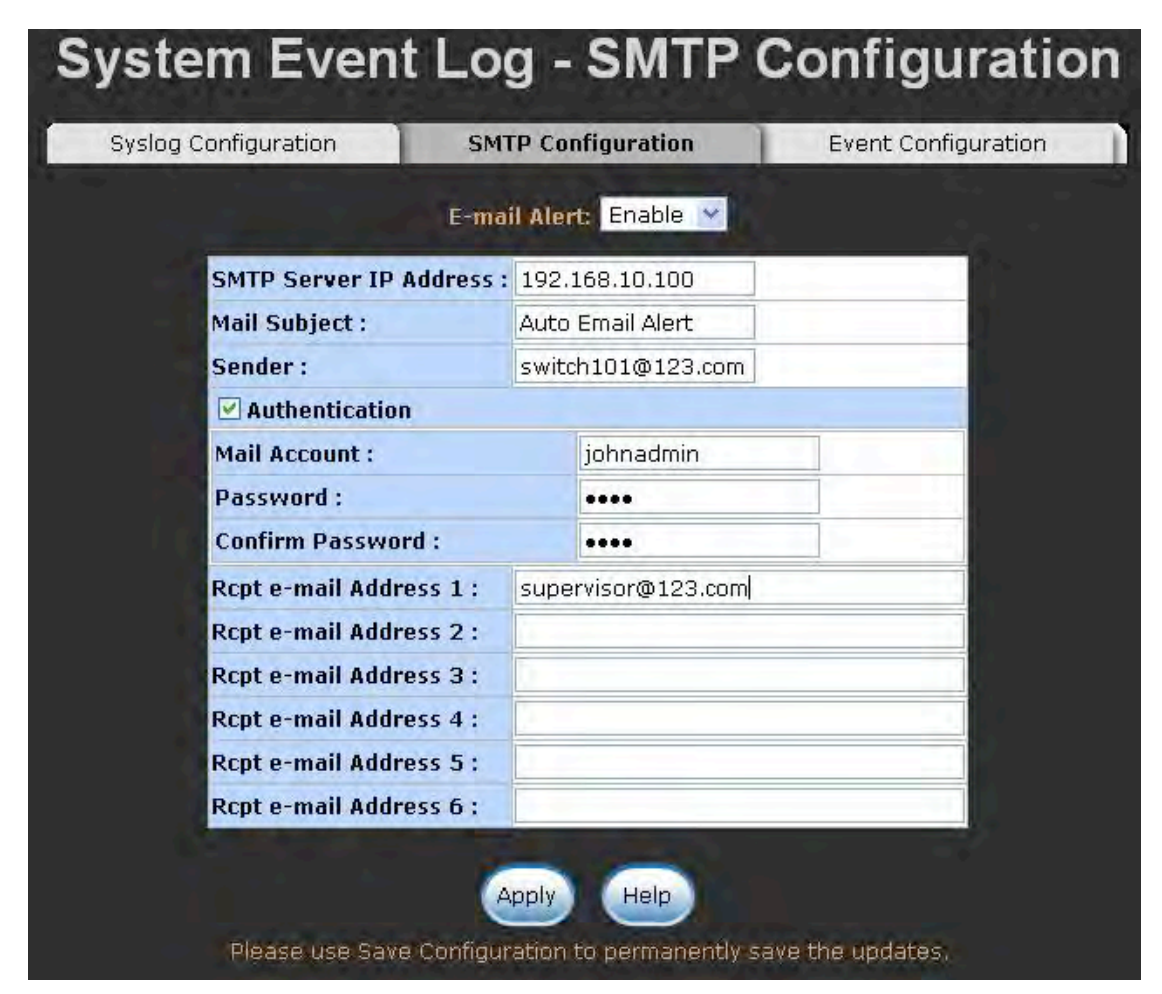

SMTP Configuration interface

#### **System Event Log - Event Configuration**

The user must enable the Syslog or SMTP first to configure the condition setting in this page. When the **Syslog/SMTP** checkbox is marked, the event log will be sent to system log server/SMTP server. Also, per port log (link up, link down, and both) events can be sent to the system log server/SMTP server with the respective checkbox ticked. After

configuring, click (Apply) to have the setting taken effect.

- System event selection: There are 4 event types—Device cold start, Device warm start, Authentication Failure, and X-ring topology change. Before you can tick the checkbox of each event type, the Syslog Client Mode column on the Syslog Configuration tab/E-mail Alert column on the SMTP Configuration tab must be enabled first.
  - Device cold start: When the device disconnects the power supply and reconnect to it, the system will issue a log event.
  - > **Device warm start:** When the device reboots, the system will issue a log event.
  - Authentication Failure: When the authentication fails, the system will issue a log event.
  - X-ring topology change: When the X-ring topology has changed, the system will issue a log event.
- Port event selection: Also, before the drop-down menu items are available, the Syslog Client Mode column on the Syslog Configuration tab and the E-mail Alert column on the SMTP Configuration tab must be enabled first. Those drop-down menu items have 3 selections—Link UP, Link Down, and Link UP & Link Down. Disable means no event will be sent to the system log server/SMTP server.
  - Link UP: The system will issue a log message when port connection is up only.
  - Link Down: The system will issue a log message when port connection is down only.
  - Link UP & Link Down: The system will issue a log message when port connection is up and down.

| g Configura | ation S         | MTP Configurat | tion Ever             | nt Configur |
|-------------|-----------------|----------------|-----------------------|-------------|
|             | Sv              | stem Event Se  | lection               |             |
|             | Event Typ       | e              | Syslog                | SMTP        |
|             | Device cold s   | start          |                       |             |
|             | Device warm     | start          |                       | 2           |
|             | Authentication  | failure        |                       |             |
|             | X-Ring topology | change         |                       | V           |
|             | P               | ort Event Sele | ection                |             |
| Port        | Syslo           | g              | SMTP                  |             |
| Port.01     | Disable         | *              | Disable               | *           |
| Port.02     | Link Up         |                | Disable               | *           |
| Port.03     | Link Down       | Down           | Disable               | ~           |
| Port.04     |                 | DOWN           | Disable               | *           |
| Port.05     | Disable         | ~              | Disable               | *           |
| Port.06     | Disable         | *              | Disable               | *           |
| Port.07     | Disable         | ~              | Disable               | *           |
| Port.08     | Disable         | *              | Disable               | *           |
| Port.09     | Disable         | Y              | Disable               | *           |
| Port.10     | Disable         | *              | Disable               | *           |
| Port.11     | Disable         | 1              | Disable               | 1           |
| Port.12     | Disable         | 1              | Disable               | *           |
| Port.13     | Disable         | *              | Disable               | *           |
| Port.14     | Disable         | ×              | Disable               | ~           |
| Port.15     | Disable         | *              | Disable               | *           |
| Port.16     | Disable         | *              | Disable               | ×           |
| Port.17     | Disable         | *              | Disable               | *           |
| Port.18     | Disable         | *              | Disable               | *           |
| Port.19     | Disable         | N.             | Disable               | *           |
| Port.20     | Disable         | 1              | Disable               | ~           |
| Port.21     | Disable         | ~              | Disable               | *           |
| Port.22     | Disable         | *              | Disable               | *           |
| Port.23     | Disable         | ×              | Disable               | *           |
| Port.24     | Disable         | ×              | Disable               | ~           |
| Port.25     | Disable         | *              | Disable               | *           |
| Port.26     | Disable         | v              | Disable               | *           |
|             |                 |                | and the second second | 100         |

Event Configuration interface

# Fault Relay Alarm

- Power Failure: Tick the checkbox to enable the function of lighting up the FAULT LED on the panel when power fails.
- Port Link Down/Broken: Tick the checkbox to enable the function of lighting up FAULT LED on the panel when Ports' states are link down or broken.

| Fault Relay Alarm                                                       |
|-------------------------------------------------------------------------|
| Power Failure                                                           |
| Power 1 Power 2                                                         |
| Port Link Down/Broken                                                   |
| Port 1 Port 2                                                           |
| Port 3 Port 4                                                           |
| Port 5 Port 6                                                           |
| Port 7 Port 8                                                           |
| Port 9 Port 10                                                          |
| Port 11 Port 12                                                         |
| Port 13 Port 14                                                         |
| Port 15 Port 16                                                         |
| Port 17 Port 18                                                         |
| Port 19 Port 20                                                         |
| Port 21 Port 22                                                         |
| Port 23 Port 24                                                         |
| Port 25 Port 26                                                         |
| Apply<br>Please use Save Configuration to permanently save the updates. |

Fault Relay Alarm interface

#### **SNTP** Configuration

You can configure the SNTP (Simple Network Time Protocol) settings. The SNTP allows you to synchronize switch clocks in the Internet.

- 1. **SNTP Client:** Enable/disable SNTP function to get the time from the SNTP server.
- 2. **Daylight Saving Time:** Enable/disable daylight saving time function. When daylight saving time is enabled, you need to configure the daylight saving time period.
- 3. **UTC Timezone:** Set the switch location time zone. The following table lists the different location time zone for your reference.

| Local Time Zone                                   | Conversion from UTC | Time at 12:00 UTC |
|---------------------------------------------------|---------------------|-------------------|
| November Time Zone                                | - 1 hour            | 11am              |
| Oscar Time Zone                                   | -2 hours            | 10 am             |
| ADT - Atlantic Daylight                           | -3 hours            | 9 am              |
| AST - Atlantic Standard<br>EDT - Eastern Daylight | -4 hours            | 8 am              |
| EST - Eastern Standard<br>CDT - Central Daylight  | -5 hours            | 7 am              |
| CST - Central Standard<br>MDT - Mountain Daylight | -6 hours            | 6 am              |
| MST - Mountain Standard<br>PDT - Pacific Daylight | -7 hours            | 5 am              |
| PST - Pacific Standard<br>ADT - Alaskan Daylight  | -8 hours            | 4 am              |
| ALA - Alaskan Standard                            | -9 hours            | 3 am              |
| HAW - Hawaiian Standard                           | -10 hours           | 2 am              |
| Nome, Alaska                                      | -11 hours           | 1 am              |

| CET - Central European            |           |          |
|-----------------------------------|-----------|----------|
| FWT - French Winter               |           |          |
| MET - Middle European             | +1 hour   | 1 pm     |
| MEWT - Middle European Winter     |           |          |
| SWT - Swedish Winter              |           |          |
| EET - Eastern European, USSR      | ±2 bours  | 2 nm     |
| Zone 1                            | +2 Hours  | 2 pm     |
| BT - Baghdad, USSR Zone 2         | +3 hours  | 3 pm     |
| ZP4 - USSR Zone 3                 | +4 hours  | 4 pm     |
|                                   |           |          |
| ZP5 - USSR Zone 4                 | +5 hours  | 5 pm     |
|                                   |           |          |
| ZP6 - USSR Zone 5                 | +6 hours  | 6 pm     |
| WAST - West Australian Standard   | +7 hours  | 7 pm     |
| CCT - China Coast, USSR Zone 7    | +8 hours  | 8 pm     |
|                                   |           |          |
| JST - Japan Standard, USSR Zone 8 | +9 hours  | 9 pm     |
| EAST - East Australian Standard   |           |          |
| GST                               | +10 hours | 10 pm    |
| Guam Standard, USSR Zone 9        |           |          |
| IDLE - International Date Line    |           |          |
| NZST - New Zealand Standard       | +12 hours | Midnight |
| NZT - New Zealand                 |           |          |

- 4. **SNTP Sever URL:** Set the SNTP server IP address.
- 5. **Switch Timer:** Displays the current time of the switch.
- 6. **Daylight Saving Period:** Set up the Daylight Saving beginning time and Daylight Saving ending time. Both will be different in every year.
- 7. **Daylight Saving Offset (mins):** For non-US and European countries, specify the amount of time for day light savings.
- 8. Click Apply.

| SN                           | ITP Configuration<br>SNTP Client : Enable 💌                     |
|------------------------------|-----------------------------------------------------------------|
| UTC Timezone                 | (GMT-05:00)Eastern Time (US & Canada)                           |
| SNTP Server URL              | 76.168.30.201                                                   |
| Switch Timer                 |                                                                 |
| Daylight Saving Period       | 20040101 00:0 20040101 00:0                                     |
| Daylight Saving Offset(mins) | 0                                                               |
| Please use Sa                | Apply Help<br>we Configuration to permanently save the updates. |

SNTP Configuration interface

## **IP Security**

IP security function allows the user to assign 10 specific IP addresses that have permission to access the switch through the web browser for the securing switch management.

- IP Security Mode: When this option is in Enable mode, the Enable HTTP Server and Enable Telnet Server checkboxes will then be available.
- Enable HTTP Server: When this checkbox is ticked, the IP addresses among Security IP1 ~ IP10 will be allowed to access this switch via HTTP service. When IP Security is Enable and this checkbox is not ticked, no user is allowed to login via HTTP.
- Enable Telnet Server: When this checkbox is ticked, the IP addresses among Security IP1 ~ IP10 will be allowed to access this switch via telnet service. When IP Security is Enable and this checkbox is not ticked, no user is allowed to login via Telnet.
- Security IP 1 ~ 10: The system allows the user to assign up to 10 specific IP

addresses for access security. Only these 10 IP addresses can access and manage the switch through the HTTP/Telnet service.

And then, click (Apply) to have the configuration taken effect.

[NOTE] Remember to execute the "Save Configuration" action, otherwise the new configuration will lose when the switch powers off.

| IP Security M<br>♥ Enable HTTP<br>♥ Enable Telne | lode: Enable 💙<br>Server<br>et Server   |
|--------------------------------------------------|-----------------------------------------|
| Security IP1                                     | 192.168.16.77                           |
| Security IP2                                     | 192.168.16.89                           |
| Security IP3                                     | 192.168.16.120                          |
| Security IP4                                     | 0.0.0.0                                 |
| Security IP5                                     | 0.0.0.0                                 |
| Security IP6                                     | 0.0.0.0                                 |
| Security IP7                                     | 0.0.0.0                                 |
| Security IP8                                     | 0.0.0.0                                 |
| Security IP9                                     | 0.0.0.0                                 |
| Security IP10                                    | 0.0.0.0                                 |
| Apply<br>Please use Save Configuration           | Help<br>to permanently save the updates |

IP Security interface

## **User Authentication**

Change web management login user name and password for the management security issue.

- **User name:** Type in the new user name (The default is 'root')
- **Password:** Type in the new password (The default is 'root')
- **Confirm password:** Re-type the new password
- And then, click (Apply

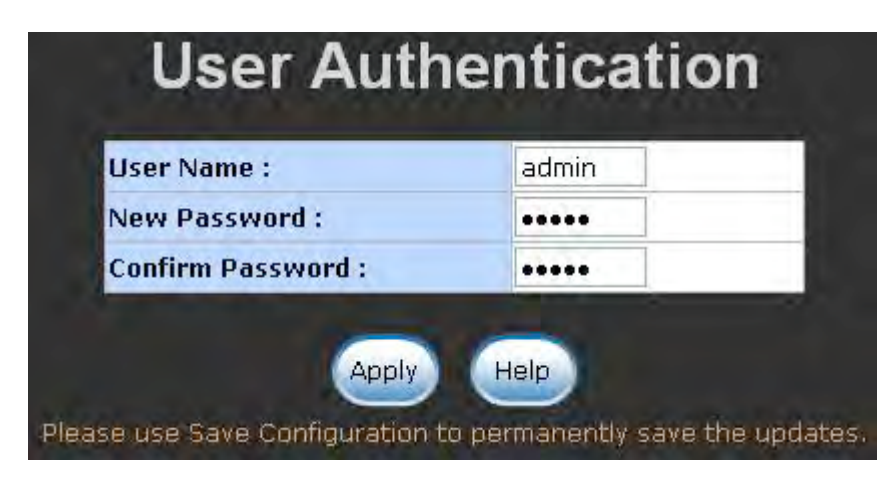

User Authentication interface

## Advanced Configuration—Broadcast Storm Filter

This page enables user to select the filter packet type. All the packet types filtering conditions could be selected at the same time.

- Flooded Unicast/Multicast Packets: When this check box is ticked, the switch will filter the packet type of Flooded Unicast/Multicast.
- Control Packets: Tick this check box to enable the switch to filter the packet type of control.

- IP Multicast Packets: Tick this check box to enable the switch to filter the packet type of IP Multicast.
- Broadcast Packets: Tick this check box to enable the switch to filter the packet type of broadcast.
- Broadcast Storm Rate: User can set the filtering rate range from 1/2 of ingress to 1/16 of ingress.
- And then, click (Apply) to have the configuration taken effect.

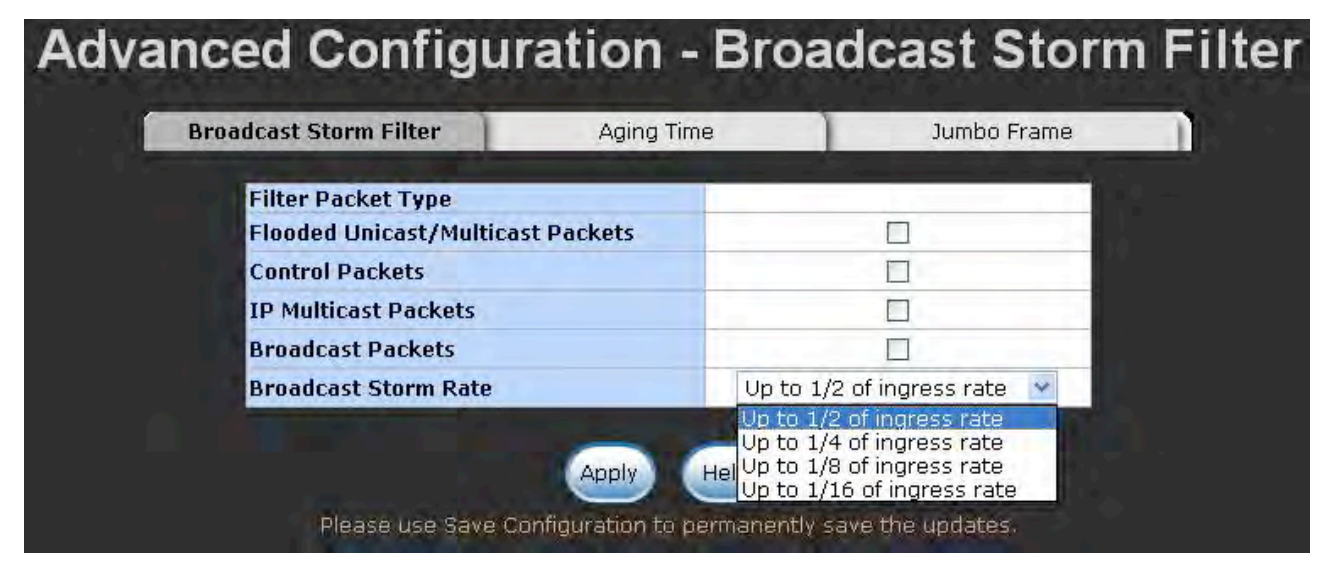

Broadcast Storm Filter interface

## **Advanced Configuration—Aging Time**

This tab is used to assign the aging time of MAC table.

- Aging Time of MAC Table: Select the aging time as OFF, 150 sec, 300 sec, or 600 sec. When MAC table is not used within the aging time, the MAC address table will then be cleared.
- Auto Flush MAC Table When Link Down: When this item is enabled, the switch will flush its MAC address table when link down.

And then, click (Apply) to have the configuration taken effect.

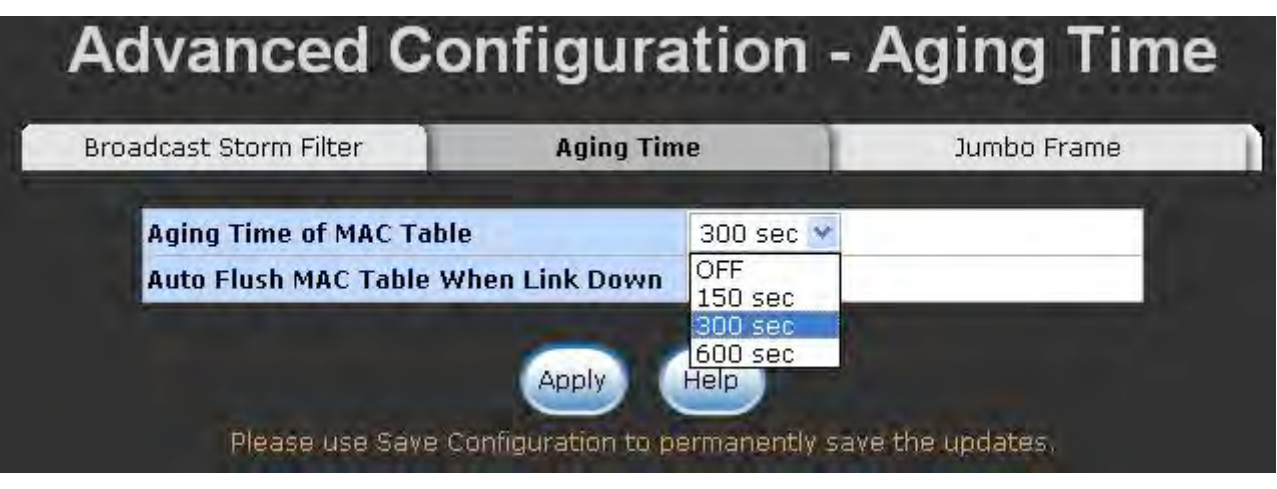

Aging Time interface

# Advanced Configuration—Jumbo Frame

This tab is used to enable the jumbo frame function.

- Enable Jumbo Frame: When this check box is ticked, the Gigabit port of the switch extends the frame to 9022bytes.
- And then, click (Apply) to have the configuration taken effect.

| Advanced Cor           | nfiguration -                              | Jumbo Frame       |
|------------------------|--------------------------------------------|-------------------|
| Broadcast Storm Filter | Aging Time                                 | Jumbo Frame       |
|                        | Enable Jumbo Frame                         |                   |
| Please use Save C      | Apply Help<br>Configuration to permanently | save the updates. |

Jumbo Frame interface

# **1000TX Cable Length**

This tab is used to allow port 25 and port 26 to support Cat5e or Cat6 cable length longer than 10 meters.

- To support long cable: Uncheck the check box for the port(s) you would like to effect.
- And then, click Apply to have the configuration taken effect.

| TOUDIA Cable Lengt               | h |
|----------------------------------|---|
| Enable Port.25 Cable < 10 Meters |   |
| Enable Port.26 Cable < 10 Meters |   |

Jumbo Frame interface

# Port

# **Port Statistics**

The following information provides the current port statistic information.

- **Port:** Displays the port number.
- **Type:** Displays the media type of the port.
- Link: The status of linking—'Up' or 'Down'.
- State: The user can set the state of the port as 'Enable' or 'Disable' via Port Control. When the state is disabled, the port will not transmit or receive any packet.
- **Tx Good Packet:** The counts of transmitting good packets via this port.
- Tx Bad Packet: The counts of transmitting bad packets (including undersize [less than 64 bytes], oversize, CRC Align errors, fragments and jabbers packets) via this port.
- **Rx Good Packet:** The counts of receiving good packets via this port.
- Rx Bad Packet: The counts of receiving bad packets (including undersize [less than 64 bytes], oversize, CRC error, fragments and jabbers) via this port.
- **Tx Abort Packet:** The aborted packet while transmitting.
- Packet Collision: The counts of collision packet.
- Packet Dropped: The counts of dropped packet.
- **Rx Bcast Packet:** The counts of broadcast packet.
- Rx Mcast Packet: The counts of multicast packet.
- Click Clear to clean all counts.

| Port    | Туре       | Link | State  | Tx Good<br>Packet | Tx Bad<br>Packet | Rx Good<br>Packet | Rx Bad<br>Packet | Tx Abort<br>Packet | Packet<br>Collision | Packet<br>Dropped | RX Bcast<br>Packet | RX Mcast<br>Packet |
|---------|------------|------|--------|-------------------|------------------|-------------------|------------------|--------------------|---------------------|-------------------|--------------------|--------------------|
| Port.01 | 100TX      | Down | Enable | O                 | 0                | 0                 | 0                | 0                  | 0                   | 0                 | 0                  | 0                  |
| Port.02 | 100TX      | Down | Enable | 0                 | 0                | 0                 | 0                | 0                  | 0                   | 0                 | 0                  | 0                  |
| Port.03 | 100TX      | Down | Enable | 0                 | 0                | 0                 | 0                | 0                  | 0                   | 0                 | 0                  | 0                  |
| Port.04 | 100TX      | Down | Enable | 0                 | 0                | 0                 | 0                | 0                  | 0                   | 0                 | 0                  | 0                  |
| Port.05 | 100TX      | Down | Enable | 0                 | 0                | 0                 | 0                | 0                  | 0                   | 0                 | 0                  | 0                  |
| Port.06 | 100TX      | Down | Enable | 0                 | 0                | 0                 | 0                | 0                  | 0                   | 0                 | 0                  | 0                  |
| Port.07 | 100TX      | Down | Enable | 0                 | 0                | 0                 | 0                | 0                  | 0                   | 0                 | 0                  | 0                  |
| Port.08 | 100TX      | Down | Enable | 0                 | 0                | 0                 | 0                | 0                  | 0                   | 0                 | Q                  | 0                  |
| Port.09 | 100TX      | Down | Enable | 0                 | 0                | 0                 | 0                | 0                  | 0                   | 0                 | 0                  | 0                  |
| Port.10 | 100TX      | Down | Enable | 0                 | 0                | 0                 | 0                | 0                  | 0                   | 0                 | 0                  | 0                  |
| Port.11 | 100TX      | Down | Enable | 0                 | 0                | 0                 | 0                | 0                  | 0                   | 0                 | 0                  | 0                  |
| Port.12 | 100TX      | Down | Enable | 0                 | 0                | 0                 | 0                | 0                  | 0                   | 0                 | 0                  | 0                  |
| Port.13 | 100TX      | Down | Enable | 0                 | 0                | 0                 | 0                | 0                  | 0                   | 0                 | 0                  | 0                  |
| Port.14 | 100TX      | Down | Enable | 0                 | 0                | 0                 | 0                | 0                  | O                   | 0                 | 0                  | 0                  |
| Port.15 | 100TX      | Down | Enable | 0                 | 0                | 0                 | 0                | 0                  | 0                   | 0                 | 0                  | 0                  |
| Port.16 | 100TX      | Down | Enable | 0                 | 0                | 0                 | 0                | 0                  | 0                   | 0                 | 0                  | 0                  |
| Port.17 | 100TX      | Down | Enable | 0                 | 0                | 0                 | 0                | 0                  | 0                   | 0                 | 0                  | 0                  |
| Port.18 | 100TX      | Up   | Enable | 83                | 0                | 151               | 0                | 0                  | 0                   | 40                | 44                 | 6                  |
| Port.19 | 100TX      | Down | Enable | 0                 | 0                | 0                 | 0                | 0                  | 0                   | 0                 | 0                  | 0                  |
| Port.20 | 100TX      | Down | Enable | 0                 | 0                | 0                 | 0                | 0                  | 0                   | 0                 | 0                  | 0                  |
| Port.21 | 100TX      | Down | Enable | 0                 | 0                | 0                 | 0                | 0                  | 0                   | 0                 | 0                  | 0                  |
| Port.22 | 100TX      | Down | Enable | 0                 | 0                | 0                 | 0                | 0                  | 0                   | 0                 | 0                  | 0                  |
| Port.23 | 100TX      | Down | Enable | 0                 | 0                | 0                 | 0                | 0                  | 0                   | 0                 | 0                  | 0                  |
| Port.24 | 100TX      | Down | Enable | 0                 | 0                | 0                 | 0                | 0                  | 0                   | 0                 | 0                  | 0                  |
| Port.25 | 1GTX/mGBIC | Down | Enable | 0                 | 0                | 0                 | 0                | D                  | 0                   | 0                 | 0                  | 0                  |
| Port.26 | 1GTX/mGBIC | Down | Enable | 8                 | 0                | 0                 | 0                | 0                  | D                   | 0                 | a                  | 0                  |
|         |            |      |        |                   |                  | lear              | Help             | <u>k</u>           |                     |                   | -                  |                    |

Port Statistics interface

## **Port Counters**

This chart displays the transmitted and received traffic of single port.

- Select Port: Pull down the menu bar to select a particular port, and then the counters for the port will be displayed.
- **RxBcastPkt:** The number of good broadcast packets received.
- RxOctel: The number of octels of data received (including those in bad packet, excluding framing bits but including FCS octels, excluding RxPausePkt).

- RxMcastPkt: The number of good multicast packets received except broadcast packets).
- RxFCSErr: The number of packets received that had a bad FCS or RX ER asserted with the proper and integral octels.
- RxOverSizePkt: The number of packets received that were longer than Max\_Pkt\_Len (=1522 bytes) and were otherwise well formed.
- RxAlignErr: The number of packets received that had a bad FCS or RX\_ER asserted with the proper and non-integral octels.
- RxJabber: The number of packets received that were longer than Max\_Pkt\_Len (=1522 bytes) and had a bad FCS or RX\_ER asserted.
- RxFragment: The number of packets received that were less than 64 octels long and had a bad FCS or RX ER asserted.
- RxUndersizePkt: The number of packets received that were less than 64 octels long and were otherwise well formed.
- RxPkt64: The number of packets received that were 64 octels in length including bad packets but excluding RxPausePkt.
- RxPkt65to127: The number of packets received that were between 65 and 127 octels in length (including error packets).
- RxPkt128to255: The number of packets received that were between 128 and 255 octels in length (including error packets).
- RxPkt256to511: The number of packets received that were between 256 and 511 octels in length (including error packets).
- RxPkt512to1023: The number of packets received that were between 511 and 1023 octels in length (including error packets).
- RxPkt1024to1522: The number of packets received that were between 1024 and the Max Pkt Len (=1522 bytes) octels in length (including error packets).
- **TxUcastPkt:** The number of unicast packet transmitted.
- **TxBcastPkt:** The number of broadcast packet transmitted.
- TxOctel: The number of octels transmitted (only for good packets excluding TxPausePkt).

- **TxSingleCollisn:** The number of successfully transmitted packets which transmission is inhibited by exactly one collision.
- TxMultiCollisn: The number of successfully transmitted packets which transmission is inhibited by more than one collision.
- **TxCollisn:** The number of collisions on this Ethernet segment.
- TxDefferTrans: The number of packets for which the first transmission attempt is delayed because medium is busy.
- DropFwdLkup: The number of unicast packets dropped after forwarding table lookup.
- DropIn: The number of packets dropped because the input FIFO overrun and the FC violation.
- **TxMcst:** The number of multicast packet transmitted.
- **TxPause:** The number of Pause Packet transmitted.
- **RxPause:** The number of Pause Packet received.
- **TxUnderrun:** The number of packets dropped because the output FIFO underrun.
- Click Clear to reset the figures.

| Port Counters    |                |                 |                |  |  |  |  |  |
|------------------|----------------|-----------------|----------------|--|--|--|--|--|
| Select Port: Por | rt.18 💙        |                 |                |  |  |  |  |  |
| RxBcastPkt       | RxOctet        | RxMcastPkt      | RxFCSErr       |  |  |  |  |  |
| 44               | 31540          | 6               | 0              |  |  |  |  |  |
| RxOverSizePkt    | RxAlignErr     | RxJabber        | RxFragment     |  |  |  |  |  |
| 0                | 0              | 0               | 0              |  |  |  |  |  |
| RxUnderSizePkt   | RxPkt64        | RxPkt65to127    | RxPkt128to255  |  |  |  |  |  |
| 0                | 132            | 60              | 20             |  |  |  |  |  |
| RxPkt256to511    | RxPkt512to1023 | RxPkt1024to1522 | TxUcastPkt     |  |  |  |  |  |
| 33               | 2              | 0               | 184            |  |  |  |  |  |
| TxBcastPkt       | TxOctet        | TxSingleCollisn | TxMultiCollisn |  |  |  |  |  |
| 0                | 100843         | 0               | 0              |  |  |  |  |  |
| TxCollisn        | TxDefferTrans  | DropFwdLkup     | DropIn         |  |  |  |  |  |
| 0                | 0              | 40              | 0              |  |  |  |  |  |
| TxMcst           | TxPause        | RxPause         | TxUnderrun     |  |  |  |  |  |
| 0                | 0              | 0               | 0              |  |  |  |  |  |
|                  | Clear          | Help            |                |  |  |  |  |  |

# **Port Control**

In Port control, you can view and set the operation mode of each port.

- 1. **Port:** Select the port that you want to configure.
- 2. **State:** Current port status. The port can be set to disable or enable mode. *If the port state is set as 'Disable', it will not receive or transmit any packet.*
- 3. **Negotiation:** Auto and Force. Being set as Auto, the speed and duplex mode are negotiated automatically. When you set it as Force, you have to assign the speed and duplex mode manually.
- 4. **Speed:** It is available for selecting when the Negotiation column is set as Force. When the Negotiation column is set as Auto, this column is read only.
- Duplex: It is available for selecting when the Negotiation column is set as Force.
   When the Negotiation column is set as Auto, this column is read only.
- 6. Flow Control: Set flow control function as Enable or Disable. When enabled, once the device exceed the input data rate of another device as a result the receiving device will send a PAUSE frame which halts the transmission of the sender for a specified period of time. When disabled, the receiving device will drop the packet if too much to process.
- Security: Once the Security selection is set as 'On', any access from the device that connects to this port will be blocked unless the MAC address of the device is included in the static MAC address table. See the segment of MAC Address Table -Static MAC Addresses.
- 8. Click (Apply) to make the configuration taken effect.

| Port                                     | State    | Negotiation | Speed | Duplex | Flow Control | Security |
|------------------------------------------|----------|-------------|-------|--------|--------------|----------|
| Port.01<br>Port.02<br>Port.03<br>Port.04 | Enable 👻 | Auto 👻      | 144   | Full   | Enable 😽     | Off 👻    |

Please use Save Configuration to permanently save the updates.

| Port    | Group ID | Type       | Link | State  | Negotiation  | Speed Duplex      | Flow Control         | Security |
|---------|----------|------------|------|--------|--------------|-------------------|----------------------|----------|
| and the |          | 2462       |      |        | and Barnanon | Config Actual     | <b>Config Actual</b> |          |
| Port.01 | N/A      | 100TX      | Down | Enable | Auto         | 100 Full N/A      | Enable N/A           | OFF      |
| Port.02 | N/A      | 100TX      | Down | Enable | Auto         | 100 Full N/A      | Enable N/A           | OFF      |
| Port.03 | N/A      | 100TX      | Down | Enable | Auto         | 100 Full N/A      | Enable N/A           | OFF      |
| Port.04 | N/A      | 100TX      | Down | Enable | Auto         | 100 Full N/A      | Enable N/A           | OFF      |
| Port.05 | N/A      | 100TX      | Down | Enable | Auto         | 100 Full N/A      | Enable N/A           | OFF      |
| Port.06 | N/A      | 100TX      | Down | Enable | Auto         | 100 Full N/A      | Enable N/A           | OFF      |
| Port.07 | N/A      | 100TX      | Down | Enable | Auto         | 100 Full N/A      | Enable N/A           | OFF      |
| Port.08 | N/A      | 100TX      | Down | Enable | Auto         | 100 Full N/A      | Enable N/A           | OFF      |
| Port.09 | N/A      | 100TX      | Down | Enable | Auto         | 100 Full N/A      | Enable N/A           | OFF      |
| Port.10 | N/A      | 100TX      | Down | Enable | Auto         | 100 Full N/A      | Enable N/A           | OFF      |
| Port.11 | N/A      | 100TX      | Down | Enable | Auto         | 100 Full N/A      | Enable N/A           | OFF      |
| Port.12 | N/A      | 100TX      | Down | Enable | Auto         | 100 Full N/A      | Enable N/A           | OFF      |
| Port.13 | N/A      | 100TX      | Down | Enable | Auto         | 100 Full N/A      | Enable N/A           | OFF      |
| Port.14 | N/A      | 100TX      | Down | Enable | Auto         | 100 Full N/A      | Enable N/A           | OFF      |
| Port.15 | N/A      | 100TX      | Down | Enable | Auto         | 100 Full N/A      | Enable N/A           | OFF      |
| Port.16 | N/A      | 100TX      | Down | Enable | Auto         | 100 Full N/A      | Enable N/A           | OFF      |
| Port.17 | N/A      | 100TX      | Down | Enable | Auto         | 100 Full N/A      | Enable N/A           | OFF      |
| Port.18 | N/A      | 100TX      | Up   | Enable | Auto         | 100 Full 100 Full | Enable ON            | OFF      |
| Port.19 | N/A      | 100TX      | Down | Enable | Auto         | 100 Full N/A      | Enable N/A           | OFF      |
| Port.20 | N/A      | 100TX      | Down | Enable | Auto         | 100 Full N/A      | Enable N/A           | OFF      |
| Port.21 | N/A      | 100TX      | Down | Enable | Auto         | 100 Full N/A      | Enable N/A           | OFF      |
| Port.22 | N/A      | 100TX      | Down | Enable | Auto         | 100 Full N/A      | Enable N/A           | OFF      |
| Port.23 | N/A      | 100TX      | Down | Enable | Auto         | 100 Full N/A      | Enable N/A           | OFF      |
| Port.24 | N/A      | 100TX      | Down | Enable | Auto         | 100 Full N/A      | Enable N/A           | OFF      |
| Port.25 | N/A      | 1GTX/mGBIC | Down | Enable | Auto         | 1G Full N/A       | Enable N/A           | OFF      |
| Port.26 | N/A      | 1GTX/mGBIC | Down | Enable | Auto         | 1G Full N/A       | Enable N/A           | OFF      |

Port Control interface

#### Port Trunk

Port trunking is the combination of several ports or network cables to expand the connection speed beyond the limits of any one single port or network cable. Link Aggregation Control Protocol (LACP), which is a protocol running on layer 2, provides a standardized means in accordance with IEEE 802.3ad to bundle several physical ports together to form a single logical channel. All the ports within the logical channel or so-called logical aggregator work at the same connection speed and LACP operation requires full-duplex mode.

#### **Aggregator setting**

- System Priority: A value that is used to identify the active LACP. The switch with the lowest value has the highest priority and is selected as the active LACP peer of the trunk group.
- Group ID: There are 13 trunk groups to be selected. Assign the "Group ID" to the trunk group.
- LACP: When enabled, the trunk group is using LACP. A port that joins an LACP trunk group has to make an agreement with its member ports first. Please notice that a trunk group, including member ports split between two switches, has to enable the LACP function of the two switches. When disabled, the trunk group is a static trunk group. The advantage of having the LACP disabled is that a port joins the trunk group without any handshaking with its member ports; but member ports won't know that they should be aggregated together to form a logic trunk group.
- Work ports: This column field allows the user to type in the total number of active port up to four. With LACP static trunk group, e.g. you assign four ports to be the members of a trunk group whose work ports column field is set as two; the exceed ports are standby/redundant ports and can be aggregated if working ports fail. If it is a static trunk group (non-LACP), the number of work ports must equal the total number of group member ports.

- Select the ports to join the trunk group. The system allows a maximum of four ports to be aggregated in a trunk group. Click and the ports focused in the right side will be shifted to the left side. To remove unwanted ports, select the ports and click Remove>>>
- When LACP enabled, you can configure LACP Active/Passive status for each port on the State Activity tab.
- Apply Click
  - Delete to delete Trunk Group. Select the Group ID and click Delete Use

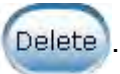

| 2 |                    | System Priority                                 |                      |   |
|---|--------------------|-------------------------------------------------|----------------------|---|
|   |                    | 1                                               |                      |   |
|   | Group ID           | Trunk.1 👻                                       |                      |   |
|   | LACP               | Enable 💌                                        |                      |   |
|   | Vork Ports         | 4                                               |                      |   |
|   | Port.01<br>Port.02 | $\frown$                                        | Port.05 A<br>Port.06 |   |
|   | Port.03<br>Port.04 | < <add< td=""><td>Port.07</td><td>0</td></add<> | Port.07              | 0 |
|   |                    | $\frown$                                        | Port.10              |   |
| 4 |                    | Remove>>                                        | Port.12              |   |

Port Trunk—Aggregator Setting interface (four ports are added to the left field with LACP enabled)

#### **Aggregator Information**

When you have setup the aggregator setting with LACP disabled, you will see the local static trunk group information in here.

- 1. Group Key: Displays the trunk group ID.
- 2. **Port Member:** Displays the members of this static trunk group.

| regulor set |                    | Jgregator monnator                |                                                                                                   |
|-------------|--------------------|-----------------------------------|---------------------------------------------------------------------------------------------------|
|             |                    | System Priority                   |                                                                                                   |
|             | Group ID           | Trunk.1 👻                         |                                                                                                   |
|             | LACP<br>Work Ports | Disable 💌                         |                                                                                                   |
|             | Port.01<br>Port.02 | < <add<br>Remove&gt;&gt;</add<br> | Port.05 A<br>Port.06<br>Port.07<br>Port.08<br>Port.09<br>Port.10<br>Port.11<br>Port.12<br>Port.13 |

Port Trunk—Aggregator Setting interface (two ports are added to the left field with LACP disable)

Port Trunk – Aggregator Information interface

#### **State Activity**

Having set up the LACP aggregator on the tab of Aggregator Setting, you can configure the state activity for the members of the LACP trunk group. You can tick or cancel the checkbox beside the state display. When you remove the tick mark to the port and click

Apply, the port state activity will change to **Passive**.

Active: The port automatically sends LACP protocol packets.

- Passive: The port does not automatically send LACP protocol packets, and responds only if it receives LACP protocol packets from the opposite device.
  - [NOTE] 1. A link having either two active LACP nodes or one active node can perform dynamic LACP trunk.
    - 2. **A link** having two passive LACP nodes will not perform dynamic LACP trunk because both ports are waiting for an LACP protocol packet from the opposite device.

| PortLACP State ActivityPort.01N/APort.02N/APort.03N/APort.04N/APort.05N/APort.06N/A |
|-------------------------------------------------------------------------------------|
| Port.01N/APort.02N/APort.03N/APort.04N/APort.05N/APort.06N/A                        |
| Port.03 N/A Port.04 N/A<br>Port.05 N/A Port.06 N/A                                  |
| Port.05 N/A Port.06 N/A                                                             |
|                                                                                     |
| Port.07 N/A Port.08 N/A                                                             |
| Port.09 N/A Port.10 N/A                                                             |
| Port.11 N/A Port.12 N/A                                                             |
| Port.13 N/A Port.14 N/A                                                             |
| Port.15 N/A Port.16 N/A                                                             |
| Port.17 N/A Port.18 N/A                                                             |
| Port.19 N/A Port.20 N/A                                                             |
| Port.21 N/A Port.22 N/A                                                             |
| Port.23 N/A Port.24 N/A                                                             |
| Port.25 N/A Port.26 N/A                                                             |

Port Trunk - State Activity interface

# **Port Mirroring**

The Port mirroring is a method for monitoring traffic in switched networks. Traffic through ports can be monitored by one specific port, which means traffic goes in or out **Monitored** (source) port will be duplicated into **Analysis** (destination) port.

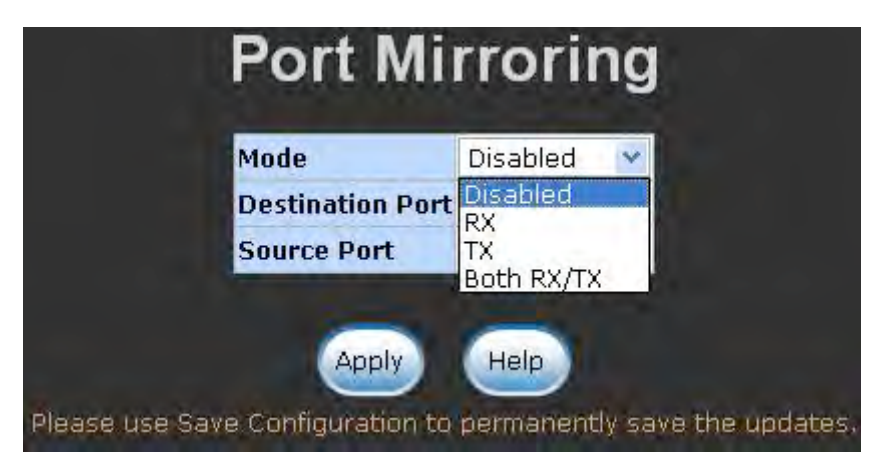

Port Trunk – Port Mirroring interface

- Mode: Choose the type of being monitored packets. RX means only the received packets of the monitored port will be copied and sent to the analysis port. TX means only the transmitted packets of the monitored port will be copied and sent to the analysis port. Both RX/TX means both received & transmitted packets of the monitored port will be copied and sent to the analysis port.
- Analysis Port: There is only one port can be selected to be the analysis (destination) port for monitoring both RX and TX traffic which come from the source port. Users can connect the analysis port to LAN analyzer or Netxray.
- Monitored Port: Choose a port number to be monitored. Only one port can be monitored during the monitoring process.
- And then, click Apply

#### **Rate Limiting**

All the ports support packet ingress and egress rate control. For example, assume the wire speed of port 1 is 100Mbps; users can set its effective egress rate as 2Mbps, ingress rate as 1Mbps. The switch performs the ingress rate by packet counter to meet the specified rate.

- Inrate: Enter the port effective ingress rate (The default value is "0").
- **OutRate:** Enter the port effective egress rate (The default value is "0").

The rate range for port 1 to 24 is from 1 to 100 Mbps and the rate range for port 25, 26 is from 1 to 1000 Mbps. The zero means disabled.

| Port    |   | InRate | - | OutRate |
|---------|---|--------|---|---------|
| Port.01 | 0 | Mbps   | 0 | Mbps    |
| Port.02 | 0 | Mbps   | 0 | Mbps    |
| Port.03 | 0 | Mbps   | 0 | Mbps    |
| Port.04 | 0 | Mbps   | 0 | Mbps    |
| Port.05 | 0 | Mbps   | 0 | Mbps    |
| Port.06 | 0 | Mbps   | 0 | Mbps    |
| Port.07 | 0 | Mbps   | 0 | Mbps    |
| Port.08 | 0 | Mbps   | 0 | Mbps    |
| Port.09 | 0 | Mbps   | 0 | Mbps    |
| Port.10 | 0 | Mbps   | 0 | Mbps    |
| Port.11 | 0 | Mbps   | 0 | Mbps    |
| Port.12 | 0 | Mbps   | 0 | Mbps    |
| Port.13 | 0 | Mbps   | 0 | Mbps    |
| Port.14 | 0 | Mbps   | 0 | Mbps    |
| Port.15 | 0 | Mbps   | 0 | Mbps    |
| Port.16 | 0 | Mbps   | 0 | Mbps    |
| Port.17 | 0 | Mbps   | 0 | Mbps    |
| Port.18 | 0 | Mbps   | 0 | Mbps    |
| Port.19 | 0 | Mbps   | 0 | Mbps    |
| Port.20 | 0 | Mbps   | 0 | Mbps    |
| Port.21 | 0 | Mbps   | 0 | Mbps    |
| Port.22 | 0 | Mbps   | 0 | Mbps    |
| Port.23 | 0 | Mbps   | 0 | Mbps    |
| Port.24 | 0 | Mbps   | 0 | Mbps    |
| Port.25 | 0 | Mbps   | 0 | Mbps    |
| Dort 26 | 0 | Mbps   | 0 | Mbps    |

Rate Limiting interface

## **VLAN** configuration

A Virtual LAN (VLAN) is a logical network grouping that limits the broadcast domain, which would allow you to isolate network traffic, so only the members of the same VLAN will receive traffic from the ones of the same VLAN. Basically, creating a VLAN from a switch is logically equivalent of reconnecting a group of network devices to another Layer 2 switch. However, all the network devices are still plugged into the same switch physically.

The switch supports **Port-based** and **802.1Q** (tagged-based) VLAN. The default configuration of VLAN operation mode is **Disable**.

| VLAN Configuration                                                      |
|-------------------------------------------------------------------------|
| VLAN Operation Mode : Disable                                           |
| Enable GVRP Protocol                                                    |
| Management Vlan ID :                                                    |
| Apply<br>Please use Save Configuration to permanently save the updates. |
| VLAN NOT ENABLE                                                         |

VLAN Configuration interface

#### VLAN configuration - Port-based VLAN

Packets can go among only members of the same VLAN group. Note all unselected ports are treated as belonging to another single VLAN. If the port-based VLAN enabled, the VLAN-tagging is ignored.

In order for an end station to send packets to different VLAN groups, it itself has to be either capable of tagging packets it sends with VLAN tags or attached to a VLAN-aware bridge that is capable of classifying and tagging the packet with different VLAN ID based on not only default PVID but also other information about the packet, such as the protocol.

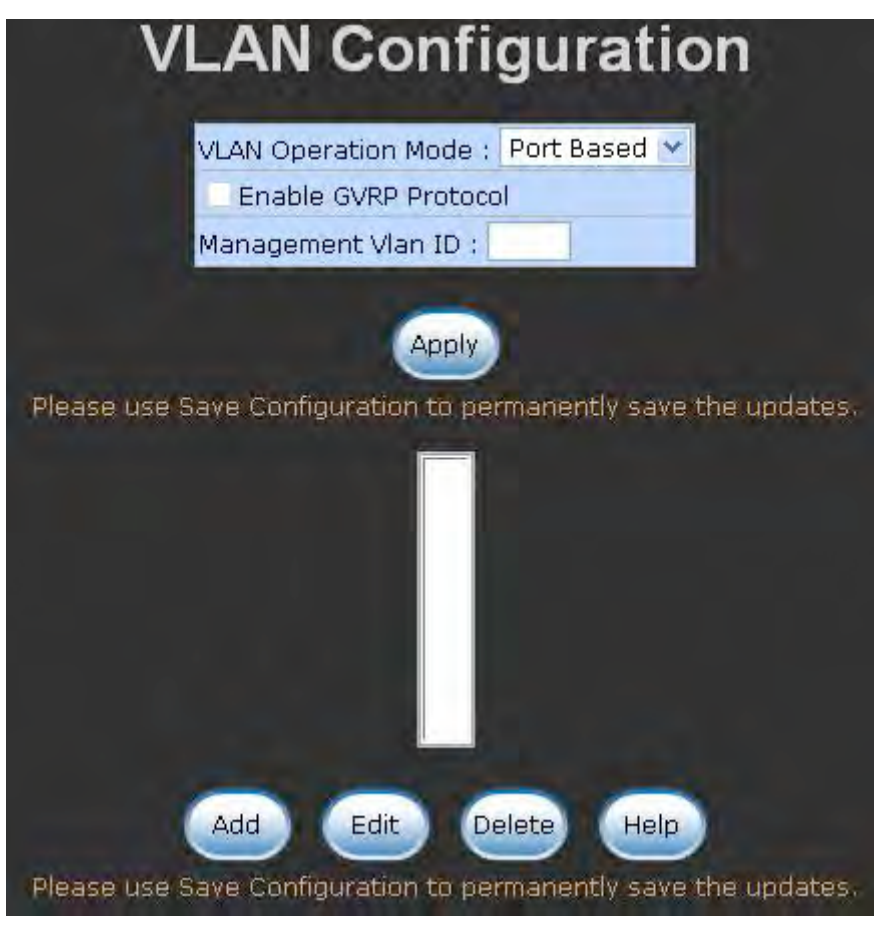

VLAN – Port Based interface

Pull down the selection item and focus on Port Based then press (Apply) to set the V(LAN) Operation Mode in Port Based mode.

the VLAN Operation Mode in Port Based mode.

Click (Add) to add a new VLAN group.

| VLAN Opera<br>VLAN Opera<br>Enable O<br>Managemen                                       | Configu<br>ation Mode : Port<br>GVRP Protocol<br>Int Vlan ID :<br>Apply<br>Ination to perman | ently save the updates.                  |
|-----------------------------------------------------------------------------------------|----------------------------------------------------------------------------------------------|------------------------------------------|
| Group Name<br>VLAN ID<br>Port.07<br>Port.08<br>Port.09<br>Port.10<br>Port.11<br>Port.12 | VLAN_1 1 Add                                                                                 | Port.03<br>Port.04<br>Port.05<br>Port.06 |
| Port.13<br>Port.14<br>Port.15<br>Port.16<br>Port.17<br>Port.18                          | Remove<br>Apply Help                                                                         |                                          |

VLAN—Port Based Add interface

- Enter the group name and VLAN ID. Add the port number having selected into the right field to group these members to be a VLAN group or remove any of them listed in the right field from the VLAN.
- And then, click (Apply) to have the settings taken effect.
- You will see the VLAN displays.
| VLAN Configuration                                                                     |
|----------------------------------------------------------------------------------------|
| VLAN Operation Mode : Port Based 💌<br>Enable GVRP Protocol<br>Management Vlan ID :     |
| Apply<br>Please use Save Configuration to permanently save the updates.                |
| VLAN_11                                                                                |
| Add Edit Delete Help<br>Please use Save Configuration to permanently save the updates. |

VLAN—Port Based Edit/Delete interface

- Use Delete to delete the VLAN.
- Use Edit to modify group name, VLAN ID, or add/remove the members of the existing VLAN group.

**[NOTE]** Remember to execute the "Save Configuration" action, otherwise the new configuration will lose when switch power off.

## 802.1Q VLAN

Virtual Local Area Network (VLAN) can be implemented on the switch to logically create different broadcast domain.

When the 802.1Q VLAN function is enabled, all ports on the switch belong to default VLAN of VID 1, which means they logically are regarded as members of the same broadcast domain. The valid VLAN ID is in the range of number between 1 and 4094. The amount of VLAN groups is up to 256 including default VLAN that cannot be deleted.

Each member port of 802.1Q is on either an Access Link (to be VLAN-tagged) or a Trunk Link (will not be VLAN-tagged). All frames into an Access Link carry no VLAN identification. Conversely, all frames into a Trunk Link are previously VLAN-tagged. Besides, there is the third mode—Hybrid. A Hybrid Link can carry both VLAN-tagged frames and untagged frames. A single port is supposed to belong to one VLAN group, except when it is on a Trunk/Hybrid Link.

The technique of 802.1Q tagging inserts a 4-byte tag, including VLAN ID of the destination port—PVID, in the frame. With the combination of Access/Trunk/Hybrid Links, the communication across switches also can make the packet sent through tagged and untagged ports.

#### 802.1Q Configuration

- Pull down the selection item and focus on 802.1Q then press (Apply) to set the VLAN Operation Mode in 802.1Q mode.
- Enable GVRP Protocol: GVRP (GARP VLAN Registration Protocol) is a protocol that facilitates control of virtual local area networks (VLANs) within a larger network. GVRP conforms to the IEEE 802.1Q specification, which defines a method of tagging frames with VLAN configuration data. This allows network devices to dynamically exchange VLAN configuration information with other devices. For example, having enabled GVRP on two switches, they are able to automatically exchange the information of their VLAN database. Therefore, the user doesn't need to manually configure whether the link is trunk or hybrid, the packets belonging to the same VLAN can communicate across switches. Tick this checkbox to enable GVRP protocol. This checkbox is available while the VLAN Operation Mode is in 802.1Q mode.
- Management VLAN ID: Only when the VLAN members, whose Untagged VID (PVID) equals to the value in this column, will have the permission to access the switch. The default value is '0' that means this limit is not enabled (all members in different VLANs can access this switch).
- Select the port you want to configure.
- Link Type: There are 3 types of link type.
  - Access Link: A segment which provides the link path for one or more stations to the VLAN-aware device. An Access Port (untagged port), connected to the access link, has an untagged VID (also called PVID). After an untagged frame gets into the access port, the switch will insert a four-byte tag in the frame. The contents of the last 12-bit of the tag is untagged VID. When this frame is sent out through any of the access port of the same PVID, the switch will remove the tag from the frame to recover it to what it was. Those ports of the same untagged VID are regarded as the same VLAN group members.

Note: Because the access port doesn't have an understanding of tagged frame, the column field of Tagged VID is not available.

Trunk Link: A segment which provides the link path for one or more VLANaware devices (switches). A Trunk Port, connected to the trunk link, has an understanding of tagged frame, which is used for the communication among VLANs across switches. Which frames of the specified VIDs will be forwarded depends on the values filled in the Tagged VID column field. Please insert a comma between two VIDs.

#### Note:

- 1. A trunk port doesn't insert tag into an untagged frame, and therefore the untagged VID column field is not available.
- 2. It's not necessary to type '1' in the tagged VID. The trunk port will forward the frames of VLAN 1.
- 3. The trunk port has to be connected to a trunk/hybrid port of the other switch. Both the tagged VID of the two ports have to be the same.
  - Hybrid Link: A segment which consists of Access and Trunk links. The hybrid port has both the features of access and trunk ports. A hybrid port has a PVID belonging to a particular VLAN, and it also forwards the specified tagged-frames for the purpose of VLAN communication across switches.

### Note:

- 1. It's not necessary to type '1' in the tagged VID. The hybrid port will forward the frames of VLAN 1.
- 2. The trunk port has to be connected to a trunk/hybrid port of the other switch. Both the tagged VID of the two ports have to be the same.
- Untagged VID: This column field is available when Link Type is set as Access Link and Hybrid Link. Assign a number in the range between 1 an 4094.
- Tagged VID: This column field is available when Link Type is set as Trunk Link and Hybrid Link. Assign a number in the range between 1 an 4094.

- Click (Apply) to have the configuration take effect.
- You can see the link type, untagged VID, and tagged VID information of each port in the table below on the screen.

|         | VLAN                  | Configura                                                                                                    | ation               |
|---------|-----------------------|----------------------------------------------------------------------------------------------------|---------------------|
|         | VLAN Op               | eration Mode : 802.1Q                                                                                                    |                     |
|         | Enab                  | le GVRP Protocol                                                                                                    |                     |
|         | La crist              |                                                                                                    |                     |
|         | IManager              | ment vian ID ; U                                                                                                    |                     |
|         |                       |                                                                                                    |                     |
|         |                       | Apply                                                                                                    |                     |
|         |                       |                                                                                                    |                     |
|         | Please use Save Cont  | iguration to permanently                                                                                                    | save the updates.   |
|         | 802.1Q Configuration  |                                                                                                    | Group Configuration |
| -       | and the second second |                                                                                                    |                     |
|         | Port Link Typ         | e Untagged Vid Ta                                                                                                    | gged Vid            |
|         | Port.03 💌 Access I    | Link 🜱 1                                                                                                    |                     |
|         | The second second     |                                                                                                    |                     |
|         |                       | and the second second s |                     |
|         |                       | Apply Help                                                                                                    |                     |
|         |                       |                                                                                                    |                     |
|         | Please use Save Cont  | iguration to permanently                                                                                                    | save the updates.   |
| Dort    | Link Tuno             | Untagged Vid                                                                                                    | Tangod Vid          |
| Port 03 | Access Link           |                                                                                                    | lagged via          |
| Port 04 | Access Link           | 1                                                                                                    |                     |
| Port.05 | Hybrid Link           | 1                                                                                                    | 10.                 |
| Port.06 | Access Link           | 1                                                                                                    |                     |
| Port.07 | Access Link           | 1                                                                                                    |                     |
| Port.08 | Trunk Link            | 1                                                                                                    | 12,13,14,           |
| Port.09 | Access Link           | 1                                                                                                    |                     |
| Port.10 | Access Link           | 1                                                                                                    |                     |
| Port.11 | Access Link           | 1                                                                                                    |                     |
| Port.12 | Access Link           | 1                                                                                                    |                     |
| Port.13 | Access Link           | 1                                                                                                    |                     |
| Port.14 | Access Link           | 1                                                                                                    |                     |
| Port.15 | Access Link           | 1                                                                                                    |                     |
| Port.16 | Access Link           | 1                                                                                                    |                     |
| Port.17 | Access Link           | 1                                                                                                    |                     |
| Port.18 | Access Link           | 1                                                                                                    |                     |
| Port.19 | Access Link           | 1                                                                                                    |                     |
| Port.20 | Access Link           | 1                                                                                                    |                     |
| Port.21 | Access Link           | 1                                                                                                    |                     |
| Port.22 | Access Link           | 1                                                                                                    |                     |
| Port.23 | Access Link           | 1                                                                                                    |                     |
| Port.24 | Access Link           | 1                                                                                                    |                     |
| Port.25 | Access Link           | 1                                                                                                    |                     |
| Port.26 | Access Link           | 1                                                                                                    |                     |
| Trunk01 | Access Link           | 1                                                                                                    |                     |

802.1Q VLAN interface

## **Group Configuration**

Edit the existing VLAN Group.

- Select the VLAN group in the table list.
- Click

| VLAN Operation M<br>DEnable GVRP P<br>Management Vlar | Nade : 802.1Q                                                        |
|-------------------------------------------------------|----------------------------------------------------------------------|
| Please use Save Configuration<br>802.1Q Configuration | Apply<br>to permanently save the updates.<br>Group Configuration     |
| Default<br>VLAN<br>VLAN<br>VLAN<br>VLAN               | $     \begin{bmatrix}             1 \\             10 \\           $ |
|                                                       |                                                                      |

Group Configuration interface

■ You can modify the VLAN group name and VLAN ID.

| VLAN Config                            | uration                  |
|----------------------------------------|--------------------------|
| VLAN Operation Mode : 80               | )2.1Q                    |
| Management Vlan ID : 0                 |                          |
| Please use Save Configuration to perma | mently save the updates. |
| 802.1Q Configuration                   | Group Configuration      |
| Group Name VLAN_10                     |                          |
| VLAN ID 10                             |                          |
| Apply                                  |                          |
| Please use Save Configuration to perma | mently save the updates. |
| Group Configuration                    | interface                |
| Click Apply.                           |                          |

# **Rapid Spanning Tree**

The Rapid Spanning Tree Protocol (RSTP) is an evolution of the Spanning Tree Protocol and provides for faster spanning tree convergence after a topology change. The system also supports STP and the system will auto-detect the connected device that is running STP or RSTP protocol.

## **RSTP - System Configuration**

- The user can view spanning tree information of Root Bridge.
- The user can modify RSTP state. After modification, click (Apply
  - RSTP mode: The user must enable the RSTP function first before configuring the related parameters.
  - Priority (0-61440): The switch with the lowest value has the highest priority and is selected as the root. If the value is changed, the user must reboot the switch. The value must be a multiple of 4096 according to the protocol standard rule.
  - Max Age (6-40): The number of seconds a switch waits without receiving Spanning-tree Protocol configuration messages before attempting a reconfiguration. Enter a value between 6 through 40.
  - Hello Time (1-10): The time that controls the switch to send out the BPDU packet to check RSTP current status. Enter a value between 1 through 10.
  - Forward Delay Time (4-30): The number of seconds a port waits before changing from its Rapid Spanning-Tree Protocol learning and listening states to the forwarding state. Enter a value between 4 through 30.
- [NOTE] Follow the rule as below to configure the MAX Age, Hello Time, and Forward Delay Time.
  2 x (Forward Delay Time value -1) > = Max Age value >= 2 x (Hello Time value +1)

| ole  768 0 5 vual to the Ma |
|-----------------------------|
| 768<br>0<br>5               |
| 768<br>0<br>5               |
| 0<br>5                      |
| 5                           |
| 5<br>wal to the Ma          |
| ual to the Ma               |
| the updates,                |
| 1                           |
|                             |
|                             |
|                             |
|                             |
|                             |
|                             |

RSTP System Configuration interface

## **RSTP—Port Configuration**

You can configure path cost and priority of every port.

- Select the port in the port column field.
- Path Cost: The cost of the path to the other bridge from this transmitting bridge at the specified port. Enter a number 1 through 200,000,000.
- Priority: Decide which port should be blocked by priority in LAN. Enter a number 0 through 240 (the port of the highest value will be blocked). The value of priority must be the multiple of 16.
- Admin P2P: Some of the rapid state transactions that are possible within RSTP are dependent upon whether the port concerned can only be connected to exactly one other bridge (i.e. it is served by a point-to-point LAN segment), or can be connected to two or more bridges (i.e. it is served by a shared medium LAN segment). This function allows the P2P status of the link to be manipulated administratively. True is P2P enabling. False is P2P disabling.
- Admin Edge: The port directly connected to end stations won't create bridging loop in the network. To configure the port as an edge port, set the port to "True" status.
- Admin Non Stp: The port includes the STP mathematic calculation. True is not including STP mathematic calculation. False is including the STP mathematic calculation.
- Click Apply.

|                                                                                                    | System Co                                                                                                    | onfiguration                                                       |                                                              |                                                              | Port                                                                                                    | Configuratio                                                                                                    | n                                                                                                    |
|----------------------------------------------------------------------------------------------------|----------------------------------------------------------------------------------------------------|--------------------------------------------------------------------|--------------------------------------------------------------|--------------------------------------------------------------|----------------------------------------------------------------------------------------------------|----------------------------------------------------------------------------------------------------|----------------------------------------------------------------------------------------------------|
|                                                                                                    | P                                                                                                    | ath Cost                                                           | Priority                                                     |                                                              |                                                                                                    |                                                                                                    |                                                                                                    |
| Por                                                                                                    | (1-2                                                                                                    | 000000000                                                          | ) (0-240                                                     | ) Admin                                                      | P2P Admin                                                                                                    | Edge Adm                                                                                                    | in Non STF                                                                                                    |
| Port.01<br>Port.02<br>Port.03<br>Port.04<br>Port.05                                                                                                    | *                                                                                                    | 20000(                                                             | 128                                                          | Auto                                                         | * true                                                                                                    | M f                                                                                                    | alse 💌                                                                                                    |
|                                                                                                    |                                                                                                    | priorit                                                            | y must                                                       | be a m                                                       | ultiple of                                                                                                    | 16                                                                                                    |                                                                                                    |
|                                                                                                    |                                                                                                    |                                                                    | Anni                                                         | у на                                                         | In                                                                                                    |                                                                                                    |                                                                                                    |
|                                                                                                    |                                                                                                    |                                                                    | CEPP                                                         |                                                              |                                                                                                    |                                                                                                    |                                                                                                    |
|                                                                                                    | -                                                                                                    |                                                                    | -                                                            |                                                              | and the first                                                                                                    |                                                                                                    |                                                                                                    |
|                                                                                                    | Flease                                                                                                    | use Save Ct                                                        | onnguratio                                                   | on to pern                                                   | nanently save                                                                                                    | the update                                                                                                    |                                                                                                    |
|                                                                                                    |                                                                                                    |                                                                    |                                                              |                                                              |                                                                                                    |                                                                                                    |                                                                                                    |
|                                                                                                    |                                                                                                    |                                                                    | RSTP                                                         | Port St                                                      | atus                                                                                                    |                                                                                                    |                                                                                                    |
| Port                                                                                                    | Path                                                                                                    | Port                                                               | Oper                                                         | Oper                                                         | STP                                                                                                    | State                                                                                                    | Role                                                                                                    |
| Port.01                                                                                                    | 200000                                                                                                    | 128                                                                | True                                                         | True                                                         | False                                                                                                    | Disabled                                                                                                    | Disabled                                                                                                    |
| Port 02                                                                                                    | 200000                                                                                                    | 128                                                                | True                                                         | True                                                         | False                                                                                                    | Forwarding                                                                                                    | Designate                                                                                                    |
| Port 03                                                                                                    | 200000                                                                                                    | 128                                                                | True                                                         | True                                                         | False                                                                                                    | Disabled                                                                                                    | Disabled                                                                                                    |
| Port 04                                                                                                    | 200000                                                                                                    | 128                                                                | True                                                         | True                                                         | Falco                                                                                                    | Disabled                                                                                                    | Disabled                                                                                                    |
|                                                                                                    |                                                                                                    |                                                                    |                                                              |                                                              | E GLOG                                                                                                    | Disamen                                                                                                    | Usanied                                                                                                    |
| Port.05                                                                                                    | 200000                                                                                                    | 128                                                                | True                                                         | True                                                         | False                                                                                                    | Disabled                                                                                                    | Disabled                                                                                                    |
| Port.05<br>Port.06                                                                                                    | 200000                                                                                                    | 128<br>128                                                         | True<br>True                                                 | True<br>True                                                 | False                                                                                                    | Disabled<br>Disabled                                                                                                    | Disabled<br>Disabled<br>Disabled                                                                                                    |
| Port.05<br>Port.06<br>Port.07                                                                                                    | 200000<br>200000<br>200000                                                                                                    | 128<br>128<br>128                                                  | True<br>True<br>True                                         | True<br>True<br>True                                         | False<br>False<br>False                                                                                                    | Disabled<br>Disabled<br>Disabled<br>Disabled                                                                                                    | Disabled<br>Disabled<br>Disabled<br>Disabled                                                                                                    |
| Port.05<br>Port.06<br>Port.07<br>Port.08                                                                                                    | 200000<br>200000<br>200000<br>200000                                                                                                    | 128<br>128<br>128<br>128                                           | True<br>True<br>True<br>True                                 | True<br>True<br>True<br>True                                 | False<br>False<br>False<br>False<br>False                                                                                                    | Disabled<br>Disabled<br>Disabled<br>Disabled<br>Disabled                                                                                                    | Disabled<br>Disabled<br>Disabled<br>Disabled<br>Disabled                                                                                                    |
| Port.05<br>Port.06<br>Port.07<br>Port.08<br>Port.09                                                                                                    | 200000<br>200000<br>200000<br>200000<br>200000                                                                                                    | 128<br>128<br>128<br>128<br>128                                    | True<br>True<br>True<br>True<br>True                         | True<br>True<br>True<br>True<br>True                         | False<br>False<br>False<br>False<br>False<br>False                                                                                                    | Disabled<br>Disabled<br>Disabled<br>Disabled<br>Disabled<br>Disabled                                                                                                    | Disabled<br>Disabled<br>Disabled<br>Disabled<br>Disabled<br>Disabled                                                                                                    |
| Port.05<br>Port.06<br>Port.07<br>Port.08<br>Port.09<br>Port.10                                                                                                    | 200000<br>200000<br>200000<br>200000<br>200000<br>200000                                                                                                    | 128<br>128<br>128<br>128<br>128<br>128<br>128                      | True<br>True<br>True<br>True<br>True<br>True<br>True         | True<br>True<br>True<br>True<br>True<br>True                 | False<br>False<br>False<br>False<br>False<br>False<br>False                                                                                                    | Disabled<br>Disabled<br>Disabled<br>Disabled<br>Disabled<br>Disabled<br>Disabled                                                                                                    | Disabled<br>Disabled<br>Disabled<br>Disabled<br>Disabled<br>Disabled<br>Disabled                                                                                                    |
| Port.05<br>Port.06<br>Port.07<br>Port.08<br>Port.09<br>Port.10<br>Port.11                                                                                                    | 200000<br>200000<br>200000<br>200000<br>200000<br>200000                                                                                                    | 128<br>128<br>128<br>128<br>128<br>128<br>128<br>128               | True<br>True<br>True<br>True<br>True<br>True<br>True<br>True | True<br>True<br>True<br>True<br>True<br>True<br>True         | False<br>False<br>False<br>False<br>False<br>False<br>False                                                                                                    | Disabled<br>Disabled<br>Disabled<br>Disabled<br>Disabled<br>Disabled<br>Disabled<br>Disabled                                                                                                    | Disabled<br>Disabled<br>Disabled<br>Disabled<br>Disabled<br>Disabled<br>Disabled<br>Disabled                                                                                                    |
| Port.05<br>Port.06<br>Port.07<br>Port.08<br>Port.09<br>Port.10<br>Port.11<br>Port.12                                                                                                    | 200000<br>200000<br>200000<br>200000<br>200000<br>200000<br>200000                                                                                                    | 128<br>128<br>128<br>128<br>128<br>128<br>128<br>128<br>128<br>128 | True<br>True<br>True<br>True<br>True<br>True<br>True<br>True | True<br>True<br>True<br>True<br>True<br>True<br>True<br>True | False<br>False<br>False<br>False<br>False<br>False<br>False<br>False<br>False                                                                                                    | Disabled<br>Disabled<br>Disabled<br>Disabled<br>Disabled<br>Disabled<br>Disabled<br>Disabled                                                                                                    | Disabled<br>Disabled<br>Disabled<br>Disabled<br>Disabled<br>Disabled<br>Disabled<br>Disabled<br>Disabled                                                                                                    |
| Port.05<br>Port.06<br>Port.07<br>Port.09<br>Port.09<br>Port.10<br>Port.11<br>Port.12<br>Port.13                                                                                                    | 200000<br>200000<br>200000<br>200000<br>200000<br>200000<br>200000<br>200000                                                                                                    | 128<br>128<br>128<br>128<br>128<br>128<br>128<br>128<br>128<br>128 | True<br>True<br>True<br>True<br>True<br>True<br>True<br>True | True<br>True<br>True<br>True<br>True<br>True<br>True<br>True | False<br>False<br>False<br>False<br>False<br>False<br>False<br>False<br>False                                                                                                    | Disabled<br>Disabled<br>Disabled<br>Disabled<br>Disabled<br>Disabled<br>Disabled<br>Disabled<br>Disabled                                                                                                    | Disabled<br>Disabled<br>Disabled<br>Disabled<br>Disabled<br>Disabled<br>Disabled<br>Disabled<br>Disabled                                                                                                    |
| Port.05<br>Port.06<br>Port.07<br>Port.08<br>Port.09<br>Port.10<br>Port.11<br>Port.12<br>Port.13<br>Port.14                                                                                                    | 200000<br>200000<br>200000<br>200000<br>200000<br>200000<br>200000<br>200000<br>200000                                                                                           | 128<br>128<br>128<br>128<br>128<br>128<br>128<br>128<br>128<br>128 | True<br>True<br>True<br>True<br>True<br>True<br>True<br>True | True<br>True<br>True<br>True<br>True<br>True<br>True<br>True | False<br>False<br>False<br>False<br>False<br>False<br>False<br>False<br>False<br>False<br>False                                                                                                    | Disabled<br>Disabled<br>Disabled<br>Disabled<br>Disabled<br>Disabled<br>Disabled<br>Disabled<br>Disabled<br>Disabled                                                                                                    | Disabled<br>Disabled<br>Disabled<br>Disabled<br>Disabled<br>Disabled<br>Disabled<br>Disabled<br>Disabled<br>Disabled                                                                                                    |
| Port.05<br>Port.06<br>Port.07<br>Port.08<br>Port.09<br>Port.10<br>Port.11<br>Port.12<br>Port.13<br>Port.14<br>Port.15                                                                                                    | 200000<br>200000<br>200000<br>200000<br>200000<br>200000<br>200000<br>200000<br>200000<br>200000                                                                                 | 128<br>128<br>128<br>128<br>128<br>128<br>128<br>128<br>128<br>128 | True<br>True<br>True<br>True<br>True<br>True<br>True<br>True | True<br>True<br>True<br>True<br>True<br>True<br>True<br>True | False<br>False<br>False<br>False<br>False<br>False<br>False<br>False<br>False<br>False<br>False<br>False                                                                                                    | Disabled<br>Disabled<br>Disabled<br>Disabled<br>Disabled<br>Disabled<br>Disabled<br>Disabled<br>Disabled<br>Disabled<br>Disabled                                                                                                    | Disabled<br>Disabled<br>Disabled<br>Disabled<br>Disabled<br>Disabled<br>Disabled<br>Disabled<br>Disabled<br>Disabled<br>Disabled                                                                                                    |
| Port.05<br>Port.06<br>Port.07<br>Port.08<br>Port.09<br>Port.10<br>Port.11<br>Port.12<br>Port.13<br>Port.14<br>Port.15<br>Port.15                                                                                                    | 200000<br>200000<br>200000<br>200000<br>200000<br>200000<br>200000<br>200000<br>200000<br>200000                                                                                 | 128<br>128<br>128<br>128<br>128<br>128<br>128<br>128<br>128<br>128 | True<br>True<br>True<br>True<br>True<br>True<br>True<br>True | True<br>True<br>True<br>True<br>True<br>True<br>True<br>True | False<br>False<br>False<br>False<br>False<br>False<br>False<br>False<br>False<br>False<br>False<br>False<br>False                                                                                                    | Disabled<br>Disabled<br>Disabled<br>Disabled<br>Disabled<br>Disabled<br>Disabled<br>Disabled<br>Disabled<br>Disabled<br>Disabled                                                                                                    | Disabled<br>Disabled<br>Disabled<br>Disabled<br>Disabled<br>Disabled<br>Disabled<br>Disabled<br>Disabled<br>Disabled<br>Disabled<br>Disabled                                                                                                    |
| Port.05<br>Port.06<br>Port.07<br>Port.08<br>Port.09<br>Port.10<br>Port.11<br>Port.12<br>Port.13<br>Port.14<br>Port.15<br>Port.16<br>Port.16                                                                                                    | 200000<br>200000<br>200000<br>200000<br>200000<br>200000<br>200000<br>200000<br>200000<br>200000<br>200000                                                                       | 128<br>128<br>128<br>128<br>128<br>128<br>128<br>128<br>128<br>128 | True<br>True<br>True<br>True<br>True<br>True<br>True<br>True | True<br>True<br>True<br>True<br>True<br>True<br>True<br>True | False<br>False<br>False<br>False<br>False<br>False<br>False<br>False<br>False<br>False<br>False<br>False<br>False<br>False<br>False                                                                                                    | Disabled<br>Disabled<br>Disabled<br>Disabled<br>Disabled<br>Disabled<br>Disabled<br>Disabled<br>Disabled<br>Disabled<br>Disabled<br>Disabled                                                                                                    | Disabled<br>Disabled<br>Disabled<br>Disabled<br>Disabled<br>Disabled<br>Disabled<br>Disabled<br>Disabled<br>Disabled<br>Disabled<br>Disabled<br>Disabled                                                                                                    |
| Port.05<br>Port.06<br>Port.07<br>Port.08<br>Port.08<br>Port.10<br>Port.10<br>Port.11<br>Port.12<br>Port.14<br>Port.14<br>Port.15<br>Port.15<br>Port.17<br>Port.18                                                                                                    | 200000<br>200000<br>200000<br>200000<br>200000<br>200000<br>200000<br>200000<br>200000<br>200000<br>200000<br>200000                                                             | 128<br>128<br>128<br>128<br>128<br>128<br>128<br>128<br>128<br>128 | True<br>True<br>True<br>True<br>True<br>True<br>True<br>True | True<br>True<br>True<br>True<br>True<br>True<br>True<br>True | False<br>False<br>False<br>False<br>False<br>False<br>False<br>False<br>False<br>False<br>False<br>False<br>False<br>False<br>False<br>False                                                                                                    | Disabled<br>Disabled<br>Disabled<br>Disabled<br>Disabled<br>Disabled<br>Disabled<br>Disabled<br>Disabled<br>Disabled<br>Disabled<br>Disabled<br>Disabled                                                                                                    | Disabled<br>Disabled<br>Disabled<br>Disabled<br>Disabled<br>Disabled<br>Disabled<br>Disabled<br>Disabled<br>Disabled<br>Disabled<br>Disabled<br>Disabled<br>Disabled                                                                                                    |
| Port.05<br>Port.06<br>Port.07<br>Port.08<br>Port.09<br>Port.10<br>Port.11<br>Port.12<br>Port.14<br>Port.14<br>Port.15<br>Port.16<br>Port.17<br>Port.18<br>Port.18                                                                                                    | 200000<br>200000<br>200000<br>200000<br>200000<br>200000<br>200000<br>200000<br>200000<br>200000<br>200000<br>200000                                                             | 128<br>128<br>128<br>128<br>128<br>128<br>128<br>128<br>128<br>128 | True<br>True<br>True<br>True<br>True<br>True<br>True<br>True | True<br>True<br>True<br>True<br>True<br>True<br>True<br>True | False<br>False<br>False<br>False<br>False<br>False<br>False<br>False<br>False<br>False<br>False<br>False<br>False<br>False<br>False<br>False<br>False                                                                                                    | Disabled<br>Disabled<br>Disabled<br>Disabled<br>Disabled<br>Disabled<br>Disabled<br>Disabled<br>Disabled<br>Disabled<br>Disabled<br>Disabled<br>Disabled<br>Disabled                                                                                                    | Disabled<br>Disabled<br>Disabled<br>Disabled<br>Disabled<br>Disabled<br>Disabled<br>Disabled<br>Disabled<br>Disabled<br>Disabled<br>Disabled<br>Disabled<br>Disabled<br>Disabled                                                                                                    |
| Port.05<br>Port.06<br>Port.07<br>Port.08<br>Port.10<br>Port.10<br>Port.12<br>Port.12<br>Port.13<br>Port.14<br>Port.15<br>Port.16<br>Port.17<br>Port.18<br>Port.19<br>Port.19                                                                                                    | 200000<br>200000<br>200000<br>200000<br>200000<br>200000<br>200000<br>200000<br>200000<br>200000<br>200000<br>200000<br>200000<br>200000                                         | 128<br>128<br>128<br>128<br>128<br>128<br>128<br>128<br>128<br>128 | True<br>True<br>True<br>True<br>True<br>True<br>True<br>True | True<br>True<br>True<br>True<br>True<br>True<br>True<br>True | False<br>False<br>False<br>False<br>False<br>False<br>False<br>False<br>False<br>False<br>False<br>False<br>False<br>False<br>False<br>False<br>False<br>False                                                                                                    | Disabled<br>Disabled<br>Disabled<br>Disabled<br>Disabled<br>Disabled<br>Disabled<br>Disabled<br>Disabled<br>Disabled<br>Disabled<br>Disabled<br>Disabled<br>Disabled<br>Disabled                                                                                                    | Disabled<br>Disabled<br>Disabled<br>Disabled<br>Disabled<br>Disabled<br>Disabled<br>Disabled<br>Disabled<br>Disabled<br>Disabled<br>Disabled<br>Disabled<br>Disabled<br>Disabled                                                                                                    |
| Port.05<br>Port.06<br>Port.07<br>Port.08<br>Port.09<br>Port.10<br>Port.11<br>Port.12<br>Port.12<br>Port.12<br>Port.15<br>Port.15<br>Port.16<br>Port.18<br>Port.19<br>Port.19<br>Port.20<br>Port.20                                                                                                    | 200000<br>200000<br>200000<br>200000<br>200000<br>200000<br>200000<br>200000<br>200000<br>200000<br>200000<br>200000<br>200000<br>200000<br>200000                               | 128<br>128<br>128<br>128<br>128<br>128<br>128<br>128<br>128<br>128 | True<br>True<br>True<br>True<br>True<br>True<br>True<br>True | True<br>True<br>True<br>True<br>True<br>True<br>True<br>True | False           False                                                                                                    | Disabled<br>Disabled<br>Disabled<br>Disabled<br>Disabled<br>Disabled<br>Disabled<br>Disabled<br>Disabled<br>Disabled<br>Disabled<br>Disabled<br>Disabled<br>Disabled<br>Disabled<br>Disabled                                                                                                    | Uisabled<br>Disabled<br>Disabled<br>Disabled<br>Disabled<br>Disabled<br>Disabled<br>Disabled<br>Disabled<br>Disabled<br>Disabled<br>Disabled<br>Disabled<br>Disabled<br>Disabled<br>Disabled                                                                                                    |
| Port.05<br>Port.06<br>Port.07<br>Port.08<br>Port.09<br>Port.10<br>Port.11<br>Port.12<br>Port.12<br>Port.13<br>Port.13<br>Port.15<br>Port.15<br>Port.16<br>Port.17<br>Port.19<br>Port.20<br>Port.21<br>Port.21                                                                                                    | 200000<br>200000<br>200000<br>200000<br>200000<br>200000<br>200000<br>200000<br>200000<br>200000<br>200000<br>200000<br>200000<br>200000<br>200000<br>200000                     | 128<br>128<br>128<br>128<br>128<br>128<br>128<br>128<br>128<br>128 | True<br>True<br>True<br>True<br>True<br>True<br>True<br>True | True<br>True<br>True<br>True<br>True<br>True<br>True<br>True | False           False                                                                                                    | Disabled<br>Disabled<br>Disabled<br>Disabled<br>Disabled<br>Disabled<br>Disabled<br>Disabled<br>Disabled<br>Disabled<br>Disabled<br>Disabled<br>Disabled<br>Disabled<br>Disabled<br>Disabled                                                                                                    | Uisabled<br>Disabled<br>Disabled<br>Disabled<br>Disabled<br>Disabled<br>Disabled<br>Disabled<br>Disabled<br>Disabled<br>Disabled<br>Disabled<br>Disabled<br>Disabled<br>Disabled<br>Disabled<br>Disabled                                                                                                 |
| Port.05<br>Port.06<br>Port.07<br>Port.08<br>Port.09<br>Port.10<br>Port.11<br>Port.12<br>Port.13<br>Port.13<br>Port.14<br>Port.15<br>Port.16<br>Port.17<br>Port.18<br>Port.19<br>Port.20<br>Port.21<br>Port.22<br>Port.22<br>Port.22                                                                                                    | 200000<br>200000<br>200000<br>200000<br>200000<br>200000<br>200000<br>200000<br>200000<br>200000<br>200000<br>200000<br>200000<br>200000<br>200000<br>200000                     | 128<br>128<br>128<br>128<br>128<br>128<br>128<br>128<br>128<br>128 | True<br>True<br>True<br>True<br>True<br>True<br>True<br>True | True<br>True<br>True<br>True<br>True<br>True<br>True<br>True | False           False                                                                                                    | Disabled<br>Disabled<br>Disabled<br>Disabled<br>Disabled<br>Disabled<br>Disabled<br>Disabled<br>Disabled<br>Disabled<br>Disabled<br>Disabled<br>Disabled<br>Disabled<br>Disabled<br>Disabled<br>Disabled<br>Disabled                                                                                     | Uisabled<br>Disabled<br>Disabled<br>Disabled<br>Disabled<br>Disabled<br>Disabled<br>Disabled<br>Disabled<br>Disabled<br>Disabled<br>Disabled<br>Disabled<br>Disabled<br>Disabled<br>Disabled<br>Disabled<br>Disabled<br>Disabled                                                                         |
| Port.05<br>Port.06<br>Port.07<br>Port.08<br>Port.10<br>Port.10<br>Port.12<br>Port.12<br>Port.13<br>Port.13<br>Port.14<br>Port.15<br>Port.14<br>Port.15<br>Port.16<br>Port.17<br>Port.18<br>Port.20<br>Port.21<br>Port.22<br>Port.23<br>Port.23<br>Port.2 | 200000<br>200000<br>200000<br>200000<br>200000<br>200000<br>200000<br>200000<br>200000<br>200000<br>200000<br>200000<br>200000<br>200000<br>200000<br>200000                     | 128<br>128<br>128<br>128<br>128<br>128<br>128<br>128<br>128<br>128 | True<br>True<br>True<br>True<br>True<br>True<br>True<br>True | True<br>True<br>True<br>True<br>True<br>True<br>True<br>True | False           False                                                                                                    | Disabled<br>Disabled<br>Disabled<br>Disabled<br>Disabled<br>Disabled<br>Disabled<br>Disabled<br>Disabled<br>Disabled<br>Disabled<br>Disabled<br>Disabled<br>Disabled<br>Disabled<br>Disabled<br>Disabled<br>Disabled<br>Disabled<br>Disabled<br>Disabled<br>Disabled<br>Disabled<br>Disabled             | Disabled<br>Disabled<br>Disabled<br>Disabled<br>Disabled<br>Disabled<br>Disabled<br>Disabled<br>Disabled<br>Disabled<br>Disabled<br>Disabled<br>Disabled<br>Disabled<br>Disabled<br>Disabled<br>Disabled<br>Disabled<br>Disabled<br>Disabled<br>Disabled<br>Disabled<br>Disabled<br>Disabled<br>Disabled |
| Port.05<br>Port.06<br>Port.07<br>Port.08<br>Port.10<br>Port.10<br>Port.12<br>Port.12<br>Port.13<br>Port.14<br>Port.13<br>Port.14<br>Port.15<br>Port.16<br>Port.16<br>Port.17<br>Port.20<br>Port.21<br>Port.22<br>Port.23<br>Port.23<br>Port.24<br>Port.24<br>Port.24<br>Port.24<br>Port.24                                                                                                    | 200000<br>200000<br>200000<br>200000<br>200000<br>200000<br>200000<br>200000<br>200000<br>200000<br>200000<br>200000<br>200000<br>200000<br>200000<br>200000<br>200000<br>200000 | 128<br>128<br>128<br>128<br>128<br>128<br>128<br>128<br>128<br>128 | True<br>True<br>True<br>True<br>True<br>True<br>True<br>True | True<br>True<br>True<br>True<br>True<br>True<br>True<br>True | False           False           False </td <td>Disabled<br/>Disabled<br/>Disabled</td> <td>Disabled<br/>Disabled<br/>Disabled</td> | Disabled<br>Disabled<br>Disabled<br>Disabled<br>Disabled<br>Disabled<br>Disabled<br>Disabled<br>Disabled<br>Disabled<br>Disabled<br>Disabled<br>Disabled<br>Disabled<br>Disabled<br>Disabled<br>Disabled<br>Disabled<br>Disabled<br>Disabled<br>Disabled<br>Disabled<br>Disabled<br>Disabled<br>Disabled | Disabled<br>Disabled<br>Disabled<br>Disabled<br>Disabled<br>Disabled<br>Disabled<br>Disabled<br>Disabled<br>Disabled<br>Disabled<br>Disabled<br>Disabled<br>Disabled<br>Disabled<br>Disabled<br>Disabled<br>Disabled<br>Disabled<br>Disabled<br>Disabled<br>Disabled<br>Disabled<br>Disabled<br>Disabled |

RSTP Port Configuration interface

## **SNMP** Configuration

Simple Network Management Protocol (SNMP) is the protocol developed to manage nodes (servers, workstations, routers, switches and hubs etc.) on an IP network. SNMP enables network administrators to manage network performance, find and solve network problems, and plan for network growth. Network management systems learn of problems by receiving traps or change notices from network devices implementing SNMP.

## **System Configuration**

### Community Strings

Here you can define the new community string set and remove the unwanted community string.

- **String:** Fill the name string.
- RO: Read only. Enables requests accompanied by this community string to display MIB-object information.
- RW: Read write. Enables requests accompanied by this community string to display MIB-object information and to set MIB objects.
- > Click (Add).
- To remove the community string, select the community string that you have defined and click Remove. You cannot edit the name of the default community string set.

■ Agent Mode: Select the SNMP version that you want to use and then click

Change to switch to the selected SNMP version mode. The default value is

'SNMP v1/v2c only'

| System Configuration  | Trap Configuration                                                                 | SNMPv3 Configuration |
|-----------------------|------------------------------------------------------------------------------------|----------------------|
| Agent Mo              | Com SNMP V1/V2C only SNMP V1/V2C only SNMP V1/V2C only SNMP V3 only SNMP V1/V2C/V3 | Change<br>Add        |
| publicRO<br>privateRW | String :                                                                           | ORW                  |
|                       |                                                                                    |                      |

SNMP System Configuration interface

# **Trap Configuration**

A trap manager is a management station that receives the trap messages generated by the switch. If no trap manager is defined, no traps will be issued. Create a trap manager by entering the IP address of the station and a community string. To define a management station as a trap manager, assign an IP address, enter the SNMP community strings, and select the SNMP trap version.

- IP Address: Enter the IP address of the trap manager.
- **Community:** Enter the community string.
- **Trap Version:** Select the SNMP trap version type—v1 or v2c.
- Click
- To remove the community string, select the community string listed in the current managers field and click Remove.

| stem Configuration | Trap Configuration                           | SNMPv3 Configuration |
|--------------------|----------------------------------------------|----------------------|
|                    | Trap Managers                                |                      |
| Current Managers : | nove New Manager : Ad                        | d                    |
| (none)             | IP Address :<br>Community :<br>Trap version: | 0 v2c                |

Trap Managers interface

## **SNMPV3** Configuration

Configure the SNMP V3 function.

### **Context Table**

Configure SNMP v3 context table. Assign the context name of context table. Click

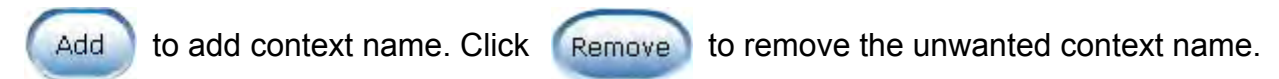

### **User Profile**

Configure SNMP v3 user table..

- **User ID:** Set up the user name.
- Authentication Password: Set up the authentication password.
- **Privacy Password:** Set up the private password.
- Click Add to add

b to add the context name.

Click Remove the unwanted context name.

| SNMP - S                                                                                                    | SNMPv3 Configu           | ration                                       |
|----------------------------------------------------------------------------------------------------|--------------------------|----------------------------------------------|
| System Configuration                                                                                             | Trap Configuration SN    | MPv3 Configuration                           |
|                                                                                                    | Context Table            |                                              |
| Context Name :                                                                                                   |                          | Apply                                        |
|                                                                                                    | User Table               |                                              |
| Current User Profiles :                                                                                          | New User Profile :       |                                              |
| (none)                                                                                                    | User ID:                 |                                              |
|                                                                                                    | Authentication Password: |                                              |
|                                                                                                    | Privacy Password:        |                                              |
|                                                                                                    | Convertable              |                                              |
| $\bigcirc$                                                                                                    | Group Lable              |                                              |
| Current Group content :                                                                                          | New Group Table:         |                                              |
| (none)                                                                                                    | Security Name (User ID): |                                              |
|                                                                                                    | Group Name:              |                                              |
| and the second second second second second second second second second second second second second second second | Access Table             |                                              |
| Current Access Tables :                                                                                          | New Access Table :       |                                              |
| (none)                                                                                                    | Context Prefix:          |                                              |
|                                                                                                    | Group Name:              |                                              |
|                                                                                                    | Security Level:          | ○ NoAuthNoPriv. ○ AuthNoPriv.<br>○ AuthPriv. |
|                                                                                                    | Context Match Rule       | O Exact O Prefix                             |
|                                                                                                    | Read View Name:          |                                              |
| N. //                                                                                                    | Write View Name:         |                                              |
|                                                                                                    | Notify View Name:        |                                              |
|                                                                                                    | MIBView Table            |                                              |
| Current MIBTables :                                                                                              | New MIBView Table :      |                                              |
| (none)                                                                                                    | View Name:               |                                              |

SNMP V3 configuration interface

### **Group Table**

Configure SNMP v3 group table.

- Security Name (User ID): Assign the user name that you have set up in user table.
- **Group Name:** Set up the group name.
- Click (Add) to add the context name.
- Click (Remove) to remove the unwanted context name.

### Access Table

Configure SNMP v3 access table.

- **Context Prefix:** Set up the context name.
- **Group Name:** Set up the group.
- **Security Level:** Set up the access level.
- **Context Match Rule:** Select the context match rule.
- **Read View Name:** Set up the read view.
- Write View Name: Set up the write view.
- Notify View Name: Set up the notify view.
- Click (Add) to add the context name.
- Click Remove to remove the unwanted context name.

### **MIBview Table**

Configure MIB view table.

- ViewName: Set up the name.
- **Sub-Oid Tree:** Fill the Sub OID.
- **Type:** Select the type—excluded or included.

- Click (Add) to add the context name.
- Click (Remove) to remove the unwanted context name.

## **QoS Configuration**

You can configure QoS mode, 802.1p priority [7-0] setting, Static Port Ingress Priority setting and TOS setting.

## **QoS Policy and Priority Type**

- **Qos Mode:** Select the QoS policy rule.
  - > **Disable QoS Priority:** The default status of Qos Priority is disabled.
  - High Empty Then Low: When all the high priority packets are empty in queue, low priority packets will be processed then.
  - Highest:SecHigh:SecLow:Lowest:8:4:2:1: The switch will follow 8:4:2:1 rate to process priority queue from Highest to lowest queue. For example: the system will process 80 % highest queue traffic, 40 % SecHigh queue traffic, 20 % SecLow queue traffic, and 10 % Lowest queue traffic at the same time. And the traffic in the Lowest Priority queue are not transmitted until all Highest, SecHigh, and SecLow traffic are serviced.
  - Highest:SecHigh:SecLow:Lowest:15:7:3:1: The process order is in compliance with the transfer rate of 15:7:3:1.
  - Highest:SecHigh:SecLow:Lowest:15:10:5:1: The process order is in compliance with the transfer rate of 15:10:5:1.
- 802.1p priority [7-0]: Configure per priority level. Each priority has 4 priority levels— Highest, SecHigh, SecLow, and Lowest.
- **Default Ingress Port Priority Mapping:** The port ingress level is from 0 to 7.
- TOS/DSCP Priority Mapping: The system provides 0 ~ 63 TOS priority level. Each level has 8 priorities—0 ~ 7. The default value is "0" priority for each level. When the IP packet is received, the system will check the TOS level value in the IP packet that

has received. For example, user set the TOS level 25 as 0. The port 1 is following the TOS priority policy only. When the port 1 packet received, the system will check the TOS value of the received IP packet. If the TOS value of received IP packet is 25 (priority = 0), and then the packet priority will have highest priority.

|             | Q         | os Mode:  | Disable              | QoS Prio                                                       | rity       |        | 14        |        |           |
|-------------|-----------|-----------|----------------------|----------------------------------------------------------------|------------|--------|-----------|--------|-----------|
|             |           |           | Disable (            | os Prio                                                        | rity       |        |           |        |           |
| 102.1p P    | riority:  |           | High Emp<br>Highest: | High Empty Then Low<br>Highest:SecHigh:SecLow:Lowest = 8:4:2:1 |            |        |           | -      | 0         |
| Lower       | Lowest    | Low       | Highest:             | SecHigh:                                                       | SecLow:Lov | vest = | 15:7:3:1  | L      | U.        |
| 10 11 10 24 | LOWCOC    | EST       | [Highest.            | sechigit                                                       | Sectow.Lov | vest - | 13.10.3.1 | C.S.A. | 110 00 00 |
|             | Default I | ngress Po | ort Priority         | y Mappi                                                        | ng:        | _      |           | 1      | 160       |
|             | Port.01   | 0         | Port.09              | 0                                                              | Port.17    | ū      | Port.25   | Ø      | -         |
|             | Port.02   | ū         | Port.10              | 0                                                              | Port.18    | Ð      | Port.26   | 0      |           |
|             | Port.03   | 0         | Port.11              | 0                                                              | Port.19    | 0      |           |        |           |
|             | Port.04   | I         | Port.12              | D                                                              | Port.20    | D      |           | 1      | 11.1      |
|             | Port.05   | 0         | Port.13              | 0                                                              | Port.21    | 0      |           |        | N         |
|             | Port.06   | ū -       | Port.14              | Û                                                              | Port.22    | 0      |           |        |           |
|             | Port.07   | 0         | Port.15              | 0                                                              | Port.23    | 0      |           |        |           |
|             | Port.08   | <u>n</u>  | Port.16              | D                                                              | Port.24    | D      |           |        |           |
|             | TOSIDS    | D Driorit | v Manning            |                                                                |            |        |           | -      | 100       |
|             | TOSO      |           | TOS16                | 0                                                              | TOS32      | 0      | TOS48     | 0      | 120       |
|             | TOS1      | 0         | TOS17                | a                                                              | TOS33      | 0      | TOS49     | 0      |           |
|             | TOS2      | 0         | TOS18                | 0                                                              | TOS34      | 0      | TOS50     | 0      |           |
|             | TOS3      | U         | TOS19                | a                                                              | TOS35      | 0      | TOS51     | D      |           |
|             | TOS4      | 0 ×       | TOS20                | 0                                                              | TOS36      | 0      | TOS52     | 0      |           |
|             | TOS5      | 0         | TOS21                | <u>a</u>                                                       | TOS37      | Û      | TOS53     | 0      |           |
|             | TOS6      | D         | TOS22                | 0                                                              | TOS38      | Ū.     | TOS54     | 0      |           |
|             | TOS7      | П         | TOS23                | 0                                                              | TOS39      | 0      | TOS55     | D      |           |
|             | TOS8      | D         | TOS24                | 0                                                              | TOS40      | 0      | TOS56     | 0      |           |
|             | TOS9      | 0         | TOS25                | ū                                                              | TOS41      | 0      | TOS57     | 0      |           |
|             | TOS10     | 0         | TOS26                | 0                                                              | TOS42      | 0      | TOS58     | 0      |           |
|             | TOS11     | U         | TOS27                | D                                                              | TOS43      | C      | TOS59     | D      |           |
|             | TOS12     | 0 ×       | TOS28                | 0                                                              | TOS44      | 0      | TOS60     | 0      | 1         |
|             | TOS13     | 0         | TOS29                | â                                                              | TOS45      | Ô      | TOS61     | 0      |           |
|             | TOS14     | D         | TOS30                | 0                                                              | TOS46      | 0      | TOS62     | 0      |           |
|             | TOCIE     |           | TOCOL                |                                                                | TOCAT      | 0      | TOCCO     | 0      |           |

QoS Configuration interface

# **IGMP** Configuration

The Internet Group Management Protocol (IGMP) is an internal protocol of the Internet Protocol (IP) suite. IP manages multicast traffic by using switches, routers, and hosts that support IGMP. Enabling IGMP allows the ports to detect IGMP queries, report packets, and manage IP multicast traffic through the switch. IGMP has three fundamental types of message shown as follows:

| Message        | Description                                                                                                    |
|----------------|----------------------------------------------------------------------------------------------------|
|                | A message sent from the querier (IGMP router or switch)                                                                                              |
| Query          | asking for a response from each host belonging to the                                                                                                |
|                | multicast group.                                                                                                    |
| Report         | A message sent by a host to the querier to indicate that the<br>host wants to be or is a member of a given group indicated<br>in the report message. |
| Leave<br>Group | A message sent by a host to the querier to indicate that the host has quit being a member of a specific multicast group.                             |

The switch supports IP multicast. You can enable IGMP protocol via setting the IGMP Configuration page to see the IGMP snooping information. IP multicast addresses are in the range of 224.0.0.0 through 239.255.255.255.

- **IGMP Protocol:** Enable or disable the IGMP protocol.
- IGMP Query: Select the IGMP query function as Enable or Auto to set the switch as a querier for IGMP version 2 multicast networks.

Click Apply.

| 옷        | IGMP (           | Config           | uration            |         |
|----------|------------------|------------------|--------------------|---------|
| 1        | IP Address       | VLAN ID          | Member Port        |         |
|          |                  |                  |                    |         |
|          |                  |                  |                    |         |
|          |                  |                  |                    |         |
|          |                  |                  |                    |         |
| 10       | GMP Protoc       | ol: Ei           | nable ⊻            |         |
| ]        | GMP Query        | /:               | uto 💙              |         |
| Last Me  | mber Quer        | y Count: 2       |                    |         |
| Last Mer | nber Query       | Interval: 10     | tenths of a        | second  |
|          | -                | Apply Help       |                    |         |
| Please u | ise Save Configu | uration to perma | nently save the up | idates. |
|          |                  |                  |                    |         |

IGMP Configuration interface

# **LLDP Configuration**

LLDP (Link Layer Discovery Protocol) function allows the switch to advertise its information to other nodes on the network and store the information it discovers.

- **LLDP Protocol:** Disable or enable LLDP function.
- **LLDP Interval:** Set the interval of learning the information time in second.

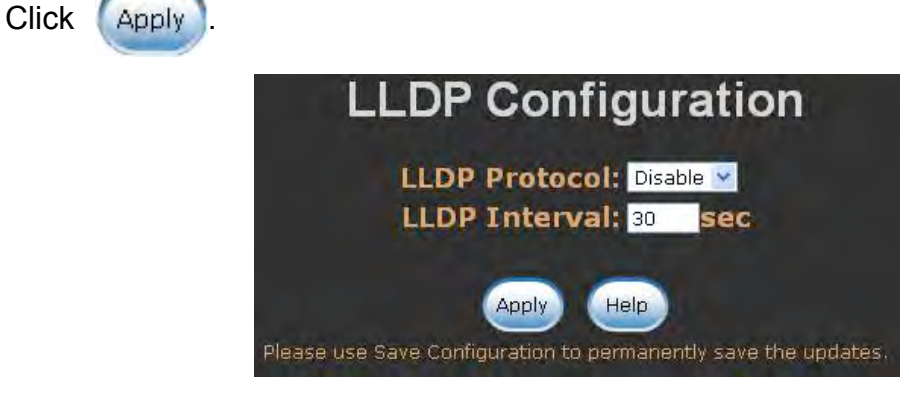

LLDP Configuration interface

## **X-Ring**

X-Ring provides a faster redundant recovery than Spanning Tree topology. The action is similar to STP or RSTP, but the algorithms between them are not the same.

In the X-Ring topology, every switch should be enabled with X-Ring function and two ports should be assigned as the member ports in the ring. Only one switch in the X-Ring group would be set as the master switch that one of its two member ports would be blocked, called backup port, and another port is called working port. Other switches in the X-Ring group are called working switches and their two member ports are called working ports. When the failure of network connection occurs, the backup port of the master switch (Ring Master) will automatically become a working port to recover from the failure.

The switch supports the function and interface for setting the switch as the ring master or not. The ring master can negotiate and place command to other switches in the X-Ring group. If there are 2 or more switches in master mode, the software will select the switch with lowest MAC address number as the ring master. The X-Ring master ring mode can be enabled by setting the X-Ring configuration interface. Also, the user can identify whether the switch is the ring master by checking the R.M. LED indicator on the panel of the switch.

The system also supports the **Couple Ring** that can connect 2 or more X-Ring group for the redundant backup function; **Dual Homing** function that can prevent connection lose between X-Ring group and upper level/core switch.

- Enable Ring: To enable the X-Ring function, tick the checkbox beside the Enable Ring string label. If this checkbox is not ticked, all the ring functions are unavailable.
  - Enable Ring Master: Tick the checkbox to enable this switch to be the ring master.
  - 1<sup>st</sup> & 2<sup>nd</sup> Ring Ports: Pull down the selection menu to assign the ports as the member ports. 1<sup>st</sup> Ring Port is the working port and 2<sup>nd</sup> Ring Port is the

backup port. When 1<sup>st</sup> **Ring Port** fails, the system will automatically upgrade the 2<sup>nd</sup> **Ring Port** to be the working port.

- Enable Couple Ring: To enable the coupe ring function, tick the checkbox beside the Enable Couple Ring string label.
  - Couple Port: Assign the member port which is connected to the other ring group.
  - Control Port: When the Enable Couple Ring checkbox is ticked, you have to assign the control port to form a couple-ring group between the two X-rings.
- Enable Dual Homing: Set up one of the ports on the switch to be the Dual Homing port. For a switch, there is only one Dual Homing port. Dual Homing function only works when the X-Ring function enabled.
  - > Homing Port: Assign a port which is used to be the dual homing port.
- And then, click (Apply) to have the configuration taken effect.

| Enable Ring Master      Ist Ring Port     Port.01      Port.02      Enable Couple Ring      Coupling Port     Port.03      Control Port     Port.04      Sachla Deck Huming |
|----------------------------------------------------------------------------------------------------|
| 1st Ring Port     Port.01 ×       2nd Ring Port     Port.02 ×       Enable Couple Ring     Port.03 ×       Coupling Port     Port.03 ×       Control Port     Port.04 ×     |
| 2nd Ring Port     Port.02 ✓       Enable Couple Ring     Port.03 ✓       Coupling Port     Port.03 ✓       Control Port     Port.04 ✓                                       |
| Enable Couple Ring         Coupling Port       Port.03 ~         Control Port       Port.04 ~         Sachle Dual Haming       Port 05 ~                                    |
| Coupling Port     Port.03 **       Control Port     Port.04 **                                                                                                    |
| Control Port Port.04 V                                                                                                    |
| Trackle Duct Houses Doct OF w                                                                                                    |
| _ Enable Dual Homing Purc.05                                                                                                    |
| ing Port 2nd Ring Port Coupling Port Control Port                                                                                                    |

X-ring Interface

- [NOTE] 1. When the X-Ring function enabled, the user must disable the RSTP. The X-Ring function and RSTP function cannot exist on a switch at the same time.
  - 2. Remember to execute the "Save Configuration" action, otherwise the new

# Security

In this section, you can configure the 802.1x and MAC address table.

## 802.1X/Radius Configuration

802.1x is an IEEE authentication specification which prevents the client from connecting to a wireless access point or wired switch until it provides authority, like the user name and password that are verified by an authentication server (such as RADIUS server).

## **System Configuration**

After enabling the IEEE 802.1X function, you can configure the parameters of this function.

- IEEE 802.1x Protocol: Enable or disable 802.1x protocol.
- Radius Server IP: Assign the RADIUS Server IP address.
- Server Port: Set the UDP destination port for authentication requests to the specified RADIUS Server.
- Accounting Port: Set the UDP destination port for accounting requests to the specified RADIUS Server.
- Shared Key: Set an encryption key for using during authentication sessions with the specified RADIUS server. This key must match the encryption key used on the RADIUS Server.
- NAS, Identifier: Set the identifier for the RADIUS client.
- Click Apply

| stem Configuration | Po       | rt Configuration | Misc Configuration |
|--------------------|----------|------------------|--------------------|
| 802.1x P           | rotocol  | Enable 💌         | 1                  |
| Radius Se          | erver IP | 192.168.10.45    |                    |
| Server             | Port     | 1812             |                    |
| Accounti           | ng Port  | 1813             |                    |
| Shared             | l Key    | 12345678         |                    |
| NAS, Ide           | entifier | NAS_L2_SWITCH    |                    |
| NAS, Ide           | entimer  | INA5_L2_SWITCH   |                    |

802.1x System Configuration interface

## 802.1x Per Port Configuration

You can configure the 802.1x authentication state for each port. The state provides Disable, Accept, Reject, and Authorize.

- **Reject:** The specified port is required to be held in the unauthorized state.
- Accept: The specified port is required to be held in the Authorized state.
- Authorized: The specified port is set to the Authorized or Unauthorized state in accordance with the outcome of an authentication exchange between the Supplicant and the authentication server.
- Disable: When disabled, the specified port works without complying with 802.1x protocol.
- Click Apply.

| 802.1x/R             | adius                                                 | - Port Conf                                           | iguration                                                                                                    |
|----------------------|-------------------------------------------------------|-------------------------------------------------------|----------------------------------------------------------------------------------------------------|
| System Configuration | Port                                                  | Configuration                                         | Misc Configuration                                                                                                    |
|                      |                                                       |                                                       |                                                                                                    |
|                      | Port                                                  | State                                                 |                                                                                                    |
|                      | Port.01 A<br>Port.02<br>Port.03<br>Port.04<br>Port.05 | Authorize<br>Reject<br>Accept<br>Authorize<br>Disable |                                                                                                    |
| Please use           | Ap<br>Save Configurat<br>Port                         | ply Help<br>tion to permanently save<br>Authorization | the updates                                                                                                    |
| 6 M                  | Port                                                  | State                                                 | 1                                                                                                    |
|                      | Port.01                                               | Disable                                               |                                                                                                    |
|                      | Port.02                                               | Disable                                               |                                                                                                    |
|                      | Port.03                                               | Disable                                               |                                                                                                    |
|                      | Port.04                                               | Disable                                               |                                                                                                    |
| 100                  | Port.05                                               | Disable                                               |                                                                                                    |
|                      | Port.06                                               | Disable                                               |                                                                                                    |
|                      | Port.07                                               | Disable                                               |                                                                                                    |
|                      | Port.08                                               | Disable                                               |                                                                                                    |
|                      | Port.09                                               | Disable                                               |                                                                                                    |
| 110                  | Port.10                                               | Disable                                               |                                                                                                    |
|                      | Port.11                                               | Disable                                               |                                                                                                    |
|                      | Port.12                                               | Disable                                               |                                                                                                    |
|                      | Port.13                                               | Disable                                               | 11                                                                                                    |
|                      | Port.14                                               | Disable                                               |                                                                                                    |
|                      | Port.15                                               | Disable                                               |                                                                                                    |
| N. N.                | Port.16                                               | Disable                                               | and the second second sec |
| 1.1.1                | Port.17                                               | Disable                                               |                                                                                                    |
| A 10 Dec. 20         | Port.18                                               | Disable                                               |                                                                                                    |
|                      | Port.19                                               | Disable                                               |                                                                                                    |
|                      | Port.20                                               | Disable                                               |                                                                                                    |
|                      | Port.21                                               | Disable                                               |                                                                                                    |
|                      | Port.22                                               | Disable                                               |                                                                                                    |
|                      | Port.23                                               | Disable                                               |                                                                                                    |
|                      | Port.24                                               | Disable                                               |                                                                                                    |
|                      | Port.25                                               | Disable                                               |                                                                                                    |

802.1x Per Port Setting interface

## **Misc Configuration**

- Quiet Period: Used to define periods of time during which it will not attempt to acquire a supplicant (default time is 60 seconds)
- TX Period: Used to determine when an EAPOL PDU is to be transmitted (default value is 30 seconds).
- **Supplicant Timeout:** Used to determine timeout conditions in the exchanges

between the supplicant and authentication server (default value is 30 seconds).

- Server Timeout: Used to determine timeout conditions in the exchanges between the authenticator and authentication server (Default value is 30 seconds).
- Max Requests: Used to determine the number of reauthentication attempts that are permitted before the specific port becomes unauthorized (default value is 2 times).
- Reauth Period: Used to determine a nonzero number of seconds between periodic reauthentication of the supplications (the default value is 3,600 seconds).
- Click Apply.

| System Configuration | Port Configuration    | Misc C | onfiguration |
|----------------------|-----------------------|--------|--------------|
|                      | Quiet Period          | 60     |              |
|                      | Tx Period             | 30     |              |
|                      | Supplicant Timeout    | 30     |              |
|                      | Server Timeout        | 30     |              |
|                      | Max Requests          | 2      |              |
| 1                    | Re-autheticate Period | 3600   |              |

802.1x Misc Configuration interface

### **MAC Address Table**

Use the MAC address table to ensure the port security.

### Static MAC Address

You can add a static MAC address; it remains in the switch's address table, regardless of whether the device is physically connected to the switch. This saves the switch from having to re-learn a device's MAC address when the disconnected or powered-off device is active on the network again. You can add / modify / delete a static MAC address.

### Add the Static MAC Address

You can add static MAC address in the switch MAC table in here.

- MAC Address: Enter the MAC address of the port that should permanently forward traffic, regardless of the device network activity.
- **Port No.:** Pull down the selection menu to select the port number.
- Click Add
- If you want to delete the MAC address from filtering table, select the MAC address and click Delete.

| MAC Address                  | Port               | VLAN ID | W C |
|------------------------------|--------------------|---------|-----|
| 0022FFDD0011<br>00BBCCDDEE11 | Port.03<br>Port.03 | 1       |     |
|                              |                    |         |     |
| MAC Addre                    | oo11223344         |         |     |
| Port No.                     | Port.03 💌          |         |     |
| VI ANI TO                    | 10                 |         |     |

Static MAC Addresses interface

### **MAC Filtering**

By filtering MAC address, the switch can easily filter the pre-configured MAC address and reduce the un-safety. You can add and delete filtering MAC address.

| tatic MAC Addresses | MAC Filtering                | All Mac Addresses | Multicast Filtering |
|---------------------|------------------------------|-------------------|---------------------|
|                     | MAC Address                  | VLAN ID           |                     |
|                     | 001122334455<br>001B38E5841A | <u>1</u>          |                     |
|                     |                              |                   |                     |
|                     |                              |                   |                     |
|                     |                              |                   |                     |
|                     | MAC Address                  |                   |                     |
|                     | VLAN ID                      |                   |                     |

MAC Filtering interface

- MAC Address: Enter the MAC address that you want to filter.
- Click
- If you want to delete the MAC address from the filtering table, select the MAC

address and click Delete

### All MAC Addresses

You can view the port that connected device's MAC address and the related devices' MAC address.

- Select the port.
- The selected port of static & dynamic MAC address information will be displayed in here.
- Click Clear to clear the current port static MAC address information on screen.

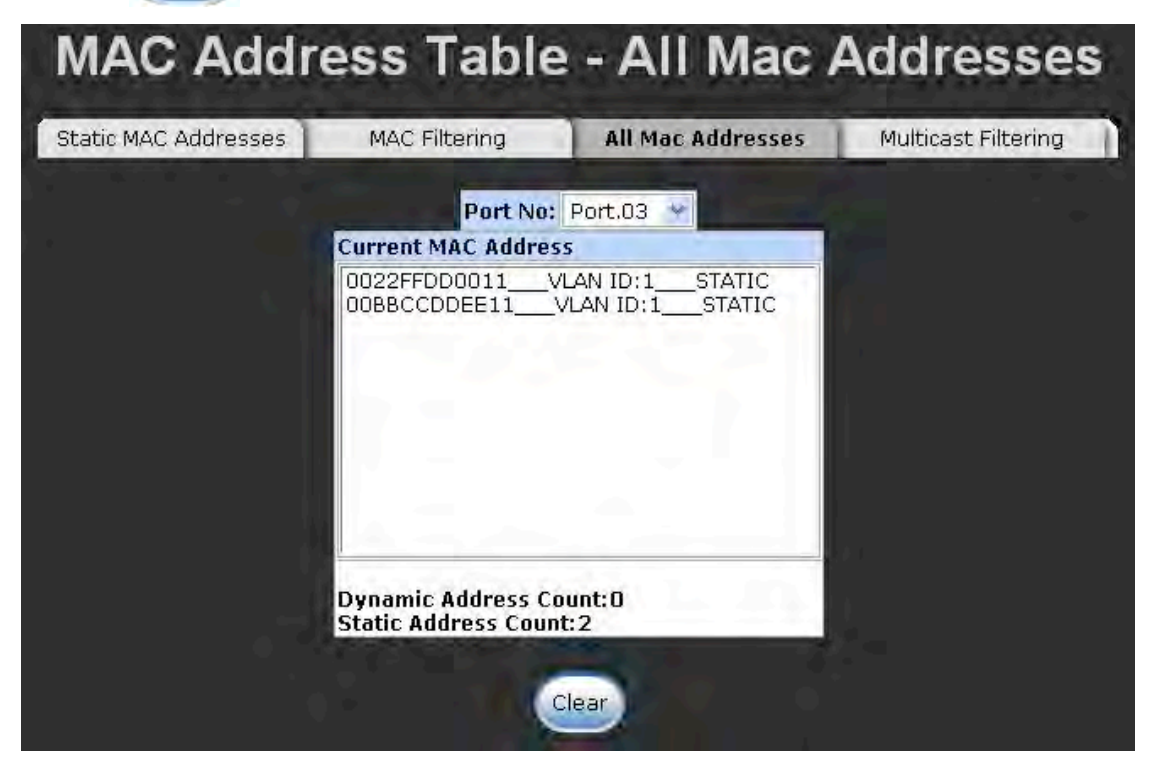

All MAC Address interface

### MAC Address Table—Multicast Filtering

Multicasts are similar to broadcasts, they are sent to all end stations on a LAN or VLAN. Multicast filtering is the system by which end stations only receive multicast traffic if they register to join specific multicast groups. With multicast filtering, network devices only forward multicast traffic to the ports that are connected to registered end stations.

- IP Address: Assign a multicast group IP address in the range of 224.0.0.0 ~ 239.255.255.255.
- Member Ports: Tick the check box beside the port number to include them as the member ports in the specific multicast group IP address.
- Click Clear to clear the current port static MAC address information on screen.

| tatic MAC Addresses      | MAC Filtering        | All Mac Addresses                        | Multicast Filtering                                                                                              |
|--------------------------|----------------------|------------------------------------------|----------------------------------------------------------------------------------------------------|
| IP Address _             | VLAN ID              | Member Port                              | and the second second second second second second second second second second second second second second second |
| 192.168.01<br>192.168.01 | 0.056 10<br>0.055 10 | )1****06******************************** | ******<br>9***23***                                                                                              |
|                          |                      |                                          |                                                                                                    |
|                          |                      |                                          |                                                                                                    |
|                          |                      |                                          |                                                                                                    |
|                          |                      |                                          |                                                                                                    |
| IP A                     | ddress               |                                          |                                                                                                    |
| VLA                      | N ID                 |                                          |                                                                                                    |
|                          | Port.0               | 1 🗌 Port.02 🗌 Port.03 🗌 🖡                | Port.04                                                                                                    |
|                          | D Port.0             | 15 🗌 Port.06 🗌 Port.07 🗌 F               | Port.08                                                                                                    |
|                          |                      |                                          | Port 12                                                                                                    |
|                          |                      |                                          | FOIC.12                                                                                                    |
| Men                      | nber Ports [] Port.) | .3 Port.14 Port.15 F                     | Port.16                                                                                                    |
| 1 - C                    | Port.1               | .7 🗌 Port.18 🗌 Port.19 🗌 🖡               | Port.20                                                                                                    |
|                          | Port.2               | 1 	Port.22 Port.23 	F                    | Port.24                                                                                                    |
|                          | Port 2               | 25 Port 26                               |                                                                                                    |
|                          |                      |                                          |                                                                                                    |

Multicast Filtering interface

# **Access Control List**

- **Group Id:** Type in the Group ID from 1 to 255.
- Action: Permit and Deny.
- VLAN: Select any or a particular VID.
- Packet type: Select packet type—IPv4 or Non-IPv4
- Src IP Address: Select any or assign an IP address with Subnet Mask for source IP address.
- Dst IP Address: Select any or assign an IP address with Subnet Mask for destination IP address.
- **Ether Type:** Pull down the select menu for Any, ARP or IPX.
- IP Fragment: Set this item as to whether the fragment is checked or not.
- L4 Protocol: Assign the L4 protocol from among ICMP(1), IGMP(2), TCP or UDP.
- **Current List:** Displays the current list information.

| Group Id       | (1~255)                                                                            |                           |
|----------------|------------------------------------------------------------------------------------|---------------------------|
| Action         | Permit 🛩                                                                           |                           |
| VLAN           | ⊗Any ○VID 1 (1~4094)                                                               |                           |
| Packet Type    | ⑧ IPv4                                                                             | O Non-IPv4                |
| Src IP Address | ⊙ Any ○ IP 0.0.0.0<br>Mask 255.255.255.255                                         | Ether Type Any VType#(0x) |
| Dst IP Address | ⊙ Any ○ IP 0.0.0.0<br>Mask 255.255.255.255                                         |                           |
| IP Fragment    | Uncheck 😪                                                                          |                           |
| L4 Protocol    | <ul> <li>Any Protocol#:</li> <li>TCP Any Port#:</li> <li>UDP Any Port#:</li> </ul> |                           |
| Current List   |                                                                                    |                           |

Access Control List interface

# **Factory Default**

Reset switch to default configuration. Click (Reset) to reset all configurations to the default value.

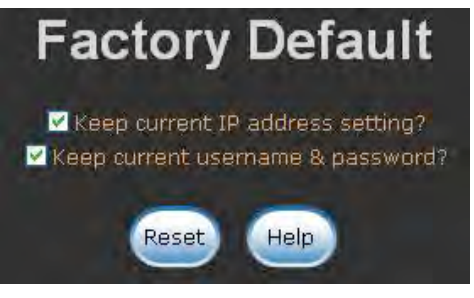

Factory Default interface

## **Save Configuration**

Save all configurations that you have made in the system. To ensure the all configuration

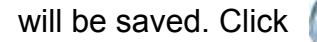

save to save the all configuration to the flash memory.

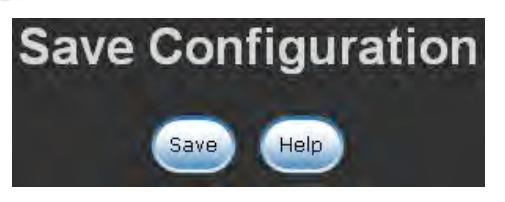

Save Configuration interface

# System Reboot

Reboot the switch in software reset. Click (Reboot) to reboot the system.

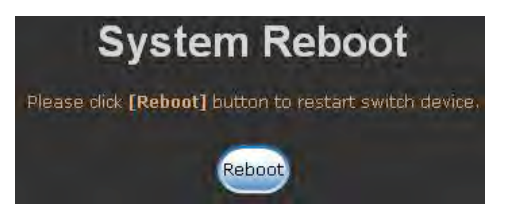

System Reboot interface

## **Incorrect connections**

The switch port can automatically detect straight or crossover cable when you link switch with other Ethernet device. For the RJ45 connector, the user should use correct UTP/STP cable. The link will fail if the RJ45 connector is not correctly pinned on right position. For fiber connection, please notice that fiber cable mode and fiber transceiver should match.

### Faulty or loose cables

Look for loose or obviously faulty connections. If they appear to be OK, make sure the connections are snug. IF that does not correct the problem, try a different cable.

### **Non-standard cables**

Non-standard and miss-wired cables may cause numerous network collisions and other network problem, and can seriously impair network performance. A category 5e/6-cable tester is a recommended tool for network installation.

**RJ45 ports:** Use unshielded twisted-pair (UTP) or shielded twisted-pair (STP) cable for RJ45 connections. Also be sure that the length of any twisted-pair connection does not exceed 100 meters (328 feet). Gigabit port should use Cat-5e or cat-6 cable for 1000Mbps connections.

### **Improper Network Topologies**

It is important to make sure that you have a valid network topology. Common topology faults include excessive cable length and too many repeaters (hubs) between end nodes. In addition, you should make sure that your network topology contains no data path loops. Between any two end nodes, there should be only one active cabling path at any time.

Data path loops will cause broadcast storms that will severely impact your network performance.

## **Diagnosing LED Indicators**

To assist in identifying problems, the Switch can be easily monitored through panel indicators, which describe common problems the user may encounter and where the user can find possible solutions.

IF the power indicator does not light on when the power cord is plugged in, you may have a problem with power outlet, or power cord. However, if the Switch powers off after running for a while check for loose power connections, power losses or surges at power outlet. IF you still cannot resolve the problem, contact your local dealer for assistance.

### RJ45 ports

The UTP/STP ports will automatically sense for Fast Ethernet (10/100Base-TX connections), or Gigabit Ethernet (10/100/1000Base-T connections). Auto MDI/MDIX means that the switch can connect to another switch or workstation without changing straight through or crossover cabling. See the figures below for straight through and crossover cable schematic.

## 10 /100BASE-TX Pin outs

With10/100BASE-TX cable, pins 1 and 2 are used for transmitting data, and pins 3 and 6 for receiving data.

### ■ RJ45 Pin Assignments

| Pin Number | Assignment |
|------------|------------|
| 1          | Tx+        |
| 2          | Tx-        |
| 3          | Rx+        |
| 6          | Rx-        |

[NOTE] "+" and "-" signs represent the polarity of the wires that make up each wire pair.
The table below shows the 10/100BASE-TX MDI and MDI-X port pin outs.

| Pin Number | MDI-X Signal Name         | MDI Signal Name           |
|------------|---------------------------|---------------------------|
| 1          | Receive Data plus (RD+)   | Transmit Data plus (TD+)  |
| 2          | Receive Data minus (RD-)  | Transmit Data minus (TD-) |
| 3          | Transmit Data plus (TD+)  | Receive Data plus (RD+)   |
| 6          | Transmit Data minus (TD-) | Receive Data minus (RD-)  |

#### 10/100Base-TX Cable Schematic

The following two figures show the 10/100Base-TX cable schematic.

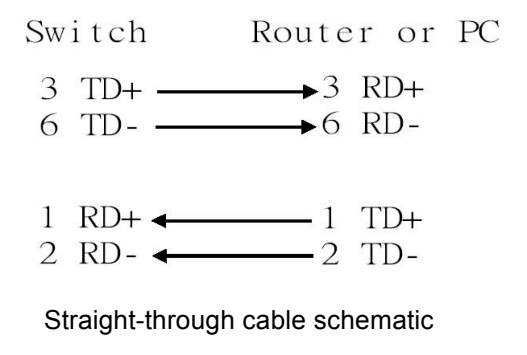

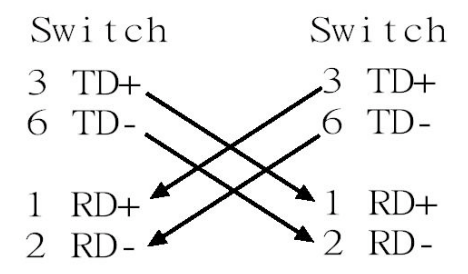

Cross over cable schematic

#### 10/100/1000Base-TX Pin outs

The following figure shows the 10/100/1000 Ethernet RJ45 pin outs.

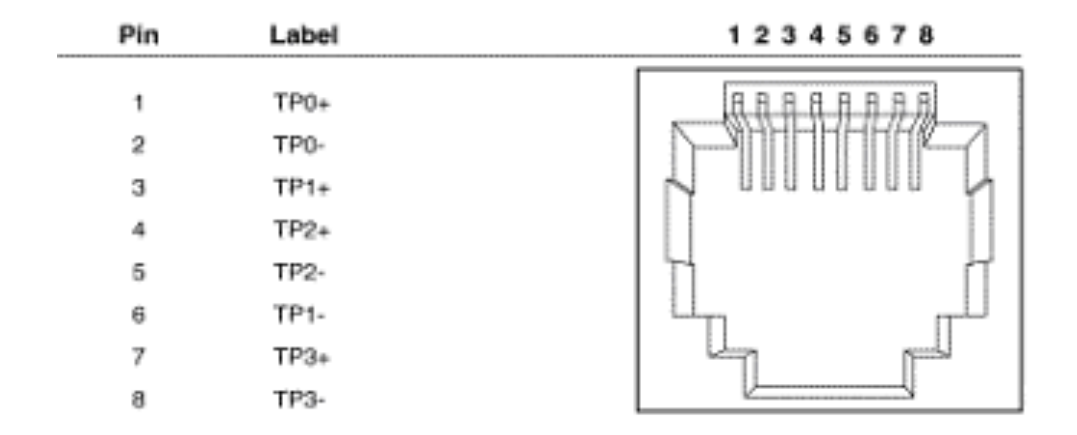

#### 10/100/1000Base-TX Cable Schematic

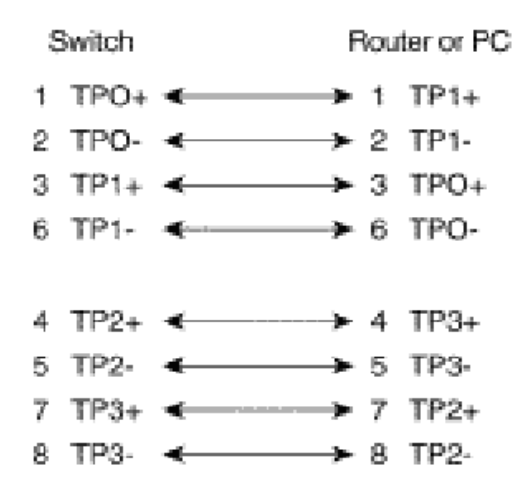

Straight through cables schematic

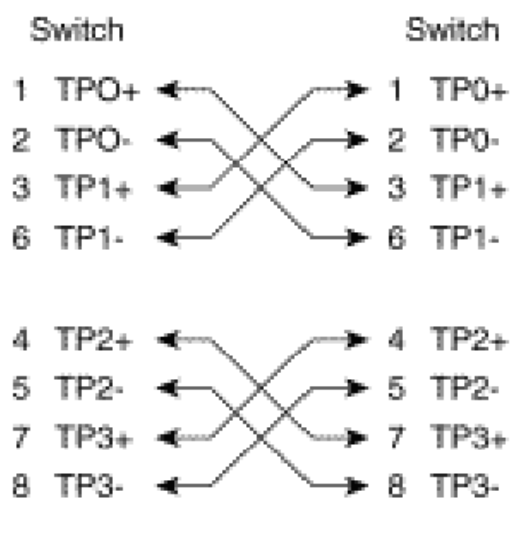

Cross over cables schematic

## **Commands Set List**

| User EXEC               | Е |
|-------------------------|---|
| Privileged EXEC         | Ρ |
| Global configuration    | G |
| VLAN database           | V |
| Interface configuration | I |

## System Commands Set

| Netstar Commands     | Level | Description           | Example                         |
|----------------------|-------|-----------------------|---------------------------------|
| show config          | E     | Show switch           | switch> <b>show config</b>      |
|                      |       | configuration         |                                 |
| show terminal        | Р     | Show console          | switch# <b>show terminal</b>    |
|                      |       | information           |                                 |
| write memory         | G     | Save user             | switch# <b>write memory</b>     |
|                      |       | configuration into    |                                 |
|                      |       | permanent memory      |                                 |
|                      |       | (flash rom)           |                                 |
| system name          | G     | Configure system      | switch(config)#system name xxx  |
| [System Name]        |       | name                  |                                 |
| system location      | G     | Set switch system     | switch(config)#system location  |
| [System Location]    |       | location string       | ххх                             |
| system description   | G     | Set switch system     | switch(config)#system           |
| [System Description] |       | description string    | description xxx                 |
| system contact       | G     | Set switch system     | switch(config)#system contact   |
| [System Contact]     |       | contact window string | ххх                             |
| show system-info     | E     | Show system           | switch> <b>show system-info</b> |
|                      |       | information           |                                 |

| ip address            | G | Configure the IP        | switch(config)#ip address         |
|-----------------------|---|-------------------------|-----------------------------------|
| [lp-address] [Subnet- |   | address of switch       | 192.168.1.1 255.255.255.0         |
| mask] [Gateway]       |   |                         | 192.168.1.254                     |
| ip dhcp               | G | Enable DHCP client      | switch(config)# <b>ip dhcp</b>    |
|                       |   | function of switch      |                                   |
| show ip               | Р | Show IP information of  | switch# <b>show ip</b>            |
|                       |   | switch                  |                                   |
| no ip dhcp            | G | Disable DHCP client     | switch(config)# <b>no ip dhcp</b> |
|                       |   | function of switch      |                                   |
| reload                | G | Halt and perform a cold | switch(config)# <b>reload</b>     |
|                       |   | restart                 |                                   |
| default               | G | Restore to default      | Switch(config)#default            |
| admin username        | G | Changes a login         | switch(config)#admin username     |
| [Username]            |   | username.               | xxxxxx                            |
|                       |   | (maximum 10 words)      |                                   |
| admin password        | G | Specifies a password    | switch(config)#admin password     |
| [Password]            |   | (maximum 10 words)      | xxxxxx                            |
| show admin            | Р | Show administrator      | switch# <b>show admin</b>         |
|                       |   | information             |                                   |
| dhcpserver enable     | G | Enable DHCP Server      | switch(config)#dhcpserver enable  |
| dhcpserver lowip      | G | Configure low IP        | switch(config)#dhcpserver lowip   |
| [Low IP]              |   | address for IP pool     | 192.168.1.1                       |
| dhcpserver highip     | G | Configure high IP       | switch(config)#dhcpserver highip  |
| [High IP]             |   | address for IP pool     | 192.168.1.50                      |
| dhcpserver            | G | Configure subnet mask   | switch(config)#dhcpserver         |
| subnetmask            |   | for DHCP clients        | subnetmask 255.255.255.0          |
| [Subnet mask]         |   |                         |                                   |

| dhcpserver gateway   | G | Configure gateway for    | switch(config)#dhcpserver            |
|----------------------|---|--------------------------|--------------------------------------|
| [Gateway]            |   | DHCP clients             | gateway 192.168.1.254                |
| dhcpserver dnsip     | G | Configure DNS IP for     | switch(config)#dhcpserver dnsip      |
| [DNS IP]             |   | DHCP clients             | 192.168.1.1                          |
| dhcpserver leasetime | G | Configure lease time     | switch(config)#dhcpserver            |
| [Hours]              |   | (in hour)                | leasetime 1                          |
| dhcpserver ipbinding | I | Set static IP for DHCP   | switch(config)#interface             |
| [IP address]         |   | clients by port          | fastEthernet 2                       |
|                      |   |                          | switch(config-if)# <b>dhcpserver</b> |
|                      |   |                          | ipbinding 192.168.1.1                |
| show dhcpserver      | Р | Show configuration of    | switch# <b>show dhcpserver</b>       |
| configuration        |   | DHCP server              | configuration                        |
| show dhcpserver      | Р | Show client entries of   | switch#show dhcpserver clinets       |
| clients              |   | DHCP server              |                                      |
| show dhcpserver ip-  | Р | Show IP-Binding          | switch#show dhcpserver ip-           |
| binding              |   | information of DHCP      | binding                              |
|                      |   | server                   |                                      |
| no dhcpserver        | G | Disable DHCP server      | switch(config)#no dhcpserver         |
|                      |   | function                 |                                      |
| security enable      | G | Enable IP security       | switch(config)#security enable       |
|                      |   | function                 |                                      |
| security http        | G | Enable IP security of    | switch(config)#security http         |
|                      |   | HTTP server              |                                      |
| security telnet      | G | Enable IP security of    | switch(config)#security telnet       |
|                      |   | telnet server            |                                      |
| security ip          | G | Set the IP security list | switch(config)#security ip 1         |
| [Index(110)] [IP     |   |                          | 192.168.1.55                         |
| Address]             |   |                          |                                      |

| show security           | Ρ | Show the information   | switch#show security               |
|-------------------------|---|------------------------|------------------------------------|
|                         |   | of IP security         |                                    |
| no security             | G | Disable IP security    | switch(config)#no security         |
|                         |   | function               |                                    |
| no security http        | G | Disable IP security of | switch(config)#no security http    |
|                         |   | HTTP server            |                                    |
| no security telnet      | G | Disable IP security of | switch(config)#no security telnet  |
|                         |   | telnet server          |                                    |
| bsf rate                | G | Configure Broadcast    | switch(config)#bsf rate 1/2        |
|                         |   | Storm Filter selection |                                    |
| bsf flooded-unicast-    | G | Enable Flooded         | switch(config)#bsf flooded-        |
| multicast               |   | Unicast/Multicast      | unicast-multicast                  |
|                         |   | Packets BSF            |                                    |
| bsf control             | G | Enable Control         | switch(config)#bsf control         |
|                         |   | Packets BSF            |                                    |
| bsf ip-multicast        | G | Enable IP Multicast    | switch(config)#bsf ip-multicast    |
|                         |   | Packets BSF            |                                    |
| bsf broadcast           | G | Packets BSF            | switch(config)#bsf broadcast       |
| no bsf flooded-unicast- | G | Disable Flooded        | switch(config)#no bsf flooded-     |
| multicast               |   | Unicast/Multicast      | unicast-multicast                  |
|                         |   | Packets BSF            |                                    |
| no bsf control          | G | Disable Control        | switch(config)#no bsf control      |
|                         |   | Packets BSF            |                                    |
| no bsf ip-multicast     | G | Disable IP Multicast   | switch(config)#no bsf ip-multicast |
|                         |   | Packets BSF            |                                    |
| no bsf broadcast        | G | Disable Broadcast      | switch(config)#no bsf broadcast    |
|                         |   | Packets BSF            |                                    |
| jumbo-frame             | G | Enable jumbo frame     | switch(config)#jumbo-frame         |
| no jumbo-frame          | G | Disable jumbo frame    | switch(config)#no jumbo-frame      |

| show jumbo-frame | G | Show jumbo frame | switch# <b>show jumbo-frame</b> |
|------------------|---|------------------|---------------------------------|
|                  |   | enable/disable   |                                 |

#### **Port Commands Set**

| Netstar Commands       | Level | Description              | Example                               |
|------------------------|-------|--------------------------|---------------------------------------|
| interface fastEthernet | G     | Choose the port for      | switch(config)#interface              |
| [Portid]               |       | modification.            | fastEthernet 2                        |
| duplex                 | I     | Use the duplex           | switch(config)#interface              |
| [full   half]          |       | configuration command    | fastEthernet 2                        |
|                        |       | to specify the duplex    | switch(config-if)#duplex full         |
|                        |       | mode of operation for    |                                       |
|                        |       | Fast Ethernet.           |                                       |
| speed                  | I     | Use the speed            | switch(config)#interface              |
| [10 100 1000 auto]     |       | configuration command    | fastEthernet 2                        |
|                        |       | to specify the speed     | switch(config-if)#speed 100           |
|                        |       | mode of operation for    |                                       |
|                        |       | Fast Ethernet, the       |                                       |
|                        |       | speed can't be set to    |                                       |
|                        |       | 1000 if the port isn't a |                                       |
|                        |       | giga port.               |                                       |
| flowcontrol            | I     | Use the flowcontrol      | switch(config)#interface              |
| [Enable Disable]       |       | configuration command    | fastEthernet 2                        |
|                        |       | on Ethernet ports to     | switch(config-if)# <b>flowcontrol</b> |
|                        |       | control traffic rates    | enable                                |
|                        |       | during congestion.       |                                       |
| no flowcontrol         | I     | Disable flow control of  | switch(config-if)#no flowcontrol      |
|                        |       | interface                |                                       |
| security enable        | I     | Enable security of       | switch(config)#interface              |
|                        |       | interface                | fastEthernet 2                        |
|                        |       |                          | switch(config-if)#security enable     |

| no security           | I | Disable security of      | switch(config)#interface                   |
|-----------------------|---|--------------------------|--------------------------------------------|
|                       |   | interface                | fastEthernet 2                             |
|                       |   |                          | switch(config-if)# <b>no security</b>      |
| ratelimit in          | I | Set interface input rate | switch(config)#interface                   |
| [Value]               |   | limiting                 | fastEthernet 2                             |
|                       |   |                          | switch(config-if)# <b>ratelimit in 100</b> |
| ratelimit out         |   | Set interface output     | switch(config)#interface                   |
| [Value]               |   | rate limiting            | fastEthernet 2                             |
|                       |   |                          | switch(config-if)#ratelimit out 100        |
| show ratelimit        | I | Show interfaces rate     | switch(config)#interface                   |
|                       |   | limiting                 | fastEthernet 2                             |
|                       |   |                          | switch(config-if)#show ratelimit           |
| state                 | I | Use the state interface  | switch(config)#interface                   |
| [Enable   Disable]    |   | configuration command    | fastEthernet 2                             |
|                       |   | to specify the state     | switch(config-if)#state Disable            |
|                       |   | mode of operation for    |                                            |
|                       |   | Ethernet ports. Use the  |                                            |
|                       |   | disable form of this     |                                            |
|                       |   | command to disable       |                                            |
|                       |   | the port.                |                                            |
| show interface        | I | show interface           | switch(config)#interface                   |
| configuration         |   | configuration status     | fastEthernet 2                             |
|                       |   |                          | switch(config-if)#show interface           |
|                       |   |                          | configuration                              |
| show interface status | I | show interface actual    | switch(config)#interface                   |
|                       |   | status                   | fastEthernet 2                             |
|                       |   |                          | switch(config-if)#show interface           |
|                       |   |                          | status                                     |

| show interface | I | show interface statistic | switch(config)#interface         |
|----------------|---|--------------------------|----------------------------------|
| accounting1    |   | counter1                 | fastEthernet 2                   |
|                |   |                          | switch(config-if)#show interface |
|                |   |                          | accounting1                      |
| show interface | I | show interface statistic | switch(config)#interface         |
| accounting2    |   | counter2                 | fastEthernet 2                   |
|                |   |                          | switch(config-if)#show interface |
|                |   |                          | accounting2                      |
| no accounting  | I | Clear interface          | switch(config)#interface         |
|                |   | accounting information   | fastEthernet 2                   |
|                |   |                          | switch(config-if)#no accounting  |
| alias [name]   | I | Configure alias name     | switch(config)#interface         |
|                |   | of port                  | fastEthernet 2                   |
|                |   |                          | switch(config-if)#alias PORT002  |

## **Trunk Commands Set**

| Netstar Commands        | Level | Description           | Example                            |
|-------------------------|-------|-----------------------|------------------------------------|
| aggregator priority     | G     | Set port group system | switch(config)#aggregator priority |
| [1~65535]               |       | priority              | 22                                 |
| aggregator activityport | G     | Set activity port     | switch(config)#aggregator          |
| [Group ID][Port         |       |                       | activityport 2 2                   |
| Numbers]                |       |                       |                                    |

| aggregator group      | G | Assign a trunk group    | switch(config)#aggregator group  |
|-----------------------|---|-------------------------|----------------------------------|
| [GroupID] [Port-list] |   | with LACP active.       | 1 1-4 lacp workp 2               |
| Іаср                  |   | [GroupID] :1~3          | or                               |
| workp                 |   | [Port-list]:Member port | switch(config)#aggregator group  |
| [Workport]            |   | list, This parameter    | 2 1,4,3 lacp workp 3             |
|                       |   | could be a port         |                                  |
|                       |   | range(ex.1-4) or a port |                                  |
|                       |   | list separate by a      |                                  |
|                       |   | comma(ex.2, 3, 6)       |                                  |
|                       |   | [Workport]: The         |                                  |
|                       |   | amount of work ports,   |                                  |
|                       |   | this value could not be |                                  |
|                       |   | less than zero or be    |                                  |
|                       |   | large than the amount   |                                  |
|                       |   | of member ports.        |                                  |
| aggregator group      | G | Assign a static trunk   | switch(config)#aggregator group  |
| [GroupID] [Port-list] |   | group.                  | 1 2-4 nolacp                     |
| nolacp                |   | [GroupID] :1~3          | or                               |
|                       |   | [Port-list]:Member port | switch(config)#aggreator group 1 |
|                       |   | list, This parameter    | 3,1,2 nolacp                     |
|                       |   | could be a port         |                                  |
|                       |   | range(ex.1-4) or a port |                                  |
|                       |   | list separate by a      |                                  |
|                       |   | comma(ex.2, 3, 6)       |                                  |
| show aggregator       | Р | Show the information    | switch#show aggregator 1         |
| [Group-number]        |   | of trunk group          |                                  |
|                       |   |                         |                                  |
|                       |   |                         |                                  |

| no aggregator lacp  | G | Disable the LACP        | switch(config)#no aggreator lacp    |
|---------------------|---|-------------------------|-------------------------------------|
| [GroupID]           |   | function of trunk group | 1                                   |
|                     |   |                         |                                     |
|                     |   |                         |                                     |
| no aggregator group | G | Remove a trunk group    | switch(config)# <b>no aggreator</b> |
| [GroupID]           |   |                         | group 2                             |

### VLAN Commands Set

| Netstar Commands       | Level  | Description            | Example                              |
|------------------------|--------|------------------------|--------------------------------------|
| vlan database          | Р      | Enter VLAN configure   | switch# <b>vlan database</b>         |
|                        |        | mode                   |                                      |
| vlanmode               | V      | To set switch VLAN     | switch(vlan)#vlanmode portbase       |
| [portbase  802.1q      |        | mode.                  | or                                   |
| gvrp]                  |        |                        | switch(vlan)# <b>vlanmode 802.1q</b> |
|                        |        |                        | or                                   |
|                        |        |                        | switch(vlan)# <b>vlanmode gvrp</b>   |
| no vlan                | V      | Disable VLAN           | Switch(vlan)# <b>no vlan</b>         |
| Ported based VLAN      | config | uration                |                                      |
| vlan port-based        | V      | Add new port based     | switch(vlan)#vlan port-based         |
| grpname                |        | VALN                   | grpname test grpid 2 port 2-4        |
| [Group Name]           |        |                        |                                      |
| grpid                  |        |                        |                                      |
| [GroupID]              |        |                        |                                      |
| port                   |        |                        |                                      |
| [PortNumbers]          |        |                        |                                      |
| show vlan [GroupID]    | V      | Show VLAN              | switch(vlan)# <b>show vlan 23</b>    |
| or<br><b>show vlan</b> |        | information            |                                      |
| no vlan group          | V      | Delete port base group | switch(vlan)# <b>no vlan group 2</b> |
| [GroupID]              |        | ID                     |                                      |

| IEEE 802.1Q VLAN  |   |                          |                                                                                                    |
|-------------------|---|--------------------------|----------------------------------------------------------------------------------------------------|
| vlan 8021q name   | V | Change the name of       | switch(vlan)#vlan 8021q test vid                                                                                                    |
| [GroupName]       |   | VLAN group, if the       | 22                                                                                                    |
| vid               |   | group didn't exist, this |                                                                                                    |
| [VID]             |   | command can't be         |                                                                                                    |
|                   |   | applied.                 |                                                                                                    |
| vlan 8021q port   | V | Assign a access link     | switch(vlan)#vlan 8021q port 3                                                                                                    |
| [PortNumber]      |   | for VLAN by port, if the | access-link untag 33                                                                                                    |
| access-link untag |   | port belong to a trunk   |                                                                                                    |
| [UntaggedVID]     |   | group, this command      |                                                                                                    |
|                   |   | can't be applied.        |                                                                                                    |
| vlan 8021q port   | V | Assign a trunk link for  | switch(vlan)#vlan 8021q port 3                                                                                                    |
| [PortNumber]      |   | VLAN by port. If the     | trunk-link tag 2,3,6,99                                                                                                    |
| trunk-link tag    |   | port belongs to a trunk  | or                                                                                                    |
| [TaggedVID List]  |   | group, this command      | switch(vlan)# <b>vlan 8021q port 3</b>                                                                                                    |
|                   |   | can't be applied.        | trunk-link tag 3-20                                                                                                    |
| vlan 8021q port   | V | Assign a hybrid link for | switch(vlan)#vlan 8021q port 3                                                                                                    |
| [PortNumber]      |   | VLAN by port, if the     | hybrid-link untag 4 tag 3,6,8                                                                                                    |
| hybrid-link untag |   | port belong to a trunk   | or                                                                                                    |
| [UntaggedVID]     |   | group, this command      | switch(vlan)# <b>vlan 8021q port 3</b>                                                                                                    |
| TaggedVID List]   |   | can't be applied.        | hybrid-link untag 5 tag 6-8                                                                                                    |
| vlan 8021q trunk  | V | Assign a access link     | switch(vlan)#vlan 8021q trunk 3                                                                                                    |
| [PortNumber]      |   | for VLAN by trunk        | access-link untag 33                                                                                                    |
| access-link untag |   | group                    |                                                                                                    |
| [UntaggedVID]     | V | Assign a trunk link for  | switch(vlap)#vlap 8021g trupk 3                                                                                                    |
| [PortNumber]      |   | VI AN by trunk aroun     | trunk-link tag 2 3 6 90                                                                                                    |
| trunk-link tag    |   |                          | ar and the second second s |
| [TaggedVID List]  |   |                          |                                                                                                    |
|                   |   |                          |                                                                                                    |
|                   |   |                          | trunk-link tag 3-20                                                                                                    |

| vlan 8021q trunk                                  | V | Assign a hybrid link for     | switch(vlan)#vlan 8021q trunk 3      |
|---------------------------------------------------|---|------------------------------|--------------------------------------|
| [PortNumber]<br>hybrid-link untag                 |   | VLAN by trunk group          | hybrid-link untag 4 tag 3,6,8<br>or  |
| [UntaggedVID]<br>tag                              |   |                              | switch(vlan)#vlan 8021q trunk 3      |
| [TaggedVID List]                                  |   |                              | hybrid-link untag 5 tag 6-8          |
| show vlan [GroupID]<br><sup>or</sup><br>show vlan | V | Show VLAN<br>information     | switch(vlan)# <b>show vlan 23</b>    |
| no vlan group<br>[GroupID]                        | V | Delete port base group<br>ID | switch(vlan)# <b>no vlan group 2</b> |

# Spanning Tree Commands Set

| Netstar Commands       | Level | Description                 | Example                      |
|------------------------|-------|-----------------------------|------------------------------|
| spanning-tree enable   | G     | Enable spanning tree        | switch(config)#spanning-tree |
|                        |       |                             | enable                       |
| spanning-tree priority | G     | Configure spanning tree     | switch(config)#spanning-tree |
| [0~61440]              |       | priority parameter          | priority 32768               |
| spanning-tree max-age  | G     | Use the spanning-tree       | switch(config)#spanning-tree |
| [seconds]              |       | max-age global              | max-age 15                   |
|                        |       | configuration command to    |                              |
|                        |       | change the interval         |                              |
|                        |       | between messages the        |                              |
|                        |       | spanning tree receives      |                              |
|                        |       | from the root switch. If a  |                              |
|                        |       | switch does not receive a   |                              |
|                        |       | bridge protocol data unit   |                              |
|                        |       | (BPDU) message from the     |                              |
|                        |       | root switch within this     |                              |
|                        |       | interval, it recomputed the |                              |
|                        |       | Spanning Tree Protocol      |                              |
|                        |       | (STP) topology.             |                              |

| spanning-tree hello-   | G | Use the spanning-tree       | switch(config)# <b>spanning-tree</b>    |
|------------------------|---|-----------------------------|-----------------------------------------|
| time [seconds]         |   | hello-time global           | hello-time 3                            |
|                        |   | configuration command to    |                                         |
|                        |   | specify the interval        |                                         |
|                        |   | between hello bridge        |                                         |
|                        |   | protocol data units         |                                         |
|                        |   | (BPDUs).                    |                                         |
| spanning-tree          | G | Use the spanning-tree       | switch(config)# <b>spanning-tree</b>    |
| forward-time [seconds] |   | forward-time global         | forward-time 20                         |
|                        |   | configuration command to    |                                         |
|                        |   | set the forwarding-time for |                                         |
|                        |   | the specified spanning-     |                                         |
|                        |   | tree instances. The         |                                         |
|                        |   | forwarding time             |                                         |
|                        |   | determines how long each    |                                         |
|                        |   | of the listening and        |                                         |
|                        |   | learning states last before |                                         |
| stp-path-cost          |   | Use the spanning-tree cost  | switch(config)# <b>interface</b>        |
| [1~20000000]           |   | interface configuration     | fastEthernet 2                          |
|                        |   | command to set the path     | switch(config-if)# <b>stp-path-cost</b> |
|                        |   | cost for Spanning Tree      | 20                                      |
|                        |   | Protocol (STP)              |                                         |
|                        |   | calculations. In the event  |                                         |
|                        |   | of a loop, spanning tree    |                                         |
|                        |   | considers the path cost     |                                         |
|                        |   | when selecting              |                                         |
|                        |   | an interface to place into  |                                         |
|                        |   | the forwarding state.       |                                         |

| stp-path-priority  | I | Use the spanning-tree        | switch(config)#interface            |
|--------------------|---|------------------------------|-------------------------------------|
| [Port Priority]    |   | port-priority interface      | fastEthernet 2                      |
|                    |   | configuration command to     | switch(config-if)# <b>stp-path-</b> |
|                    |   | configure a port priority    | priority 127                        |
|                    |   | that is used when two        |                                     |
|                    |   | switches tie for position as |                                     |
|                    |   | the root switch.             |                                     |
| stp-admin-p2p      | I | Admin P2P of STP priority    | switch(config)#interface            |
| [Auto True False]  |   | on this interface.           | fastEthernet 2                      |
|                    |   |                              | switch(config-if)#stp-admin-        |
|                    |   |                              | p2p Auto                            |
| stp-admin-edge     | I | Admin Edge of STP            | switch(config)#interface            |
| [True False]       |   | priority on this interface.  | fastEthernet 2                      |
|                    |   |                              | switch(config-if)#stp-admin-        |
|                    |   |                              | edge True                           |
| stp-admin-non-stp  | I | Admin NonSTP of STP          | switch(config)#interface            |
| [True False]       |   | priority on this interface.  | fastEthernet 2                      |
|                    |   |                              | switch(config-if)#stp-admin-        |
|                    |   |                              | non-stp False                       |
| show spanning-tree | Е | Display a summary of the     | switch> <b>show spanning-tree</b>   |
|                    |   | spanning-tree states.        |                                     |
| no spanning-tree   | G | Disable spanning-tree.       | switch(config)# <b>no spanning-</b> |
|                    |   |                              | tree                                |

### **QOS Commands Set**

| Netstar Commands       | Level | Description            | Example                                        |
|------------------------|-------|------------------------|------------------------------------------------|
| qos priority-tos       | G     | Configure TOS Priority | switch(config)#qos priority-tos 9              |
| [TosNum][Priority]     |       |                        | 7                                              |
| qos mode               | G     | Configure QOS mode     | switch(config)# <b>qos mode sp</b>             |
| [SP WRR WRR1 WRR2]     |       |                        |                                                |
| qos 8021p-priority     | G     | Configure 8021p        | switch(config)#qos 8021p-Priority              |
| [Index][Lowest SecLow  |       | Priority               | 1 lowest                                       |
| SecHigh Highest]       |       |                        |                                                |
| qos priority-portbased | I     | Configure COS Priority | switch(config)#interface                       |
| [Priority]             |       |                        | fastEthernet 2                                 |
|                        |       |                        | switch(config-if)#qos priority-<br>portbased 1 |

## **IGMP** Commands Set

| Netstar Commands           | Level | Description           | Example                            |
|----------------------------|-------|-----------------------|------------------------------------|
| igmp enable                | G     | Enable IGMP snooping  | switch(config)#igmp enable         |
|                            |       | function              |                                    |
| Igmp query auto            | G     | Set IGMP query to     | switch(config)#igmp query auto     |
|                            |       | auto mode             |                                    |
| Igmp query force           | G     | Set IGMP query to     | switch(config)#igmp query force    |
|                            |       | force mode            |                                    |
| igmp query-interval [1~250 | G     | Configure query       | switch(config)# <b>igmp query-</b> |
| sec.]                      |       | interval              | interval 10                        |
| igmp query-response-       | G     | Configure query       | switch(config)# <b>igmp query-</b> |
| interval                   |       | response interval     | response-interval 60               |
| [1~250 tenths of a sec.]   |       |                       |                                    |
| igmp last-query-count      | G     | Configure last member | switch(config)#igmp last-query-    |
| [1~2]                      |       | query count           | count 1                            |

| igmp last-query-       | G | Configure last member | switch(config)#igmp last-query- |
|------------------------|---|-----------------------|---------------------------------|
| interval [1~250 tenths |   | query interval        | interval 60                     |
| of a sec.]             |   |                       |                                 |
| show igmp              | Р | Show IGMP             | switch#show igmp configuration  |
| configuration          |   | configuration         |                                 |
| show igmp table        | Р | Show IGMP snooping    | switch# <b>show igmp multi</b>  |
|                        |   | table                 |                                 |
| no igmp                | G | Disable IGMP          | switch(config)# <b>no igmp</b>  |
|                        |   | snooping function     |                                 |
| no igmp-query          | G | Disable IGMP query    | switch# <b>no igmp-query</b>    |

## Mac / Filter Table Commands Set

| Netstar Commands  | Level | Description           | Example                               |
|-------------------|-------|-----------------------|---------------------------------------|
| mac-address-table | I     | Configure MAC         | switch(config)#interface              |
| static hwaddr     |       | address table of      | fastEthernet 2                        |
| [HW-Addr][VID]    |       | interface (static).   | switch(config-if)#mac-address-        |
|                   |       |                       | table static hwaddr                   |
|                   |       |                       | 000012345678 1                        |
| mac-address-table | G     | Configure MAC         | switch(config)#mac-address-table      |
| filter hwaddr     |       | address table(filter) | filter hwaddr 000012348678 1          |
| [HW-Addr][VID]    |       |                       |                                       |
| show mac-address- | I     | Show all MAC address  | switch(config)#interface              |
| table             |       | table                 | fastEthernet 2                        |
|                   |       |                       | switch(config-if)# <b>show mac-</b>   |
|                   |       |                       | address-table                         |
| show mac-address- | Р     | Show static MAC       | switch# <b>show mac-address-table</b> |
| table static      |       | address table         | static                                |
| show mac-address- | Р     | Show filter MAC       | switch#show mac-address-table         |
| table filter      |       | address table.        | filter                                |

| no mac-address-table | I | Remove an entry of    | switch(config)#interface           |
|----------------------|---|-----------------------|------------------------------------|
| static hwaddr        |   | MAC address table of  | fastEthernet 2                     |
| [HW-Addr][VID]       |   | interface (static)    | switch(config-if)#no mac-address-  |
|                      |   |                       | table static hwaddr                |
|                      |   |                       | 000012345678 1                     |
| no mac-address-table | G | Remove an entry of    | switch(config)#no mac-address-     |
| filter hwaddr        |   | MAC address table     | table filter hwaddr 000012348678   |
| [HW-Addr][VID]       |   | (filter)              | 1                                  |
| no mac-address-table | G | Remove dynamic entry  | switch(config)#no mac-address-     |
|                      |   | of MAC address table  | table                              |
| auto-age             | G | Configure auto age    | switch(config)#auto-age 150        |
| [150 300 600]        |   | time of MAC table     |                                    |
| no auto-age          | G | Disable auto age time | switch(config)# <b>no auto-age</b> |
|                      |   | of MAC table          |                                    |
| show auto-age        | Р | Display auto age time | switch# <b>show auto-age</b>       |
|                      |   | of MAC table          |                                    |
| auto-flush           | G | Enable auto flush MAC | switch(config)#auto-flush          |
|                      |   | Table when link down  |                                    |
| no auto-flush        | G | Disable auto flush    | switch(config)#no auto-flush       |
|                      |   | MAC Table when link   |                                    |
|                      |   | down                  |                                    |
| show auto-flush      | Р | Disable auto flush    | switch# <b>show auto-flush</b>     |
|                      |   | function of MAC table |                                    |
| multicast-filtering  | I | Configure multicast   | switch(config)#interface           |
| [IP-Addr][VID]       |   | filtering entry of    | fastEthernet 2                     |
|                      |   | interface             | switch(config-if)#multicast-       |
|                      |   |                       | filtering 239.0.0.1 1              |

| no multicast-filtering | I | Remove multicast         | switch(config)#interface                |
|------------------------|---|--------------------------|-----------------------------------------|
| [IP-Addr][VID]         |   | filtering entry of       | fastEthernet 2                          |
|                        |   | interface                | switch(config-if)# <b>no multicast-</b> |
|                        |   |                          | filtering 239.0.0.1 1                   |
| no multicast-filtering | G | Remove multicast         | switch(config)#no multicast-            |
| [IP-Addr][VID]         |   | filtering entry          | filtering 239.0.0.1 1                   |
| show multicast-        | I | Show multicast filtering | switch#show multicast-filtering         |
| filtering              |   | table                    |                                         |

## **SNMP** Commands Set

| Netstar Commands     | Level | Description             | Example                               |
|----------------------|-------|-------------------------|---------------------------------------|
| snmp system-name     | G     | Set SNMP agent          | switch(config)#snmp system-           |
| [System Name]        |       | system name             | name I2switch                         |
| snmp system-location | G     | Set SNMP agent          | switch(config)#snmp system-           |
| [System Location]    |       | system location         | location lab                          |
| snmp system-contact  | G     | Set SNMP agent          | switch(config)#snmp system-           |
| [System Contact]     |       | system contact          | contact where                         |
| snmp agent-mode      | G     | Select the agent mode   | switch(config)#snmp agent-mode        |
| [v1v2c v3 v1v2cv3]   |       | of SNMP                 | v1v2cv3                               |
| snmp community-      | G     | Add SNMP community      | switch(config)#snmp community-        |
| strings [Community]  |       | string.                 | strings public right rw               |
| right                |       |                         |                                       |
| [RO/RW]              |       |                         |                                       |
| snmp-server host     | G     | Configure SNMP          | switch(config)#snmp-server host       |
| [IP address]         |       | server host information | 192.168.1.50 community public         |
| community            |       | and community string    | trap-version v1                       |
| [Community-string]   |       |                         | (remove)                              |
| trap-version         |       |                         | Switch(config)# <b>no snmp-server</b> |
| [v1 v2c]             |       |                         | host 192.168.1.50                     |

| snmpv3 context-name   | G | Configure the context | switch(config)#snmpv3 context-  |
|-----------------------|---|-----------------------|---------------------------------|
| [Context Name ]       |   | name                  | name Test                       |
| snmpv3 user           | G | Configure the user    | switch(config)#snmpv3 user      |
| [User Name]           |   | profile for SNMPV3    | test01 group G1 password        |
| group                 |   | agent. Privacy        | AuthPW PrivPW                   |
| [Group Name]          |   | password could be     |                                 |
| password              |   | empty.                |                                 |
| [Authentication       |   |                       |                                 |
| Password] [Privacy    |   |                       |                                 |
| Password]             |   |                       |                                 |
| snmpv3 access         | G | Configure the access  | switch(config)#snmpv3 access    |
| context-name [Context |   | table of SNMPV3       | context-name Test group G1      |
| Name ]                |   | agent                 | security-level AuthPriv         |
| group                 |   |                       | match-rule Exact views V1 V1 V1 |
| [Group Name ]         |   |                       |                                 |
| security-level        |   |                       |                                 |
| [NoAuthNoPriv AuthNo  |   |                       |                                 |
| Priv AuthPriv]        |   |                       |                                 |
| match-rule            |   |                       |                                 |
| [Exact Prifix]        |   |                       |                                 |
| views                 |   |                       |                                 |
| [Read View Name]      |   |                       |                                 |
| [Write View Name]     |   |                       |                                 |
| [Notify View Name]    |   |                       |                                 |
| snmpv3 mibview view   | G | Configure the mibview | switch(config)#snmpv3 mibview   |
| [View Name]           |   | table of SNMPV3       | view V1 type Excluded sub-oid   |
| type                  |   | agent                 | 1.3.6.1                         |
| [Excluded Included]   |   |                       |                                 |
| sub-oid               |   |                       |                                 |
| [OID]                 |   |                       |                                 |

| show snmp             | Ρ | Show SNMP             | switch# <b>show snmp</b>                |
|-----------------------|---|-----------------------|-----------------------------------------|
|                       |   | configuration         |                                         |
| no snmp community-    | G | Remove the specified  | switch(config)# <b>no snmp</b>          |
| strings [Community]   |   | community.            | community-strings public                |
| no snmp-server host   | G | Remove the SNMP       | switch(config)# <b>no snmp-server</b>   |
| [Host-address]        |   | server host.          | host 192.168.1.50                       |
| no snmpv3 user        | G | Remove specified user | switch(config)# <b>no snmpv3 user</b>   |
| [User Name]           |   | of SNMPv3 agent.      | Test                                    |
| no snmpv3 access      | G | Remove specified      | switch(config)# <b>no snmpv3 access</b> |
| context-name [Context |   | access table of       | context-name Test group G1              |
| Name ]                |   | SNMPv3 agent.         | security-level AuthPr                   |
| group                 |   |                       | iv match-rule Exact views V1 V1         |
| [Group Name ]         |   |                       | V1                                      |
| security-level        |   |                       |                                         |
| [NoAuthNoPriv AuthNo  |   |                       |                                         |
| Priv AuthPriv]        |   |                       |                                         |
| match-rule            |   |                       |                                         |
| [Exact Prifix]        |   |                       |                                         |
| views                 |   |                       |                                         |
| [Read View Name]      |   |                       |                                         |
| [Write View Name]     |   |                       |                                         |
| [Notify View Name]    |   |                       |                                         |
| no snmpv3 mibview     | G | Remove specified      | switch(config)# <b>no snmpv3</b>        |
| view                  |   | mibview table of      | mibview view V1 type Excluded           |
| [View Name]           |   | SNMPV3 agent.         | sub-oid 1.3.6.1                         |
| type                  |   |                       |                                         |
| [Excluded Included]   |   |                       |                                         |
| sub-oid               |   |                       |                                         |
| [OID]                 |   |                       |                                         |

## Port Mirroring Commands Set

| Netstar Commands      | Level | Description                      | Example                         |
|-----------------------|-------|----------------------------------|---------------------------------|
| monitor destination   | G     | Set destination port             | switch(config)#monitor          |
| [Port ID]             |       |                                  | destination 1                   |
| monitor source        | G     | Set source port                  | switch(config)#monitor source 2 |
| [Port ID]             |       |                                  |                                 |
| monitor mode          | G     | Configure mode of                | switch(config)#monitor mode rx  |
| [RX TX Both Disabled] |       | monitor function                 |                                 |
| show monitor          | Р     | Show port monitor<br>information | switch# <b>show monitor</b>     |

## 802.1x Commands Set

| Netstar Commands       | Level | Description           | Example                     |
|------------------------|-------|-----------------------|-----------------------------|
| 8021x enable           | G     | Use the 802.1x global | switch(config)#8021x enable |
|                        |       | configuration command |                             |
|                        |       | to enable 802.1x      |                             |
|                        |       | protocols.            |                             |
| 8021x system           | G     | Use the 802.1x system | switch(config)#8021x system |
| radiousip [IP address] |       | radious IP global     | radiousip 192.168.1.1       |
|                        |       | configuration command |                             |
|                        |       | to change the radious |                             |
|                        |       | server IP.            |                             |
| 8021x system           | G     | Use the 802.1x system | switch(config)#8021x system |
| serverport [port ID]   |       | server port global    | serverport 1812             |
|                        |       | configuration command |                             |
|                        |       | to change the radious |                             |
|                        |       | server port           |                             |

| 8021x system           | G | Use the 802.1x system | switch(config)#8021x system |
|------------------------|---|-----------------------|-----------------------------|
| accountport [port ID]  |   | account port global   | accountport 1813            |
|                        |   | configuration command |                             |
|                        |   | to change the         |                             |
|                        |   | accounting port       |                             |
| 8021x system           | G | Use the 802.1x system | switch(config)#8021x system |
| sharedkey [ID]         |   | share key global      | sharedkey 123456            |
|                        |   | configuration command |                             |
|                        |   | to change the shared  |                             |
|                        |   | key value.            |                             |
| 8021x system nasid     | G | Use the 802.1x system | switch(config)#8021x system |
| [words]                |   | nasid global          | nasid test1                 |
|                        |   | configuration command |                             |
|                        |   | to change the NAS ID  |                             |
| 8021x misc quietperiod | G | Use the 802.1x misc   | switch(config)#8021x misc   |
| [sec.]                 |   | quiet period global   | quietperiod 10              |
|                        |   | configuration command |                             |
|                        |   | to specify the quiet  |                             |
|                        |   | period value of the   |                             |
|                        |   | switch.               |                             |
| 8021x misc txperiod    | G | Use the 802.1x misc   | switch(config)#8021x misc   |
| [sec.]                 |   | TX period global      | txperiod 5                  |
|                        |   | configuration command |                             |
|                        |   | to set the TX period. |                             |
| 8021x misc             | G | Use the 802.1x misc   | switch(config)#8021x misc   |
| supptimeout [sec.]     |   | supp timeout global   | supptimeout 20              |
|                        |   | configuration command |                             |
|                        |   | to set the supplicant |                             |
|                        |   | timeout.              |                             |
|                        |   |                       |                             |

| 8021x misc           | G | Use the 802.1x misc      | switch(config)#8021x misc         |
|----------------------|---|--------------------------|-----------------------------------|
| servertimeout [sec.] |   | server timeout global    | servertimeout 20                  |
|                      |   | configuration command    |                                   |
|                      |   | to set the server        |                                   |
|                      |   | timeout.                 |                                   |
|                      |   |                          |                                   |
| 8021x misc           | G | Use the 802.1x misc      | switch(config)#8021x misc         |
| maxrequest [number]  |   | max request global       | maxrequest 3                      |
|                      |   | configuration command    |                                   |
|                      |   | to set the MAX           |                                   |
|                      |   | requests.                |                                   |
|                      |   |                          |                                   |
| 8021x misc           | G | Use the 802.1x misc      | switch(config)# <b>8021x misc</b> |
| reauthperiod [sec.]  |   | reauth period global     | reauthperiod 3000                 |
|                      |   | configuration command    |                                   |
|                      |   | to set the reauth        |                                   |
|                      |   | period.                  |                                   |
| 8021x portstate      | I | Use the 802.1x port      | switch(config)#interface          |
| [disable   reject    |   | state interface          | fastethernet 2                    |
| accept   authorize]  |   | configuration command    | switch(config-if)#8021x portstate |
|                      |   | to set the state of the  | accept                            |
|                      |   | selected port.           |                                   |
|                      |   |                          |                                   |
| show 8021x           | Е | Display a summary of     | switch> <b>show 8021x</b>         |
|                      |   | the 802.1x properties    |                                   |
|                      |   | and also the port sates. |                                   |
| no 8021x             | G | Disable 802.1x function  | switch(config)# <b>no 8021x</b>   |

### **TFTP Commands Set**

| Netstar Commands  | Level | Description            | Example                        |
|-------------------|-------|------------------------|--------------------------------|
| backup            | G     | Save configuration to  | switch(config)# <b>backup</b>  |
| flash:backup_cfg  |       | TFTP and need to       | flash:backup_cfg               |
|                   |       | specify the IP of TFTP |                                |
|                   |       | server and the file    |                                |
|                   |       | name of image.         |                                |
| restore           | G     | Get configuration from | switch(config)# <b>restore</b> |
| flash:restore_cfg |       | TFTP server and need   | flash:restore_cfg              |
|                   |       | to specify the IP of   |                                |
|                   |       | TFTP server and the    |                                |
|                   |       | file name of image.    |                                |
| upgrade           | G     | Upgrade firmware by    | switch(config)# <b>upgrade</b> |
| flash:upgrade_fw  |       | TFTP and need to       | flash:upgrade_fw               |
|                   |       | specify the IP of TFTP |                                |
|                   |       | server and the file    |                                |
|                   |       | name of image.         |                                |

# SystemLog, SMTP and Event Commands Set

| Netstar Commands        | Level | Description            | Example                             |
|-------------------------|-------|------------------------|-------------------------------------|
| systemlog ip            | G     | Set System log server  | switch(config)#systemlog ip         |
| [IP address]            |       | IP address.            | 192.168.1.100                       |
| systemlog mode          | G     | Specified the log mode | switch(config)#systemlog mode       |
| [client server both]    |       |                        | both                                |
| show systemlog          | Е     | Display system log.    | Switch> <b>show systemlog</b>       |
| show systemlog          | Р     | Show system log client | switch# <b>show systemlog</b>       |
|                         |       | & server information   |                                     |
| no systemlog            | G     | Disable systemlog      | switch(config)# <b>no systemlog</b> |
|                         |       | functon                |                                     |
| smtp enable             | G     | Enable SMTP function   | switch(config)#smtp enable          |
| smtp serverip           | G     | Configure SMTP         | switch(config)#smtp serverip        |
| [IP address]            |       | server IP              | 192.168.1.5                         |
| smtp subject            | G     | Configure subject of   | switch(config)#smtp subject test    |
| [subject]               |       | mail                   |                                     |
| smtp sender             | G     | Configure sender of    | switch(config)#smtp sender          |
| [sender]                |       | mail                   | tester                              |
| smtp authentication     | G     | Enable SMTP            | switch(config)# <b>smtp</b>         |
|                         |       | authentication         | authentication                      |
| smtp account            | G     | Configure              | switch(config)#smtp account         |
| [account]               |       | authentication account | User                                |
| smtp password           | G     | Configure              | switch(config)#smtp password        |
| [password]              |       | authentication         |                                     |
|                         |       | password               |                                     |
| smtp rcptemail          | G     | Configure Rcpt e-mail  | switch(config)#smtp rcptemail 1     |
| [Index] [Email address] |       | Address                | Alert@test.com                      |
| show smtp               | Р     | Show the information   | switch# <b>show smtp</b>            |
|                         |       | of SMTP                |                                     |
| no smtp                 | G     | Disable SMTP function  | switch(config)# <b>no smtp</b>      |

| event device-cold-start | G | Set cold start event     | switch(config)#event device-cold-  |
|-------------------------|---|--------------------------|------------------------------------|
| [Systemlog SMTP Both    |   | type                     | start both                         |
| ]                       |   |                          |                                    |
| event authentication-   | G | Set Authentication       | switch(config)# <b>event</b>       |
| failure                 |   | failure event type       | authentication-failure both        |
| [Systemlog SMTP Both    |   |                          |                                    |
| ]                       |   |                          |                                    |
| event ring-topology-    | G | Set X-ring topology      | switch(config)#event ring-         |
| change                  |   | changed event type       | topology-change both               |
| [Systemlog SMTP Both    |   |                          |                                    |
| ]                       |   |                          |                                    |
| event systemlog         | I | Set port event for       | switch(config)#interface           |
| [Link-UP Link-          |   | system log               | fastethernet 2                     |
| Down Both]              |   |                          | switch(config-if)#event systemlog  |
|                         |   |                          | both                               |
| event smtp              | I | Set port event for       | switch(config)#interface           |
| [Link-UP Link-          |   | SMTP                     | fastethernet 2                     |
| Down Both]              |   |                          | switch(config-if)#event smtp both  |
| show event              | Р | Show event selection     | switch# <b>show event</b>          |
| no event device-cold-   | G | Disable cold start event | switch(config)#no event device-    |
| start                   |   | type                     | cold-start                         |
| no event                | G | Disable Authentication   | switch(config)# <b>no event</b>    |
| authentication-failure  |   | failure event type       | authentication-failure             |
| no event ring-          | G | Disable super ring       | switch(config)#no event ring-      |
| topology-change         |   | topology changed         | topology-change                    |
|                         |   | event type               |                                    |
| no event systemlog      | I | Disable port event for   | switch(config)#interface           |
|                         |   | system log               | fastethernet 2                     |
|                         |   |                          | switch(config-if)# <b>no event</b> |
|                         |   |                          | systemlog                          |

| no event smpt  | I | Disable port event for | switch(config)#interface                |
|----------------|---|------------------------|-----------------------------------------|
|                |   | SMTP                   | fastethernet 2                          |
|                |   |                        | switch(config-if)# <b>no event smtp</b> |
| show systemlog | Р | Show system log client | switch# <b>show systemlog</b>           |
|                |   | & server information   |                                         |

### **SNTP Commands Set**

| Netstar Commands        | Level | Description                | Example                            |
|-------------------------|-------|----------------------------|------------------------------------|
| sntp enable             | G     | Enable SNTP function       | switch(config)# <b>sntp enable</b> |
| sntp daylight           | G     | Enable daylight saving     | switch(config)#sntp daylight       |
|                         |       | time, if SNTP function     |                                    |
|                         |       | is inactive, this          |                                    |
|                         |       | command can't be           |                                    |
|                         |       | applied.                   |                                    |
| sntp daylight-period    | G     | Set period of daylight     | switch(config)#sntp daylight-      |
| [Start time] [End time] |       | saving time, if SNTP       | period 20060101-01:01              |
|                         |       | function is inactive, this | 20060202-01-01                     |
|                         |       | command can't be           |                                    |
|                         |       | applied.                   |                                    |
|                         |       | Parameter format:          |                                    |
|                         |       | [yyyymmdd-hh:mm]           |                                    |
| sntp daylight-offset    | G     | Set offset of daylight     | switch(config)#sntp daylight-      |
| [Minute]                |       | saving time, if SNTP       | offset 3                           |
|                         |       | function is inactive, this |                                    |
|                         |       | command can't be           |                                    |
|                         |       | applied.                   |                                    |

| sntp ip [IP]       | G | Set SNTP server IP, if  | switch(config)#sntp ip 192.169.1.1 |
|--------------------|---|-------------------------|------------------------------------|
|                    |   | SNTP function is        |                                    |
|                    |   | inactive, this command  |                                    |
|                    |   | can't be applied.       |                                    |
| sntp timezone      | G | Set timezone index,     | switch(config)#sntp timezone 22    |
| [Timezone]         |   | use "show sntp          |                                    |
|                    |   | timzezone" command      |                                    |
|                    |   | to get more information |                                    |
|                    |   | of index number         |                                    |
| show sntp          | Р | Show SNTP               | switch# <b>show sntp</b>           |
|                    |   | information             |                                    |
| show sntp timezone | Р | Show index number of    | switch# <b>show sntp timezone</b>  |
|                    |   | time zone list          |                                    |
| no sntp            | G | Disable SNTP function   | switch(config)# <b>no sntp</b>     |
| no sntp daylight   | G | Disable daylight saving | switch(config)#no sntp daylight    |
|                    |   | time                    |                                    |

# X-Ring Commands Set

| Netstar Commands     | Level | Description            | Example                            |
|----------------------|-------|------------------------|------------------------------------|
| ring enable          | G     | Enable X-ring          | switch(config)# <b>ring enable</b> |
| ring master          | G     | Enable ring master     | switch(config)#ring master         |
| ring ringport        | G     | Configure 1st/2nd Ring | switch(config)#ring ringport 7 8   |
| [1st Ring Port] [2nd |       | Port                   |                                    |
| Ring Port]           |       |                        |                                    |
| ring couplering      | G     | Enable couple ring     | switch(config)#ring couplering     |
| ring couplering      | G     | Configure Coupling     | switch(config)#ring couplering     |
| couplingport         |       | Port                   | couplingport 1                     |
| [Coupling Port]      |       |                        |                                    |
| ring couplering      | G     | Configure Control Port | switch(config)#ring couplering     |
| controlport          |       |                        | controlport 2                      |
| [Control Port]       |       |                        |                                    |
| ring dualhoming      | G     | Enable dual homing     | switch(config)#ring dualhoming     |
| ring dualhoming      | G     | Configure Dual Homing  | switch(config)#ring dualhoming     |
| homingport           |       | Port                   | homingport 3                       |
| [Dual Homing Port]   |       |                        |                                    |
| show ring            | Р     | Show the information   | switch# <b>show ring</b>           |
|                      |       | of X-Ring              |                                    |
| no ring              | G     | Disable X-ring         | switch(config)# <b>no ring</b>     |
| no ring master       | G     | Disable ring master    | switch(config)#no ring master      |
| no ring couplering   | G     | Disable couple ring    | switch(config)#no ring couplering  |
| no ring dualhoming   | G     | Disable dual homing    | switch(config)# <b>no ring</b>     |
|                      |       |                        | dualhoming                         |

| ring centralring          | G | Enable and configure | switch(config)#ring centralring 1  |
|---------------------------|---|----------------------|------------------------------------|
| [ring ID (1~4)] [1st Ring |   | central ring port    | 78                                 |
| Port] [2nd Ring Port]     |   |                      |                                    |
| no ring centralring       | G | Disable central ring | switch(config)#no ring centralring |
| [ring ID (1~4)]           |   |                      | 1                                  |

## LLDP Command Set

| Netstar Commands         | Level | Description           | Example                         |
|--------------------------|-------|-----------------------|---------------------------------|
| lldp enable              | G     | Enable LLDP function  | switch(config)#IIdp enable      |
| IIdp interval [TIME sec] | G     | Configure LLDP        | switch(config)#IIdp interval 10 |
|                          |       | interval              |                                 |
| no lldp                  | G     | Disable LLDP function | switch(config)# <b>no IIdp</b>  |
| show lldp                | Р     | Show LLDP function    | switch# <b>show IIdp</b>        |

## **Access Control List Command Set**

| Netstar Commands  | Level | Description          | Example                          |
|-------------------|-------|----------------------|----------------------------------|
| acl gid           | G     | Configure ACL group  | switch(config)#acl gid 1         |
| [Group ID]        |       | id                   |                                  |
| acl action        | G     | Configure ACL action | switch(config)#acl action permit |
| [Permit Deny]     |       |                      |                                  |
| acl vid           | G     | Configure ACL VLAN   | switch(config)#acl vid any       |
| [Any VLAN ID]     |       | ID                   |                                  |
| acl pktype        | G     | Configure ACL packet | switch(config)#acl pktype ipv4   |
| [IPv4 Non-IPv4]   |       | type                 |                                  |
| acl ethtype       | G     | Configure ACL ether  | switch(config)#acl ethtype arp   |
| [Any ARP IPX Type |       | type                 |                                  |
| value]            |       |                      |                                  |
| acl sip any       | G     | Any Src IP           | switch(config)#acl sip any       |

| acl sip ip           | G | Specify Src IP and  | switch(config)#acl sip ip       |
|----------------------|---|---------------------|---------------------------------|
| [IP address][Mask]   |   | Mask                | 192.168.1.1 255.255.255.0       |
| acl dip any          | G | Any Des IP          | switch(config)#acl dip any      |
| acl dip ip           | G | Specify Des IP and  | switch(config)#acl dip ip       |
| [IP address][Mask]   |   | Mask                | 192.168.1.1 255.255.255.0       |
| acl frg              | G | Configure ACL IP    | switch(config)#acl frg check    |
| [Check Uncheck]      |   | fragment            |                                 |
| acl I4 other         | G | Configure ACL L4    | switch(config)#acl I4 other any |
| [Any ICMP IGMP Proto |   | protocol other type |                                 |
| col value]           |   |                     |                                 |
| acl I4 tcp           | G | Configure ACL L4    | switch(config)#acl l4 tcp ftp   |
| [Any FTP HTTP Port   |   | protocol TCP        |                                 |
| Number]              |   |                     |                                 |
| acl I4 udp           | G | Configure ACL L4    | switch(config)#acl I4 udp tftp  |
| [Any TFTP Port       |   | protocol UDP        |                                 |
| Number]              |   |                     |                                 |
| acl add              | G | Add new group       | switch(config)#acl add          |
|                      |   | structure           |                                 |
| acl show             | G | Show content of     | switch(config)#acl show         |
|                      |   | current configured  |                                 |
|                      |   | ACL group.          |                                 |
| acl test             | G | Debug command for   | switch(config)#acl test 0       |
|                      |   | ACL.                |                                 |
| no acl               | G | Delete ACL group.   | switch(config)#no acl 1         |
| show acl             | Р | Show ACL list.      | switch# <b>show acl</b>         |

#### **ComNet Customer Service**

Customer Care is ComNet Technology's global service center, where our professional staff are ready to answer your questions at any time. Email address of ComNet Global Service Center: <a href="mailto:customercare@ComNet.net">customercare@ComNet.net</a>

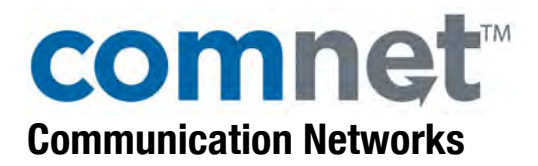

#### World Headquarters

3 Corporate Drive Danbury, CT 06810 USA T 203 796-5300 F 203 796-5303 888 678-9427 Tech Support info@ComNet.net

#### ComNet Europe Ltd

8 Turnberry Park Road Gildersome, Morley Leeds, LS27 7LE, UK T +44 (0)113 307 6400 F +44 (0)113 253 7462 info-europe@ComNet.net

© 2010 Communication Networks, LLC. All rights reserved.

The COMNET logo is a registered trademark of Communication Networks Corporation. Additional Company and product names may be trademarks or registered trademarks of the individual companies and are respectfully acknowledged and do not imply endorsement.